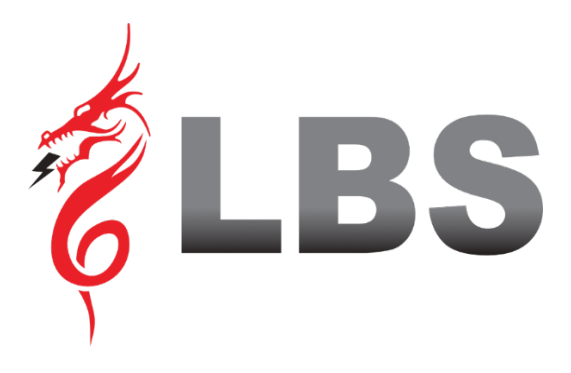

# MANUAL DE USUARIO DRAGON POWER PLUS 40 40 KVA - 400 KVA

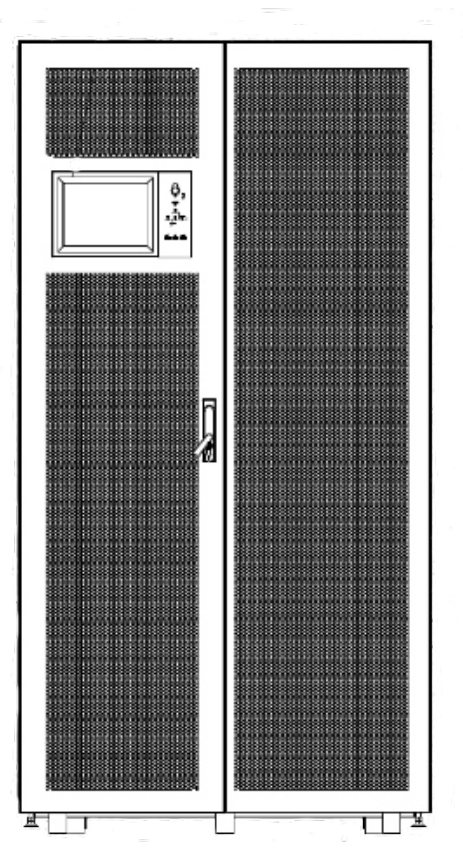

## **Uninterruptible Power Supply**

## Contenido

| Prefacio                                                       | 4  |
|----------------------------------------------------------------|----|
| Uso                                                            | 4  |
| Usuarios                                                       | 4  |
| Nota                                                           | 4  |
| Precauciones de Seguridad                                      | 5  |
| Definición de Mensaje de Seguridad                             | 6  |
| Etiqueta de Advertencia                                        | 6  |
| Instrucción de Seguridad                                       | 6  |
| Depurar y Operar                                               | 6  |
| Mantenimiento y Reemplazo                                      | 7  |
| Seguridad de la Batería                                        | 7  |
| Eliminación                                                    | 10 |
| 1 Estructura e Introducción del UPS                            | 11 |
| 1.1 Estructura del UPS                                         | 11 |
| 1.1.1 Configuración UPS                                        | 11 |
| 1.1.2 Perspectiva UPS                                          | 12 |
| 1.1.3 Detalles de Vista de UPS                                 | 16 |
| 1.2 Introducción del Producto                                  | 20 |
| 1.2.1 Descripción del sistema UPS                              | 20 |
| 1.2.2 Descripción del módulo de Potencia                       | 21 |
| 1.2.3 Modo de Funcionamiento                                   | 21 |
| 2 Instalación                                                  | 25 |
| 2.1 Ubicación                                                  | 25 |
| 2.1.1 Entorno de Instalación                                   | 25 |
| 2.1.2 Selección del Sitio                                      | 25 |
| 2.1.3 Tamaño y Peso                                            | 25 |
| 2.2 Descarga y Desembalaje                                     | 26 |
| 2.2.1 Traslado y Desembalaje del Armario                       | 26 |
| 2.2.2 Desembalaje de los Módulos de Potencia                   | 28 |
| 2.3 Colocación                                                 | 29 |
| 2.3.1 Armario de Posicionamiento                               | 29 |
| 2.3.2 Instalación del Módulo de Potencia                       | 32 |
| 2.4 Batería                                                    | 33 |
| 2.5 Entrada de Cables                                          | 34 |
| 2.6 Cables de Alimentación                                     | 36 |
| 2.6.1 Especificaciones                                         | 36 |
| 2.6.2 Especificaciones para Terminal de Cables de Alimentación | 37 |
| 2.6.3 Interruptor                                              | 38 |
| 2.6.4 Conexión de Cables                                       | 38 |
| 2.7 Cables de Control y Comunicación                           | 41 |
| 2.7.1 Interfaz de Contactos Secos                              | 42 |
| www.lbspower.com                                               | 1  |

| 2.7.2 Interfaz de Comunicación                                                  | 49            |
|---------------------------------------------------------------------------------|---------------|
| 3 UPS y Panel de Control del Módulo                                             | 50            |
| 3.1 Panel LCD para Módulo de Potencia                                           | 50            |
| 3.1.1 Indicador LED                                                             | 50            |
| 3.1.2 Teclas de Control y Operación                                             | 51            |
| 3.1.3 Pantalla LCD                                                              | 51            |
| 3.2 Panel Operador del UPS                                                      | 54            |
| 3.2.1 Indicador LED                                                             | 54            |
| 3.2.2 Teclas de Control y Operación                                             | 56            |
| 3.2.3 Pantalla Táctil LCD                                                       | 57            |
| 3.3 Menú Prinicpal                                                              | 58            |
| 3.3.1 Menú del Armario                                                          | 58            |
| 3.3.2 Menú del Módulo                                                           | 62            |
| 3.3.3 Configuración                                                             | 65            |
| 3.3.4 Menú de Registro                                                          | 74            |
| 3.3.5 Menú de Operación                                                         | 84            |
| 3.3.6 Menú de Osciloscopio                                                      | 86            |
| 4 Operación                                                                     | 88            |
| 4.1 Puesta en marcha del UPS                                                    | 88            |
| 4.1.1 Arranque en Modo Normal                                                   | 88            |
| 4.1.2 Arranque desde Batería                                                    | 89            |
| 4.2 Apagado UPS                                                                 | 91            |
| 4.3 Procedimiento para cambiar entre Modos de Funcionamiento                    | 92            |
| 4.3.1 Cambio del SAI del modo normal al modo batería                            | 92            |
| 4.3.2 Cambio del UPS del modo normal al modo bypass                             | 92            |
| 4.3.3 Cambio del UPS a modo normal desde modo bypass                            | 93            |
| 4.3.4 Cambio del UPS al modo bypass de mantenimiento desde modo normal          | 93            |
| 4.3.5 Cambio del UPS al modo normal desde el modo de bypass de mantenimiento    | 5 <b> 9</b> 4 |
| 4.4 Mantenimiento de Batería                                                    | 94            |
| 4.5 EPO                                                                         | 95            |
| 4.6 Instalación del sistema de Operación                                        | 96            |
| 5 Mantenimiento                                                                 | 97            |
| 5.1 Precauciones                                                                | 97            |
| 5.2 Instrucciones de Mantenimiento para Módulo de Potencia                      | 97            |
| 5.3. Instrucciones para el Mantenmiento                                         | 98            |
| 5.3.1 Mtto de módulo de monitoreo y bypass para UPS de gabinete de 2 y 4 ranura | as .98        |
| 5.3.2 Mtto del módulo de monitoreo y bypass para UPS de gabinete de 6 y 10 ranu | ıra 98        |
| 5.3.3 Manual de Baterías                                                        | 98            |
| 5.4 Sustitución del Filtro de polvo (opcional)                                  | 99            |
| 6 Especificaciones del Producto                                                 | 100           |
| 6.1 Normas Aplicables                                                           | 100           |
| 6.2 Características Ambientales                                                 | 101           |
| 6.3 Características Mecánicas                                                   | 101           |
| 6.4 Características Eléctricas                                                  | 102           |

| 6.4.1 Características Eléctricas (Rectificador de Entrada)   |     |
|--------------------------------------------------------------|-----|
| 6.4.2 Características Eléctricas (Enlace DC Intermedio)      |     |
| 6.4.3 Características Eléctricas (Salida del Inversor)       |     |
| 6.4.4 Características Elécticas (Entrada de Bypass)          |     |
| 6.5 Eficiencia                                               | 104 |
| 6.6 Display e Interfaz                                       | 104 |
| Anexo. A Instrucciones del sistema paralelo para SAI Modular |     |

### Prefacio

#### Uso

El manual contiene información sobre la instalación, el uso, el funcionamiento y el mantenimiento del SAI modular. Lea atentamente este manual antes de la instalación.

#### Usuarios

Personas Autorizados

#### Nota

Nuestra empresa ofrece una amplia gama de servicios y asistencia técnica. Los clientes pueden comunicarse con nuestra oficina local o con el centro de atención al cliente para obtener ayuda. El manual se actualizará de forma irregular, debido a la actualización del producto u otras razones. A menos que se acuerde lo contrario, el manual solo se utiliza como guía para los usuarios y cualquier declaración o información contenida en este manual no ofrece garantía expresa o implícita.

## Precauciones de Seguridad

Este manual contiene información sobre la instalación y el funcionamiento del SAI modular. Lea atentamente este manual antes de la instalación.

El SAI modular no puede ponerse en funcionamiento hasta que sea puesto en marcha por ingenieros aprobados por el fabricante (o su agente). No hacerlo podría resultar en riesgos para la seguridad del personal, mal funcionamiento del equipo e invalidación de la garantía.

#### Definición de Mensaje de Seguridad

Peligro: Si se ignora este requisito, pueden producirse lesiones humanas graves o incluso la muerte. Advertencia: Pueden producirse lesiones humanas o daños al equipo, si se ignora este requisito. Atención: Pueden producirse daños en el equipo, pérdida de datos o un rendimiento deficiente si se ignora este requisito.

Ingeniero de puesta en servicio: El ingeniero que instala u opera el equipo debe estar bien capacitado en electricidad y seguridad, y familiarizado con la operación, depuración y mantenimiento del equipo.

#### Etiqueta de Advertencia

La etiqueta de advertencia indica la posibilidad de lesiones humanas o daños al equipo, y aconseja las medidas adecuadas para evitar el peligro. En este manual, hay tres tipos de etiquetas de advertencia como se muestra a continuación.

| Etiqueta       | Descripción                                                                                                   |
|----------------|----------------------------------------------------------------------------------------------------|
| Danger         | Se pueden causar lesiones humanas graves o incluso la muerte, si se ignora este requisito.                    |
| <b>Warning</b> | Pueden producirse lesiones humanas o daños al equipo si se ignora este requisito.                             |
| Attention      | Pueden producirse daños en el equipo, pérdida de datos o rendimiento deficiente, si se ignora este requisito. |

## Instrucción de Seguridad

| A         | $\diamond$ | Realizado únicamente por ingenieros encargados.                     |
|-----------|------------|---------------------------------------------------------------------|
| /h Dangar | $\diamond$ | Este UPS está diseñado para aplicaciones comerciales e industriales |
|           |            | únicamente, y no está diseñado para ningún uso en dispositivos o    |
|           |            | sistemas de soporte vital.                                          |
| A         | $\diamond$ | Lea atentamente todas las etiquetas de advertencia antes de la      |
| Warning   |            | operación y siga las instrucciones.                                 |
| ^         | $\diamond$ | Cuando el sistema esté funcionando, no toque la superficie con esta |
|           |            | etiqueta, para evitar quemaduras.                                   |
|           | $\diamond$ | Componentes sensibles a ESD dentro del UPS, se deben tomar          |
| <u>k</u>  |            | medidas anti-ESD antes de su manipulación.                          |

## Colocación & Instalación

| A Danger  | <ul><li></li><li></li><li></li><li></li><!--</th--><th>Mantenga el equipo alejado de fuentes de calor o salidas de aire.<br/>En caso de incendio, utilice únicamente extintores de polvo seco,<br/>cualquier extintor líquido puede provocar una descarga eléctrica.</th></ul>                                                                                                    | Mantenga el equipo alejado de fuentes de calor o salidas de aire.<br>En caso de incendio, utilice únicamente extintores de polvo seco,<br>cualquier extintor líquido puede provocar una descarga eléctrica.                                                                                                    |
|-----------|----------------------------------------------------------------------------------------------------|----------------------------------------------------------------------------------------------------|
| Warning   | <ul><li></li><li></li><li></li></ul>                                                                                                    | No inicie el sistema si se encuentran daños o piezas anormales.<br>Si entra en contacto el SAI con material húmedo o con las manos,<br>puede sufrir una descarga eléctrica.                                                                                                    |
| Attention | <ul> <li></li> <li></li> <li><!--</th--><th>Utilice las medidas adecuadas para manipular e instalar el SAI. Es<br/>necesario proteger zapatos, ropa protectora y otras medidas<br/>protectoras para evitar lesiones.<br/>Durante el posicionamiento, mantenga el SAI alejado de golpes o<br/>vibraciones.<br/>Instale el SAI en un entorno adecuado, más detalles en la sección</th></li></ul> | Utilice las medidas adecuadas para manipular e instalar el SAI. Es<br>necesario proteger zapatos, ropa protectora y otras medidas<br>protectoras para evitar lesiones.<br>Durante el posicionamiento, mantenga el SAI alejado de golpes o<br>vibraciones.<br>Instale el SAI en un entorno adecuado, más detalles en la sección |
|           |                                                                                                    | 2.3.                                                                                                    |

## Depurar & Operar

| A Danger | \$       | Asegúrese de que el cable de conexión a tierra esté bien conectado<br>antes de conectar los cables de alimentación; el cable de conexión<br>a tierra y el cable neutro deben estar de acuerdo con la práctica de<br>los códigos locales y nacionales                            |
|----------|----------|----------------------------------------------------------------------------------------------------|
|          | <b>~</b> | Antes de mover o volver a conectar los cables, asegúrese de cortar<br>todas las fuentes de alimentación de entrada y espere al menos 10<br>minutos para la descarga interna. Utilice un multímetro para medir<br>el voltaje en los terminales y asegúrese de que el voltaje sea |

|           |   | inferior a 36 V antes de operación.                                                                         |
|-----------|---|----------------------------------------------------------------------------------------------------|
|           |   |                                                                                                    |
|           | ¢ | La corriente de fuga a tierra de la carga será transportada por RCCB<br>O RCD.                              |
| Attention | ¢ | La verificación e inspección iniciales deben realizarse después de<br>un almacenamiento prolongado del SAI. |

## Mantenimiento & Reemplazo

| Danger | <ul> <li></li> <li></li> <li><!--</th--><th>Todos los procedimientos de mantenimiento y servicio del equipo<br/>que implican acceso interno necesitan herramientas especiales y<br/>deben ser llevados a cabo únicamente por personal capacitado.<br/>Los componentes a los que se puede acceder abriendo la cubierta<br/>protectora con herramientas no pueden ser mantenidos por el<br/>usuario.<br/>Este SAI cumple totalmente con "IEC62040-1-1-Requisitos<br/>generales y de seguridad para su uso en SAI en el área de acceso<br/>del operador". Hay tensiones peligrosas dentro de la caja de la<br/>batería.<br/>Sin embargo, el riesgo de contacto con estos altos voltajes se<br/>minimiza para el personal que no es de servicio. Dado que el<br/>componente con voltaje peligroso solo se puede tocar abriendo la<br/>cubierta protectora con una herramienta, se minimiza la<br/>posibilidad de tocar el componente de alto voltaje. No existe<br/>ningún riesgo para el personal al operar el equipo de manera<br/>normal, siguiendo los procedimientos operativos recomendados en</th></li></ul> | Todos los procedimientos de mantenimiento y servicio del equipo<br>que implican acceso interno necesitan herramientas especiales y<br>deben ser llevados a cabo únicamente por personal capacitado.<br>Los componentes a los que se puede acceder abriendo la cubierta<br>protectora con herramientas no pueden ser mantenidos por el<br>usuario.<br>Este SAI cumple totalmente con "IEC62040-1-1-Requisitos<br>generales y de seguridad para su uso en SAI en el área de acceso<br>del operador". Hay tensiones peligrosas dentro de la caja de la<br>batería.<br>Sin embargo, el riesgo de contacto con estos altos voltajes se<br>minimiza para el personal que no es de servicio. Dado que el<br>componente con voltaje peligroso solo se puede tocar abriendo la<br>cubierta protectora con una herramienta, se minimiza la<br>posibilidad de tocar el componente de alto voltaje. No existe<br>ningún riesgo para el personal al operar el equipo de manera<br>normal, siguiendo los procedimientos operativos recomendados en |
|--------|----------------------------------------------------------------------------------------------------|----------------------------------------------------------------------------------------------------|
|        |                                                                                                    | este manual                                                                                                    |
|        |                                                                                                    | Coto manual.                                                                                                    |

## Seguridad de la Batería

|               | ¢      | Todos los procedimientos de mantenimiento y servicio de la<br>batería que implican acceso interno necesitan herramientas o<br>llaves especiales y deben ser llevados a cabo únicamente por<br>personal capacitado.                                                                                                    |
|---------------|--------|----------------------------------------------------------------------------------------------------|
| <b>Danger</b> | *<br>* | Cuando se conectan entre sí, el voltaje del terminal de la<br>batería superará los 400 V CC y es potencialmente letal.<br>Los fabricantes de baterías proporcionan detalles de las<br>precauciones necesarias que deben observarse cuando se<br>trabaja en un gran banco de celdas de batería o en las<br>proximidades de este. Estas precauciones deben seguirse<br>implícitamente en todo momento. Se debe prestar especial |

|            | atención a las recomendaciones relativas a las condiciones         |
|------------|--------------------------------------------------------------------|
|            | ambientales locales y la provisión de protección, vestimenta,      |
|            | primeros auxilios y extinción de incendios.                        |
| $\diamond$ | La temperatura ambiente es un factor importante para               |
|            | determinar la capacidad y la vida útil de la batería. La           |
|            | temperatura nominal de funcionamiento de la batería es de          |
|            | 20 °C Operar por encima de esta temperatura reducirá la            |
|            | vida útil de la batería. Cambia periódicamente la batería de       |
|            | vida un de la bateria. Cambie periodicamente la batería de         |
|            | acuerdo con los manuales del usuano de la batería para             |
|            | garanuzar el tiempo de respaido del UPS.                           |
| $\diamond$ | Reemplace las baterias solo con el mismo tipo y el mismo           |
|            | número, o puede causar una explosión o un rendimiento              |
|            | deficiente.                                                        |
| $\diamond$ | Cuando conecte la batería, siga las precauciones para la           |
|            | operación de alto voltaje antes de aceptar y usar la batería,      |
|            | verifique la apariencia de las baterías. Si el paquete está        |
|            | dañado, o el terminal de la batería está sucio, corroído u         |
|            | oxidado o la carcasa está rota, deformada o tiene fugas,           |
|            | reemplácela con un producto nuevo. De lo contrario, podría         |
|            | producirse una reducción de la capacidad de la batería, una        |
|            | fuga eléctrica o un incendio.                                      |
| $\diamond$ | Antes de utilizar la batería, quítese el anillo de dedo, el reloj, |
|            | el collar, la pulsera y cualquier otra joya de metal.              |
| $\diamond$ | Use guantes de goma.                                               |
| $\diamond$ | Se debe usar protección para los ojos para evitar lesiones por     |
|            | arcos eléctricos accidentales.                                     |
| $\diamond$ | Utilice únicamente herramientas (p. Ej., Llaves inglesas) con      |
|            | mangos aislados.                                                   |
| $\diamond$ | Las pilas son muy pesadas. Manipule y levante la batería con       |
|            | el método adecuado para evitar lesiones humanas o daños en         |
|            | el terminal de la batería.                                         |
| $\diamond$ | No descomponga, modifique ni dañe la batería. De lo                |
|            | contrario, pueden producirse cortocircuitos de la batería,         |
|            | fugas o incluso lesiones a personas.                               |
| $\diamond$ | La batería contiene ácido sulfúrico. En funcionamiento             |
|            | normal, todo el ácido sulfúrico se adjunta a la placa de           |
|            | separación y la placa de la batería. Sin embargo, cuando la        |
|            | caja de la batería se rompe, el ácido se escapará de la batería.   |
|            | Por lo tanto, asegúrese de usar un par de gafas protectoras,       |
|            | guantes de goma y faldón cuando opere la batería. De lo            |
|            | contrario, puede quedar ciego si el ácido entra en sus oios v      |
|            | su piel puede resultar dañada por el ácido.                        |
| <b></b>    | Al final de la vida útil de la batería. la batería puede tener un  |
|            | cortocircuito interno, drenaje electrolítico y erosión de las      |
|            |                                                                    |

|            | placas positivas / negativas. Si esta condición continúa, la     |
|------------|------------------------------------------------------------------|
|            | batería puede tener la temperatura fuera de control, hincharse   |
|            | o tener fugas. Asegúrese de reemplazar la batería antes de       |
|            | que ocurran estos fenómenos.                                     |
| $\diamond$ | La temperatura ambiente es un factor importante para             |
|            | determinar la canacidad y la vida útil de la batería. La         |
|            | temperatura nominal de funcionamiento de la batería es de        |
|            | $20^{\circ}$ Operar per apointe de este temperature reduciré le  |
|            | 20 t. Operar por enclina de esta temperatura reducira la         |
|            | vida util de la bateria. Camble periodicamente la bateria de     |
|            | acuerdo con los manuales del usuario de la bateria para          |
|            | garantizar el tiempo de respaldo del UPS.                        |
| $\diamond$ | Reemplace las baterías solo con el mismo tipo y el mismo         |
|            | número, o puede causar una explosión o un rendimiento            |
|            | deficiente.                                                      |
| $\diamond$ | Cuando conecte la batería, siga las precauciones para la         |
|            | operación de alto voltaje antes de aceptar y usar la batería,    |
|            | verifique la apariencia de las baterías. Si el paquete está      |
|            | dañado, o el terminal de la batería está sucio, corroído u       |
|            | oxidado o la carcasa está rota, deformada o tiene fugas,         |
|            | reemplácela con un producto nuevo. De lo contrario, podría       |
|            | producirse una reducción de la capacidad de la batería, una      |
|            | fuga eléctrica o un incendio.                                    |
| ♦          | ☐ Antes de utilizar la batería, quítese el anillo de dedo, el    |
|            | reloi el collar la pulsera y cualquier otra jova de metal        |
| ♦          | $\Box$ Use guantes de goma                                       |
| ♦          | Se debe usar protección para los oios para evitar lesiones       |
|            | por arcos eléctricos accidentales                                |
| ♦          | □ Utilice únicamente herramientas (n Ei⊥Llaves inglesas)         |
|            | con mangos aislados                                              |
| ♦          | $\Box$ Las nilas son muy nesadas. Manipule y levante la batería  |
| ¥          | con el método adecuado para evitar lesiones humanas o            |
|            | daños en el terminal de la bataría                               |
| ~          | □ No descomponga, modifique ni dañe la batería. De lo            |
| Ŷ          | antroria nuedon producirso cortegirsuites de la batería          |
|            | fuence a incluse locience a nersenes                             |
|            | Tugas o incluso testones a personas.                             |
| Ŷ          |                                                                  |
|            | normal, todo el acido sulfurico se adjunta a la placa de         |
|            | separación y la placa de la bateria. Sin embargo, cuando la      |
|            | caja de la bateria se rompe, el ácido se escapará de la batería. |
|            | Por lo tanto, asegurese de usar un par de gafas protectoras,     |
|            | guantes de goma y faldón cuando opere la batería. De lo          |
|            | contrario, puede quedar ciego si el ácido entra en sus ojos y    |
|            | su piel puede resultar dañada por el ácido.                      |
| $\diamond$ | □ Al final de la vida útil de la batería, la batería puede tener |

|   | un cortocircuito interno, drenaje electrolítico y erosión de las  |
|---|-------------------------------------------------------------------|
|   | placas positivas / negativas. Si esta condición continúa, la      |
|   | batería puede tener la temperatura fuera de control, hincharse    |
|   | o tener fugas. Asegúrese de reemplazar la batería antes de        |
|   | que ocurran estos fenómenos.                                      |
| ♦ | Si una batería tiene fugas de electrolito o está dañada           |
|   | físicamente, debe reemplazarse, almacenarse en un recipiente      |
|   | resistente al ácido sulfúrico y desecharse de acuerdo con las     |
|   | regulaciones locales.                                             |
| ♦ | Si el electrolito entra en contacto con la piel, la zona afectada |
|   | debe lavarse inmediatamente con agua.                             |

## Eliminación

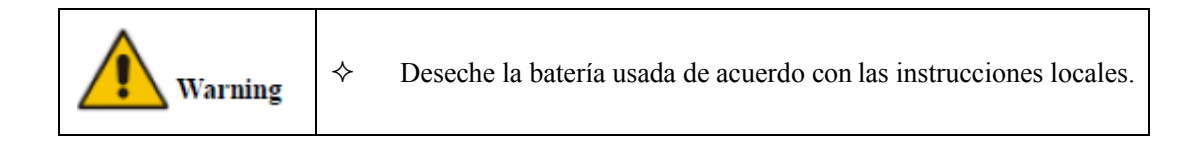

## 1 Estructura e Introducción del UPS

#### **1.1 Estructura UPS**

#### 1.1.1 Configuración UPS

Las configuraciones de UPS se proporcionan en la Tabla 1-1.

| Artículo                 | Componente                       | Cantidad | Observación                              |
|--------------------------|----------------------------------|----------|------------------------------------------|
| Gabinete de 2<br>ranuras | Interruptor de entrada principal | 1        | Requisito, instalado en fábrica          |
|                          | Interruptor de entrada de Bypass | 1        | Requisito, instalado en fábrica          |
|                          | Bypass de Mantenimiento          | 1        | Requisito, instalado en fábrica          |
|                          | Interruptor de salida            | 1        | Requisito, instalado en                  |
|                          | Unidad de Bypass y Monitoreo     | 1        | féduisito, instalado en                  |
|                          | Filtro de Polvo                  | 1        | fábrica <sub>Opcional</sub>              |
|                          | Modulo de Potencia               | 1-2      | Requisito instalado en sitio             |
| Gabinete de 4            | Interruptor de Bypass Manual     | 1        | Requisito, instalado en                  |
|                          | Unidad de Bypass y Monitoreo     | 1        | ર્સિંધી <sup>iff</sup> ito, instalado en |
| ranuras                  | Filtro de Polvo                  | 1        | fábrica <sub>Opcional</sub>              |
|                          | Modulo de Potencia               | 1-4      | Requisito, instalado en sitio            |
|                          | Interruptor Manual de Bypass     | 1        | Requisito, instalado en                  |
| Gabinete de 6            | Unidad de Monitoreo y Bypass     | 1        | Réquisito, instalado en                  |
| ranuras                  | Filtro de Polvo                  | 1        | fábrica <sub>Opcional</sub>              |
|                          | Módulo de Potencia               | 1-6      | Requisito, instalado en sitio            |
|                          | Interruptor Principal de Entrada | 1        | Requisito, instalado en                  |
|                          | Interruptor Bypass de Entrada    | 1        | Réquisito, instalado en                  |
|                          | Interruptor Bypass de Mtto       | 1        | ર્સિલીયોને ito, instalado en             |
| Gabinete de 8            | Interruptor de Salida            | 1        | ર્સિલીયોને ito, instalado en             |
| ranuras                  | Unidad de Bypass                 | 1        | Réduisito, instalado en                  |
|                          | Unidad de Monitoreo              | 1        | Réquisito, instalado en                  |
|                          | Filtro de Polvo                  | 1        | fábrica <sub>Opcional</sub>              |
|                          | Módulo de Potencia               | 1-8      | Requisito, instalado en sitio            |
|                          | Interruptor Principal de Entrada | 1        | Requisito, instalado en                  |
|                          | Interruptor Bypass de Entrada    | 1        | Réquisito, instalado en                  |
| Gabinete de 10           | Interruptor Bypass de Mtto       | 1        | الأفوانية instalado en المعامة féédus    |
|                          | Interruptor de Salida            | 1        | الأفوانية instalado en المعامة fébria    |
| ranuras                  | Unidad de Bypass                 | 1        | Réquisito, instalado en                  |
| -                        | Unidad de Monitoreo              | 1        | Réduisito, instalado en                  |
|                          | Filtro de Polvo                  | 1        | fábrica <sub>Opcional</sub>              |
|                          | Módulo de Potencia               | 1-10     | Requisito, instalado en sitio            |

Tabla 1-1 Configuración UPS

## 1.1.2 Perspectivas UPS

Las perspectivas del UPS se muestran en la figura 1-1.

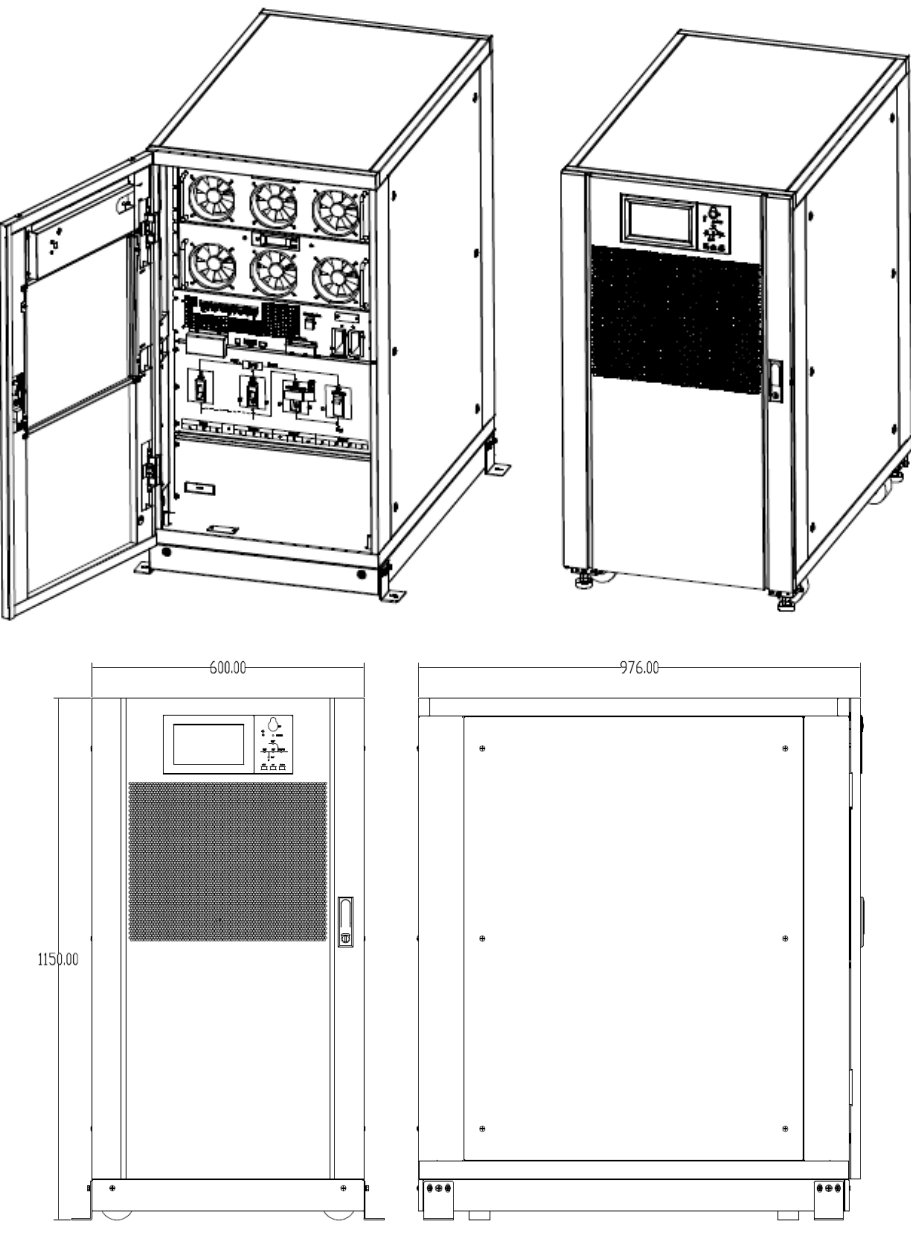

(a) La perspectiva del gabinete de 2 ranuras

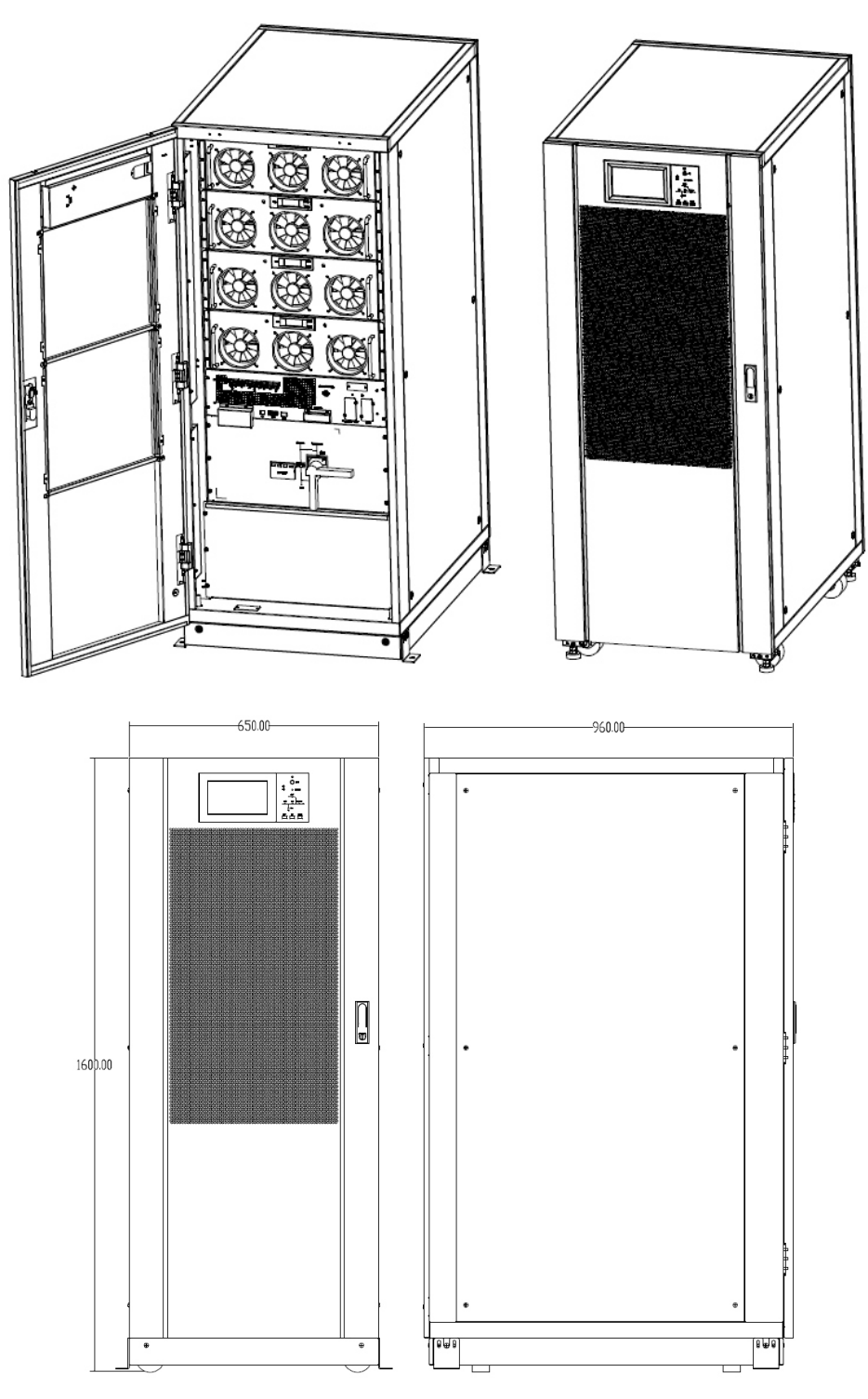

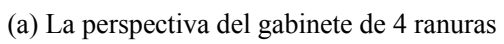

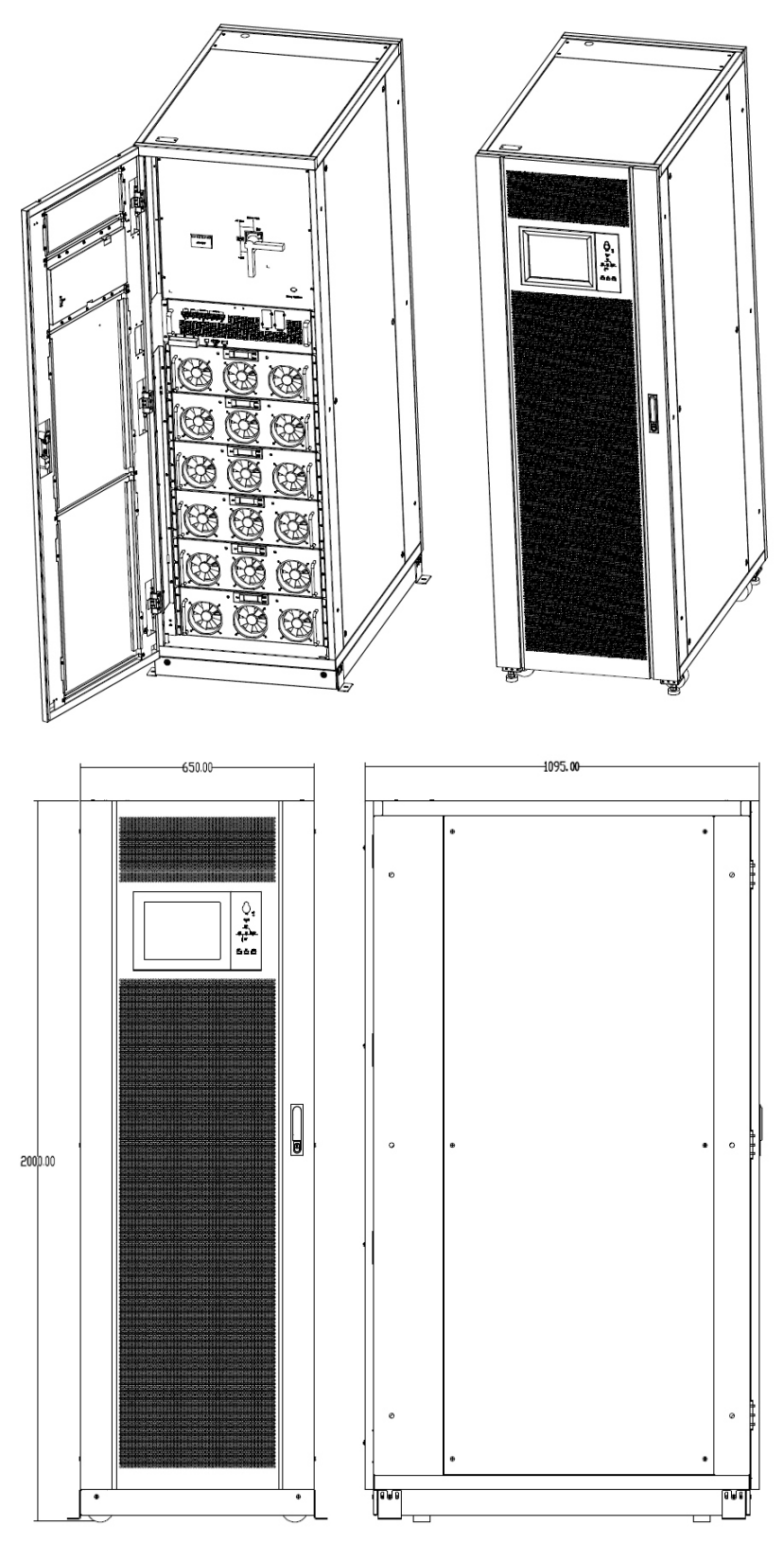

(a) La perspectiva del gabinete de 6 ranuras

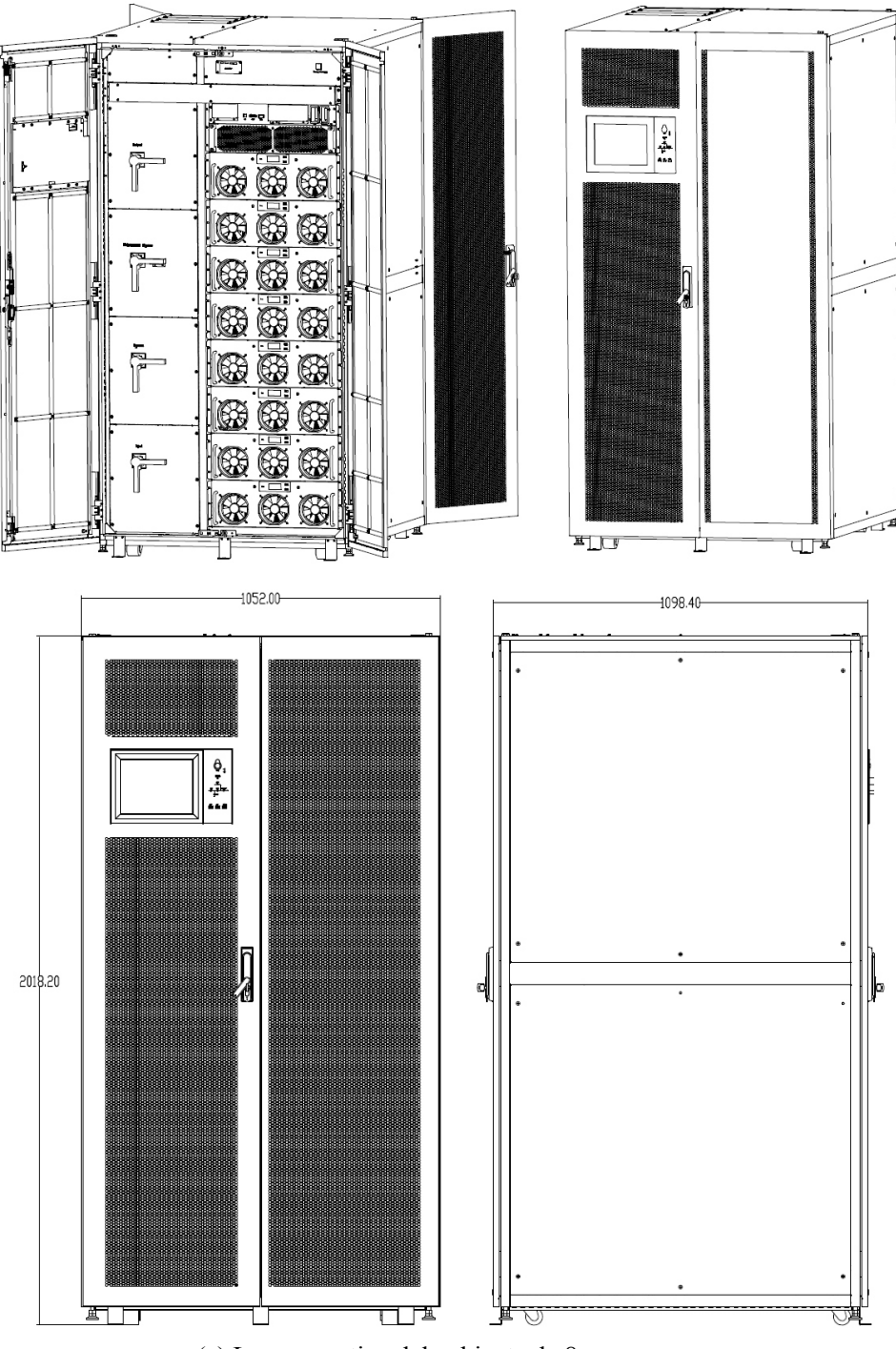

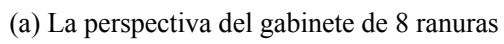

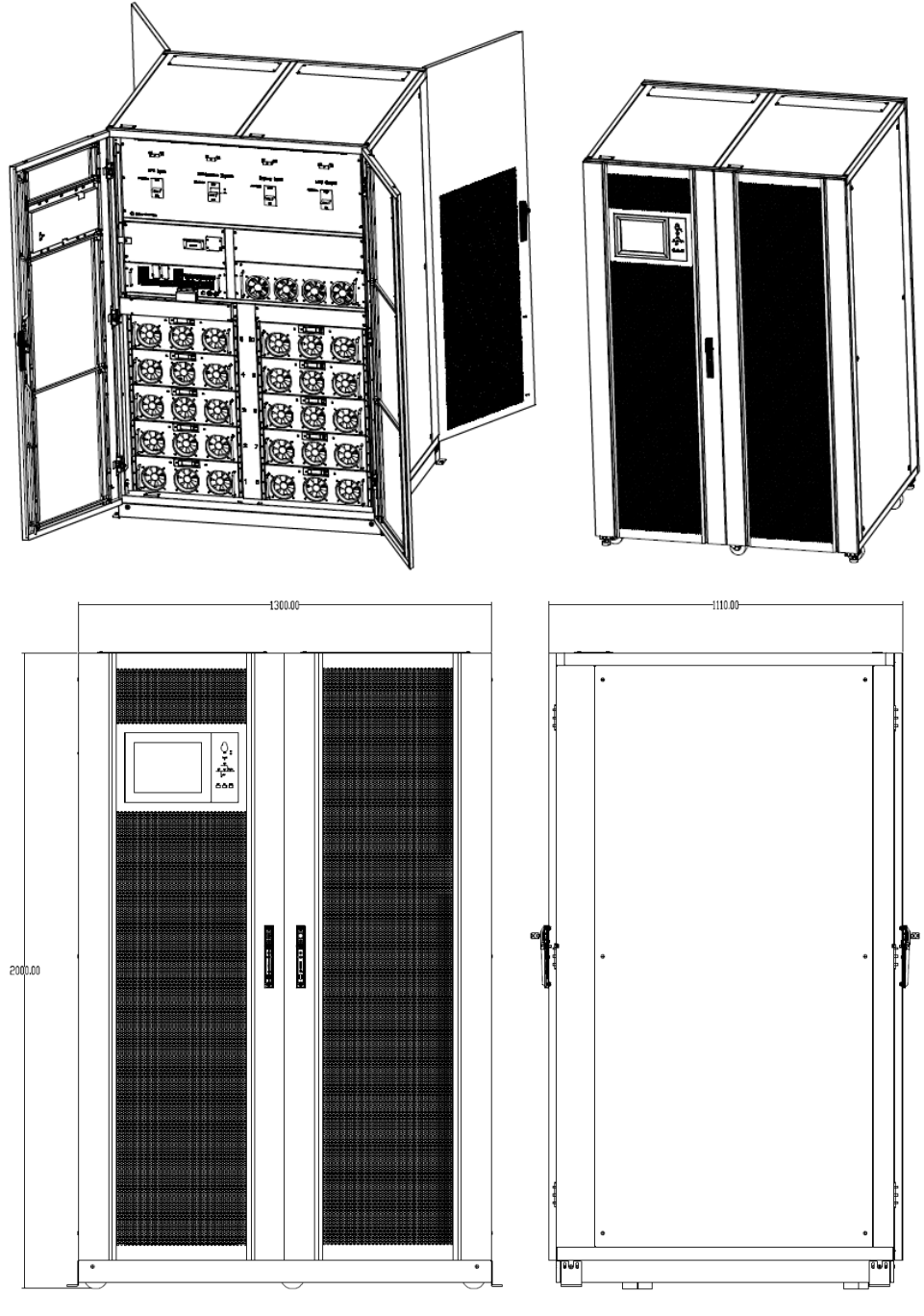

(a) La perspectiva del gabinete de 10 ranuras

Figura 1.1 Perspectiva UPS

#### 1.1.3 Detalles de Vista de UPS

Los detalles de las vistas del SAI se muestran en la figura 1-2.

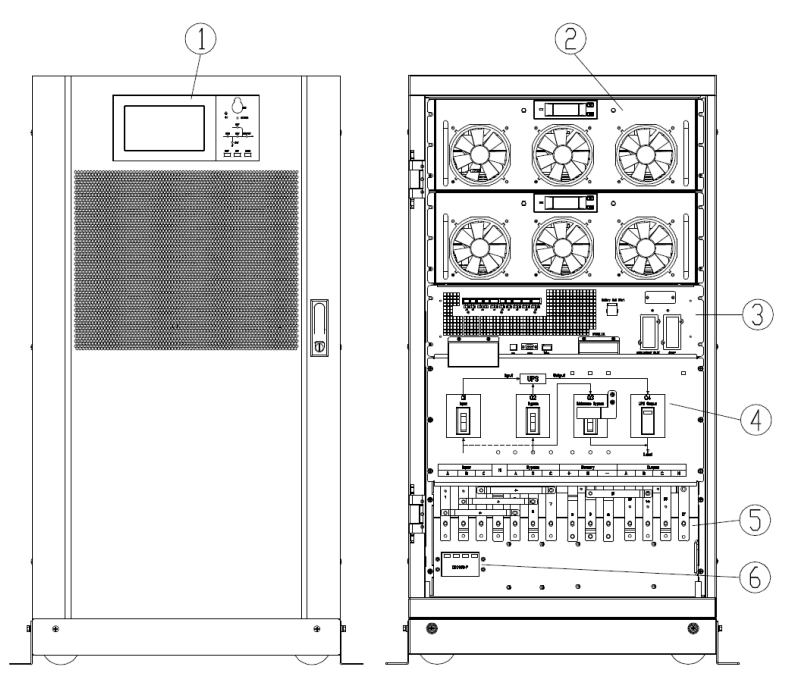

Panel con pantalla a color; 
 Módulo de Potencia; 
 Ounidad de bypass y monitoreo (sin función de intercambio en caliente); 
 Interruptores (entrada/bypass entrada/mantenimiento bypass/salida); 

 Terminales de conexión; 

 SPD (opcional)

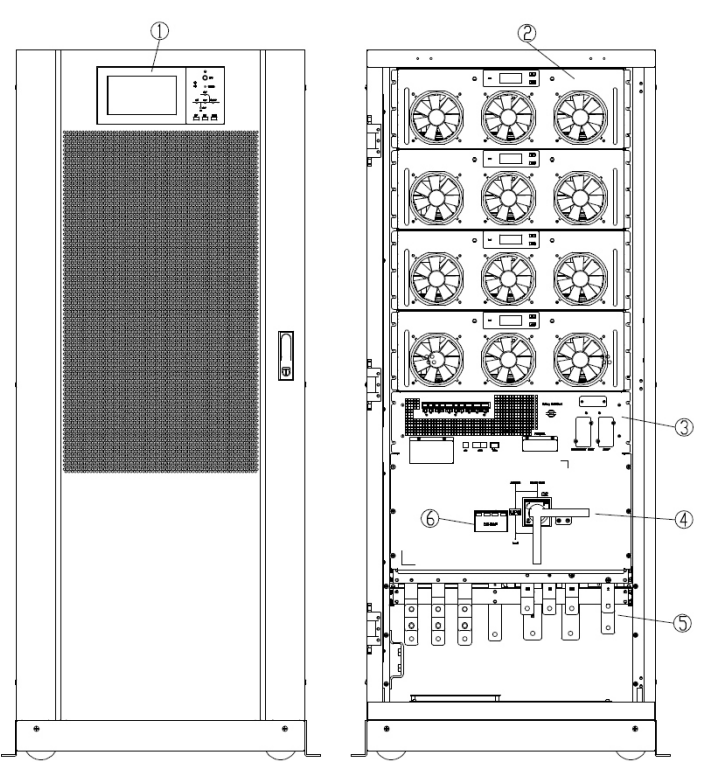

Panel con pantalla a color; ② Módulo de Potencia; ③ Bypass & unidad de monitoreo (sin función intercambiable en caliente); 
 ④ Interruptores(entrada/bypass entrada/mantenimiento bypass/salida); 
 ⑤ Terminales de Conexión; 
 ⑥ SPD (opcional)

(a) Los detalles del UPS con gabinete de 4 ranuras

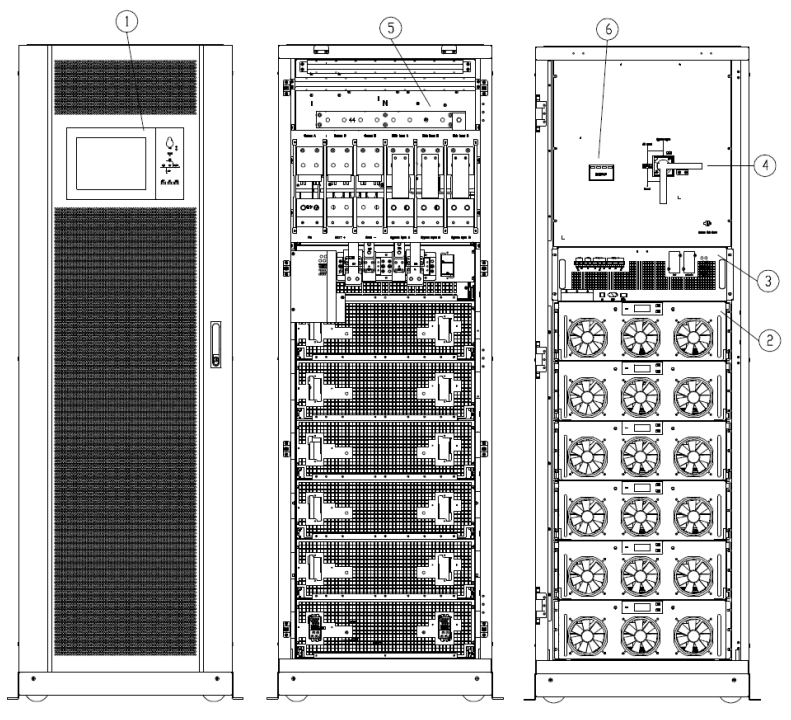

① Panel con pantalla a color; ② Módulo de Potencia; ③ Módulo de bypass y monitoreo; ④ Interruptor bypass manual; ⑤ Terminales de Conexión; ⑥ SPD (opcional)

 (a) Los detalles del SAI de gabinete de 6 ranuras

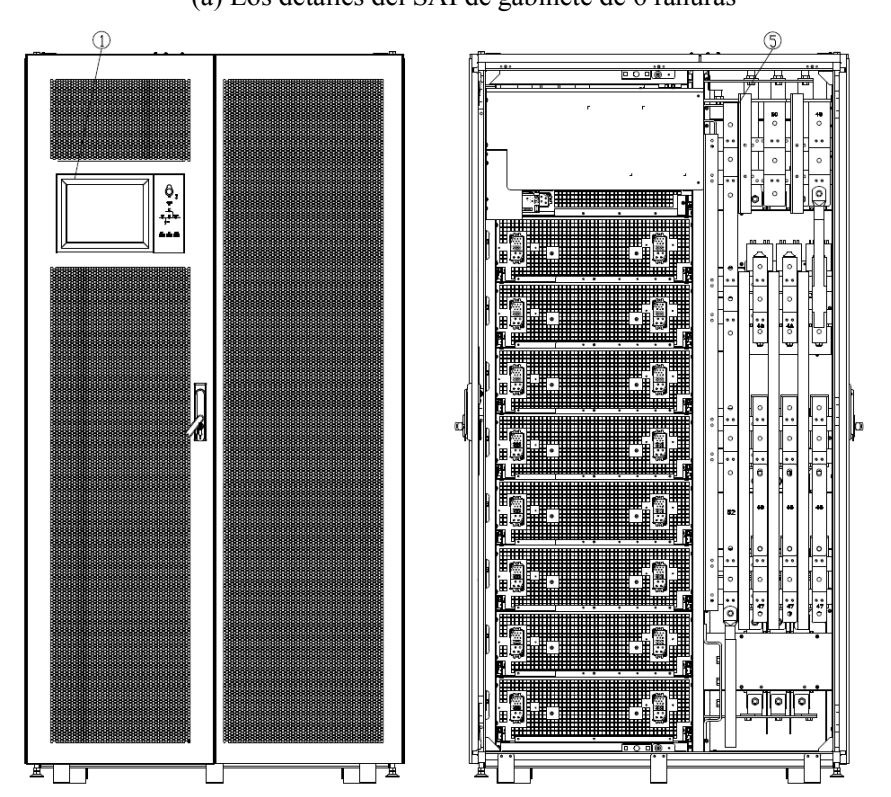

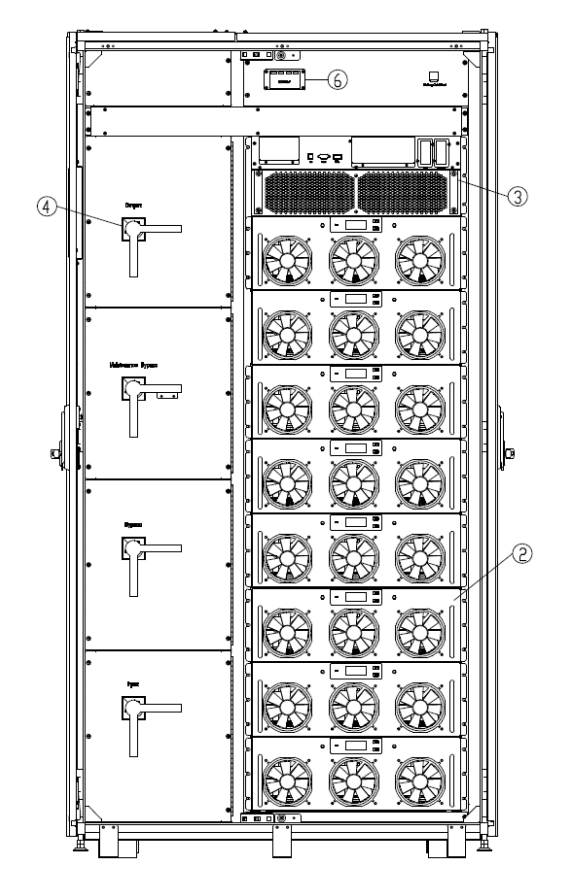

Panel con pantalla a color ② Modulo de Potencia; ③ Módulo de Bypass y Monitoreo ;
 ④ Interruptor Bypass Manual; ⑤ Terminales de Conexión; ⑥ SPD (opcional)

 (a) Los detalles del SAI de gabinete de 8 ranuras

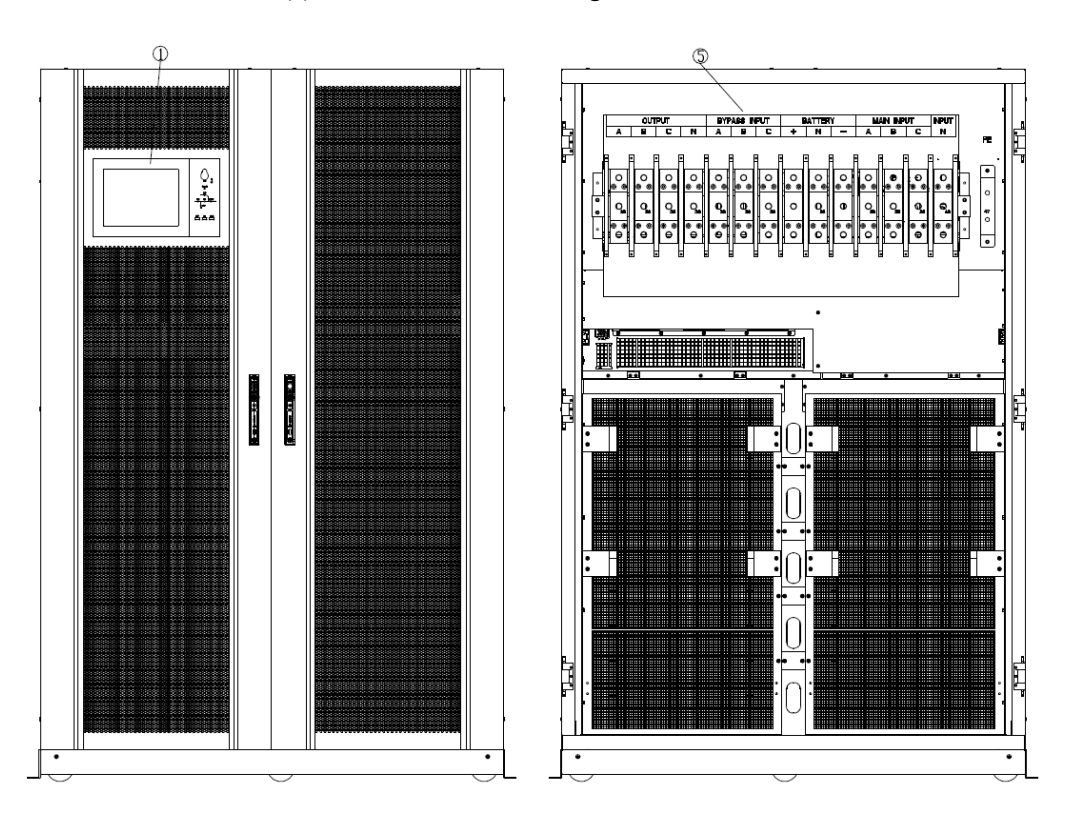

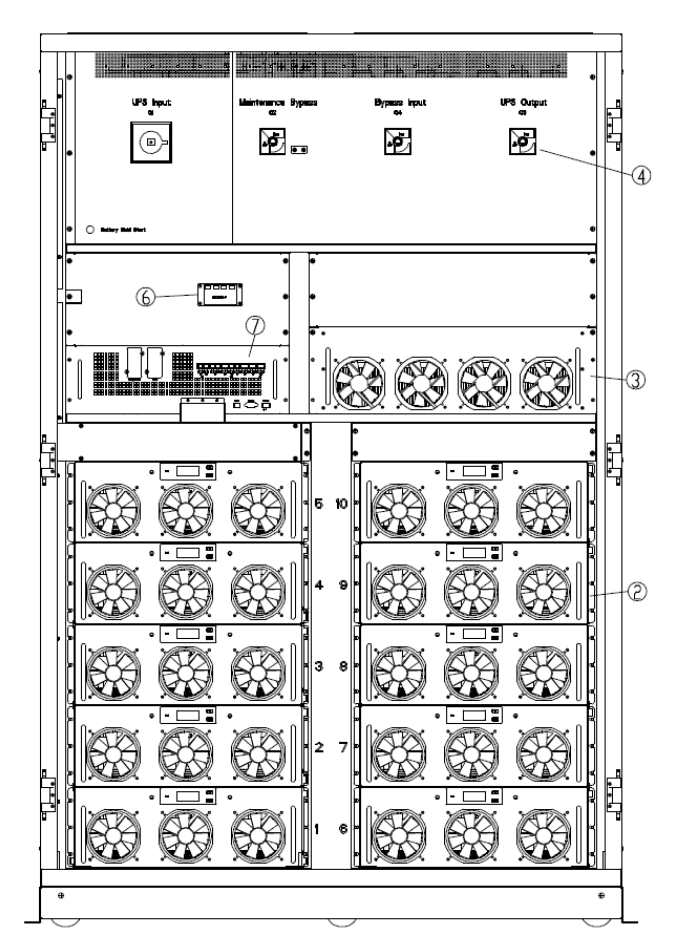

Figura 1-2 Details of UPS view

#### 1.2 Introducción del Producto

#### 1.2.1 Descripción del Sistema UPS

El UPS modular está configurado por las siguientes partes: módulos de potencia, la unidad de bypass estático centralizado, la unidad de monitoreo, el módulo y el gabinete con interruptores de circuito. Se deben instalar una o varias series de baterías para proporcionar energía de respaldo una vez que falle la red. Las estructuras del UPS se muestran en la Figura 1-3.

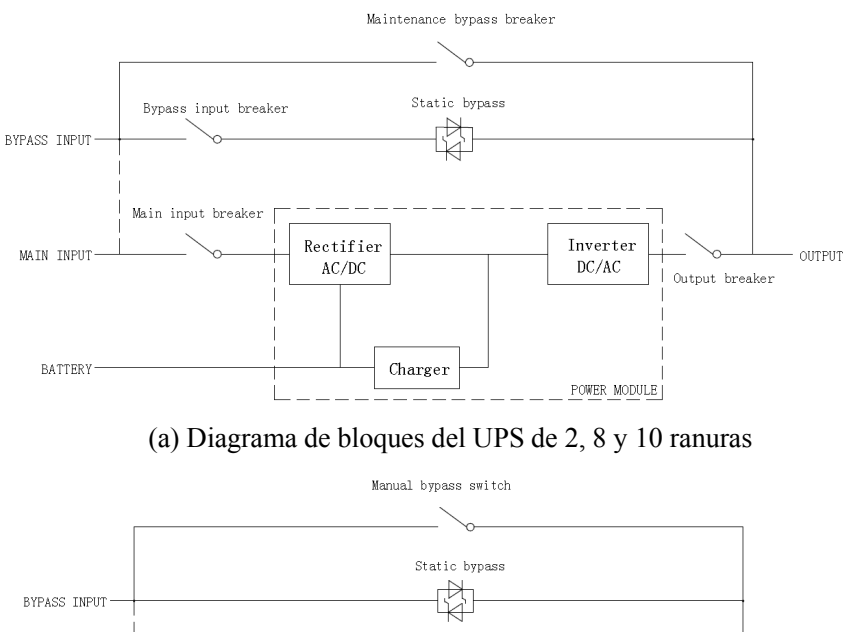

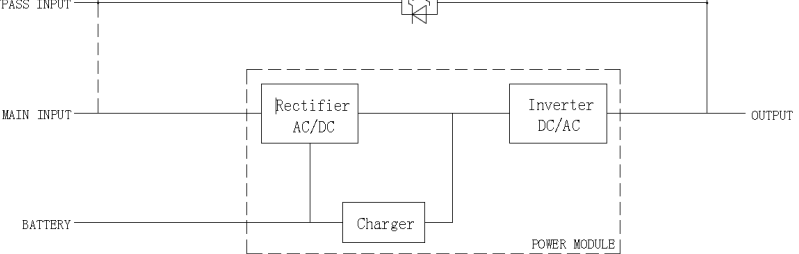

(a) Diagrama de bloques del UPS de 4 y 6 ranuras

Nota: El UPS de 4 o 6 ranuras tiene solo un interruptor de bypass manual y para el UPS de 6 ranuras, la entrada única es estándar, si las entradas duales, confirme con anticipación.

Figura 1-3 UPS Block Diagram

#### 1.2.2 Descripción de Módulo de Potencia

La estructura del módulo de potencia se muestra en la Figura 1-4. El módulo de potencia contiene un rectificador, un inversor y un cargador de DC.

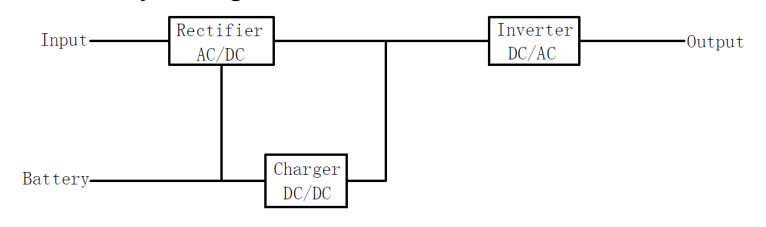

Figura 1-4 Diagrama de bloques del módulo de potencia

#### 1.2.3 Modo de Operación

El UPS modular es un SAI en línea de doble conversión que permit el funcionamiento en los siguientes modos:

Modo Normal

- Modo Batería
- Modo Bypass
- Modo Mantenimiento (Bypass Manual)
- ECO mod
- Modo Convertidor Frecuencia

#### 1.2.3.1 Modo Normal

Los inversores de los módulos de potencia suministran continuamente energía AC a la carga AC crítica. El rectificador obtiene energía de la fuente de entrada de la red de AC y suministra energía de DC al inversor, mientras que el cargador obtiene la energía de DC del rectificador y el cargador de sus baterías de respaldo asociadas.

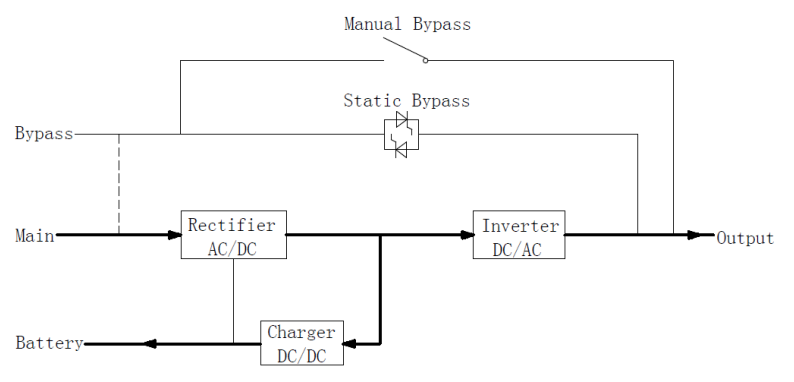

Figure 1-5 Diagrama de Operación modo normal

#### 1.2.3.2 Modo Batería

Si falla la alimentación de entrada de la red de AC, los inversores de los módulos de potencia obtendrán energía de las baterías y suministrarán energía de AC a la carga de AC crítica. No hay interrupción de la carga crítica. Después de restaurar la energía de entrada de la red de AC, el UPS se transferirá automáticamente al modo normal sin la intervención de los usuarios.

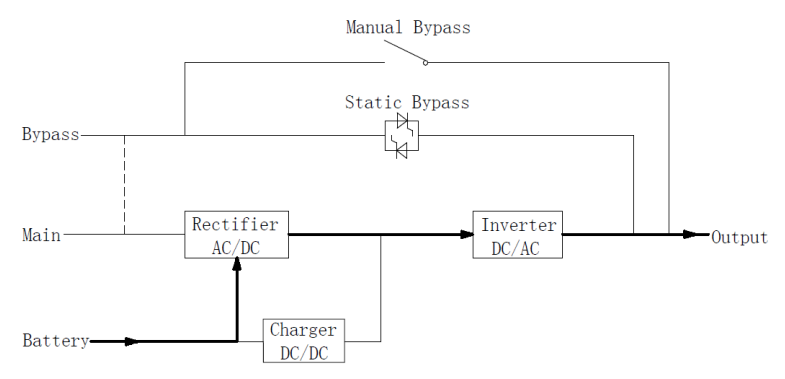

Figure 1-6 Diagrama de Operación Modo Batería

Nota: Con la función de "Arranque en frío de la batería", el SAI podría arrancar sin servicio. Para UPS de gabinete de 2 y 4 ranuras, el "Arranque en frío de la batería" es opcional, y para UPS de gabinete de 6 y 10 ranuras, es estándar.

#### 1.2.3.3 Modo Bypass

Si se excede la capacidad de sobrecarga del inversor en el modo normal, o si el inversor deja de estar disponible por cualquier motivo, el interruptor estático realizará una transferencia de la carga desde el inversor a la fuente de derivación, sin interrumpir la carga de AC crítica. Si el inversor es asíncrono con la fuente de bypass, existiría una interrupción en la transferencia del inversor al bypass. Esto es para evitar una gran corriente cruzada debido al paralelismo de fuentes de AC no sincronizadas. Esta interrupción es programable, pero el ajuste típico es menos de 3/4 de un ciclo eléctrico, p. Ej. menos de 15 ms (50 HZ) o menos de 12,5 ms (60 HZ). La acción de transferencia / retransferencia se puede realizar mediante el comando a través de la pantalla del monitor.

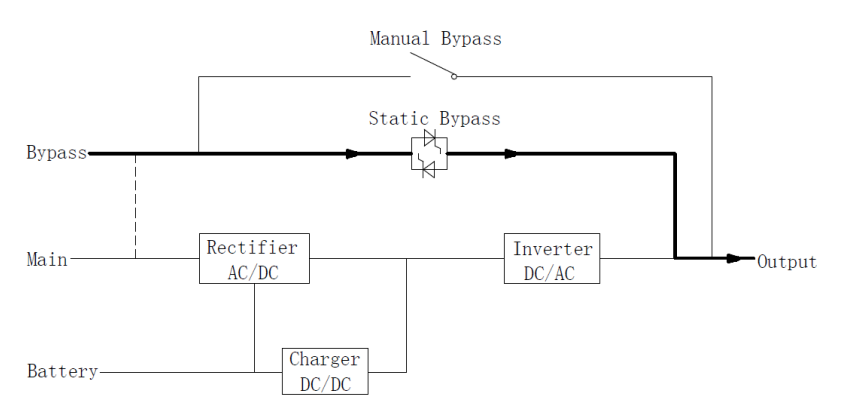

Figure 1-7 Diagrama de Operación Modo Bypass

#### 1.2.3.4 Modo Mantenimiento (Bypass Manual)

Un interruptor de derivación manual está disponible para garantizar la continuidad del suministro a la carga crítica cuando el UPS deja de estar disponible, por ejemplo, durante un procedimiento de mantenimiento.

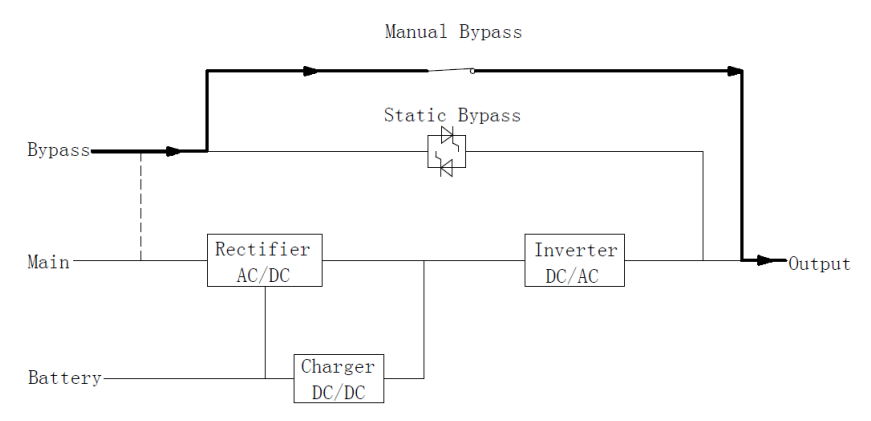

Figure 1-8 Diagrama de funcionamiento del modo de mantenimiento

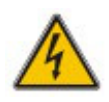

Durante el modo de mantenimiento, hay tensiones peligrosas presentes en el terminal de entrada, salida y neutro, incluso con todos los módulos y la pantalla LCD apagados.

#### 1.2.3.5 Modo ECO

Para mejorar la eficiencia del sistema, el sistema UPS funciona en modo de derivación a la hora normal y el inversor está en espera; cuando falla la red de derivación, el UPS se transferirá al modo de batería y el inversor alimentará la carga.

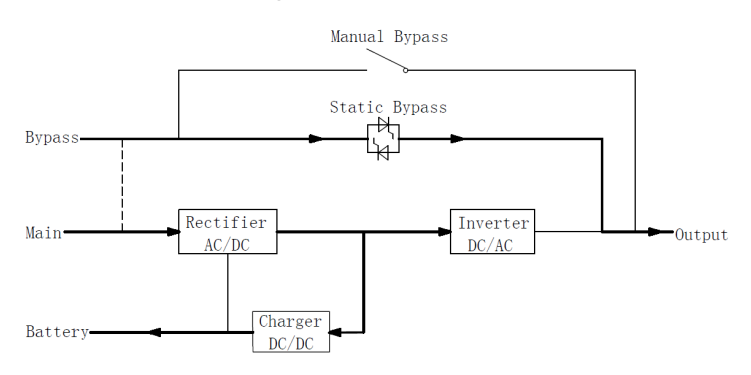

Figure 1-9 Diagrama de Operación Modo ECO

Hay un tiempo de interrupción corto (menos de 10 ms) al pasar del modo ECO al modo de batería, debe asegurarse de que la interrupción no tenga ningún efecto en las cargas.

#### 1.2.3.6 Modo Convertidor de Frecuencia

Al configurar el SAI en "Modo de convertidor de frecuencia", el SAI podría presentar una salida estable de frecuencia fija (50 o 60 HZ) y el interruptor estático de derivación no está disponible.

### 2 Instalación

#### 2.1 Ubicación

Como cada sitio tiene sus propios requisitos, las instrucciones de instalación en esta sección son una guía para los procedimientos y prácticas generales que debe observar el ingeniero de instalación.

#### **2.1.1 Installation Environment**

El SAI está diseñado para su instalación en interiores y utiliza refrigeración por convección forzada mediante ventiladores internos. Asegúrese de que haya suficiente espacio para la ventilación y refrigeración del SAI.

Mantenga el SAI alejado del agua, calor y material corrosivo inflamable y explosivo. Evite instalar el UPS en un ambiente con luz solar directa, polvo, gases volátiles, material corrosivo y alta salinidad.

Evite instalar el SAI en un entorno con suciedad conductora.

La temperatura del entorno operativo para las baterías es de 20 °C -25 °C. El funcionamiento por encima de 25 °C reducir $\acute{\Omega}$  la vida Útil de la batería y el funcionamiento por debajo de 20 °C reducir $\acute{\Omega}$  la capacidad de la batería.

La batería generará una pequeña cantidad de hidrógeno y oxígeno al final de la carga; Asegúrese de que el volumen de aire fresco del entorno de instalación de la batería debe cumplir con los requisitos de EN50272-2001.

Cuando se utilizan baterías externas, los disyuntores (o fusibles) de las baterías deben montarse lo más cerca posible de las baterías y los cables de conexión deben ser lo más cortos posible.

#### 2.1.2 Selección del Sitio

Asegúrese de que el suelo o la plataforma de instalación puedan soportar el peso del armario del SAI, las baterías y los bastidores de baterías.

Sin vibraciones y con una inclinación de menos de 5 grados horizontalmente.

El equipo debe almacenarse en una habitación para protegerlo contra la humedad excesiva y las fuentes de calor.

La batería debe almacenarse en un lugar seco y fresco con buena ventilación. La temperatura de almacenamiento mós adecuada es de 20 °C a 25 °C.

#### 2.1.3 Tamaño y Peso

Asegúrese de que haya suficiente espacio para la colocación del SAI. El espacio reservado para el armario del SAI se muestra en la Figura 2-1.

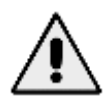

Asegúrese del siguiente margen de espacio: al menos 0,8 m antes de la puerta frontal del gabinete, para mantener fácilmente el módulo de potencia con la puerta frontal completamente abierta; al menos 0,5 m detrás del gabinete para ventilación y refrigeración; al menos 0,5 mm de distancia desde la parte superior del gabinete. El espacio reservado para el gabinete se muestra en la Figura 2-1.

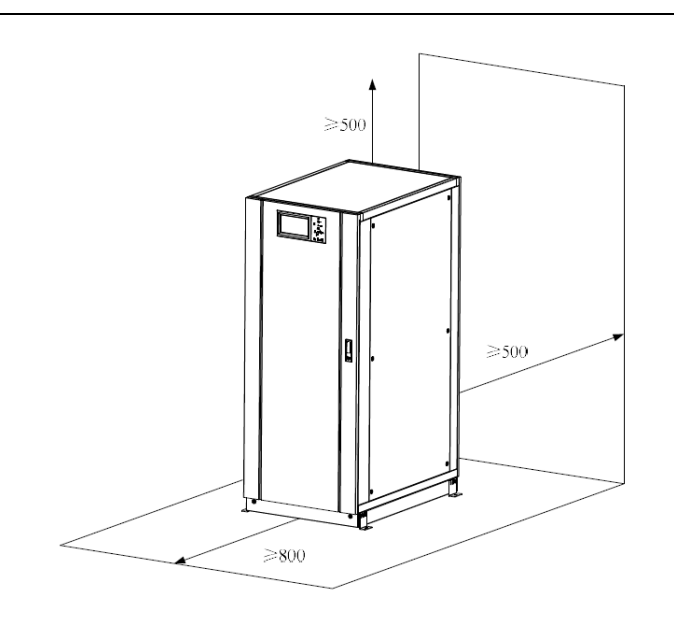

Figura 2-1 Espacio reservado para el gabinete (Unidad: mm)

La dimensión y el peso del armario del SAI se muestran en la Tabla 2-1.

| 5 1                                  |                  |          |  |  |  |  |
|--------------------------------------|------------------|----------|--|--|--|--|
| Configuración                        | Dimensión(W×D×H) | Peso(Kg) |  |  |  |  |
| 2-slot Gabinete (con unidad bypass)  | 600×980×1150     | 120      |  |  |  |  |
| 4-slot Gabinete (con unidad bypass)  | 650×960×1600     | 170      |  |  |  |  |
| 6-slot Gabinete (con unidad bypass)  | 650×1095×2000    | 220      |  |  |  |  |
| 8-slot Gabinete (con unidad bypass)  | 1050×1100×2000   | 335      |  |  |  |  |
| 10-slot Gabinete (con unidad bypass) | 1300×1100×2000   | 450      |  |  |  |  |
| Módulo de Potencia                   | 510×700×178      | 45       |  |  |  |  |

Tabla 2-1 Dimensión y Peso para el Gabinete

#### 2.2 Descarga y Desembalaje

#### 2.2.1 Colocación

Los pasos para mover y desembalar el gabinete son los siguientes:

- 1) Compruebe si hay daños en el embalaje. (Si corresponde, comuníquese con el transportista)
- 2) Transporte el equipo al sitio designado con un montacargas, como se muestra en la Figura 2-2.

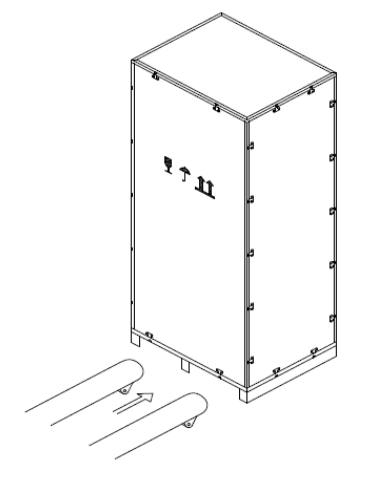

Figura 2-2 Transporte al sitio designado

3) Abra la placa superior de la caja de madera con bordes de acero con el punzón y el martillo, seguido de las tablas laterales (consulte la Figura 2-3).

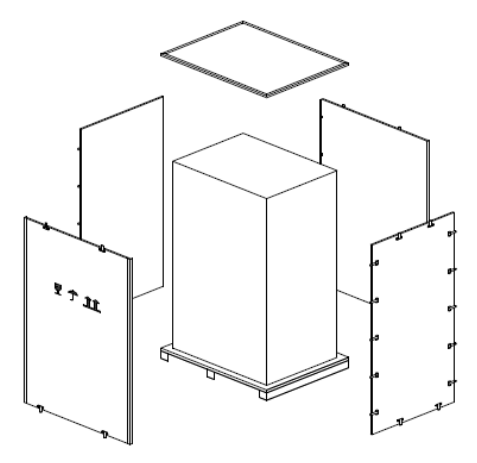

Figura 2-3 desmontar la caja

4) Retire la espuma protectora alrededor del gabinete.

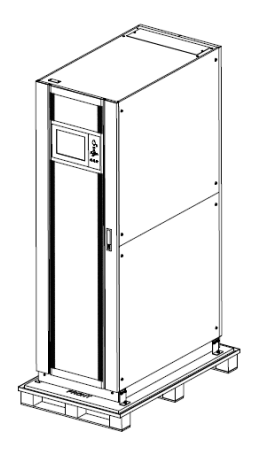

Figura 2-4 quitar la espuma protectora

5) Verifique el UPS, examine visualmente si hay algún daño en el UPS durante el transporte. Si hay algún daño, comuníquese con el transportista. Consulte el UPS con la lista de la mercancía. Si algún artículo no está incluido en la lista, comuníquese con nuestra empresa o con la oficina local.
6) Desmontar los tornillos que unen el armario y el palet de madera después del desmontaje.
7) Mueva el gabinete a la posición de instalación

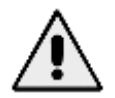

Tenga cuidado al retirarlo para evitar rayar el equipo.

#### 2.2.2 Desemebalaje de los Módulos de Potencia

Los pasos para mover y desembalar el módulo de potencia son los siguientes:

1) La caja de empaque debe colocarse suavemente sobre la plataforma, como se muestra en la Figura 2-5.

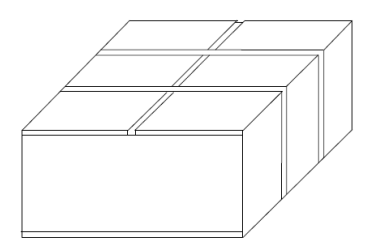

Figura 2-5 Colóquelo en la plataforma sin problemas

2) Corte la cinta de embalaje de plástico y la cinta adhesiva para abrir la caja, como se muestra en la Figura 2-6.

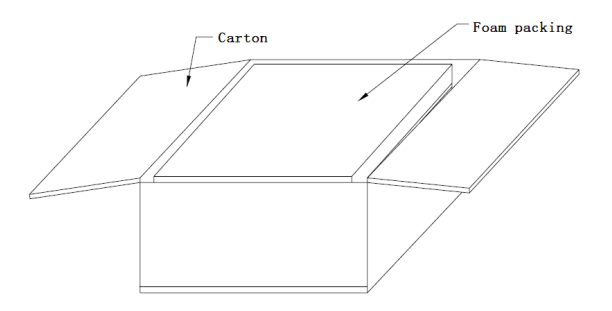

Figura 2-6 abra la caja

3) Retire la cubierta de espuma, como se muestra en la Figura 2-7.

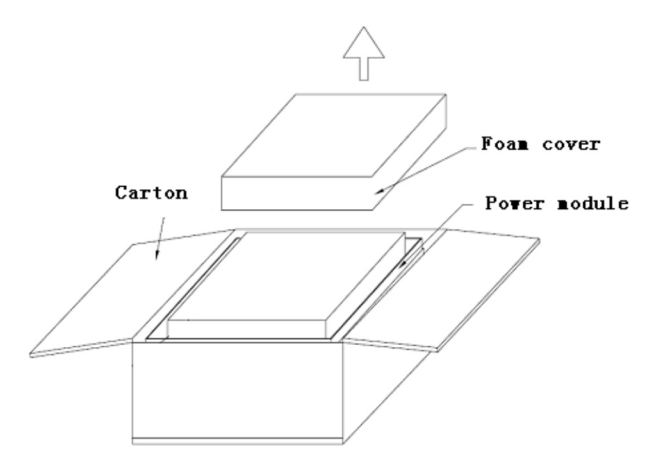

Figura 2-7 retire la cubierta de espuma

4) Saque el SAI con el paquete de plástico y desmonte los materiales de embalaje.

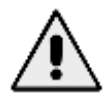

Los materiales de desecho del desembalaje deben eliminarse para satisfacer la demanda de protección ambiental.

#### 2.3 Colocación

#### 2.3.1 Colocación Gabinete

El gabinete del SAI tiene dos formas de sostenerse: uno es apoyarse temporalmente por las cuatro ruedas en la parte inferior, lo que hace que sea conveniente ajustar la posición del gabinete ; El otro es mediante pernos de anclaje para sostener el gabinete permanentemente después de ajustar la posición del gabinete. La estructura de soporte se muestra en la Figura 2-8.

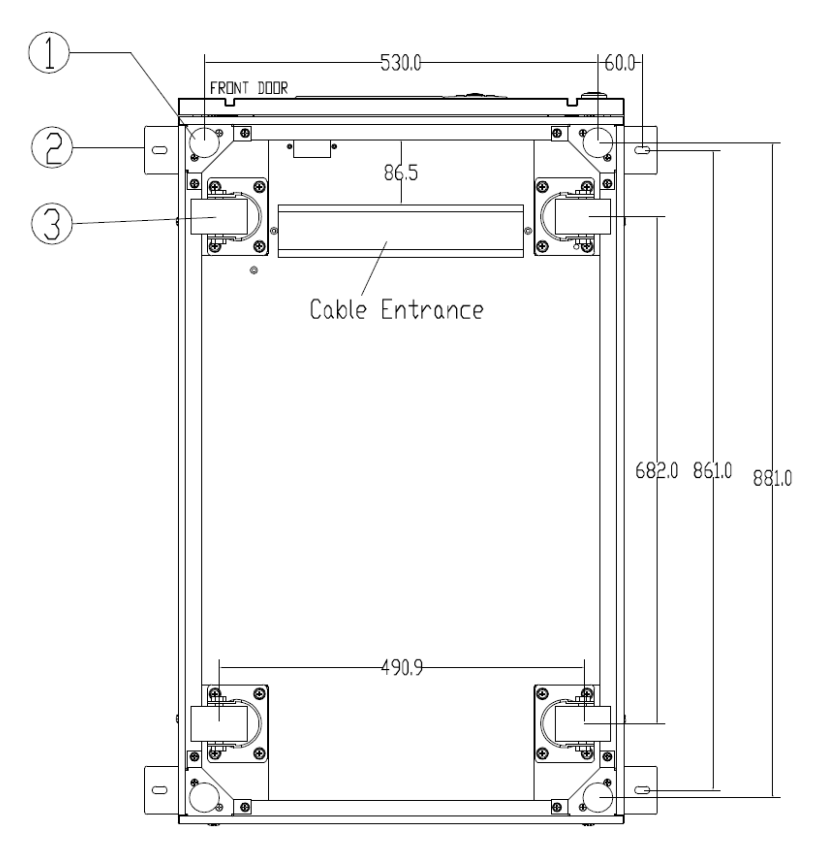

(a) SAI de armario de 2 ranuras (vista inferior, unidad: mm)

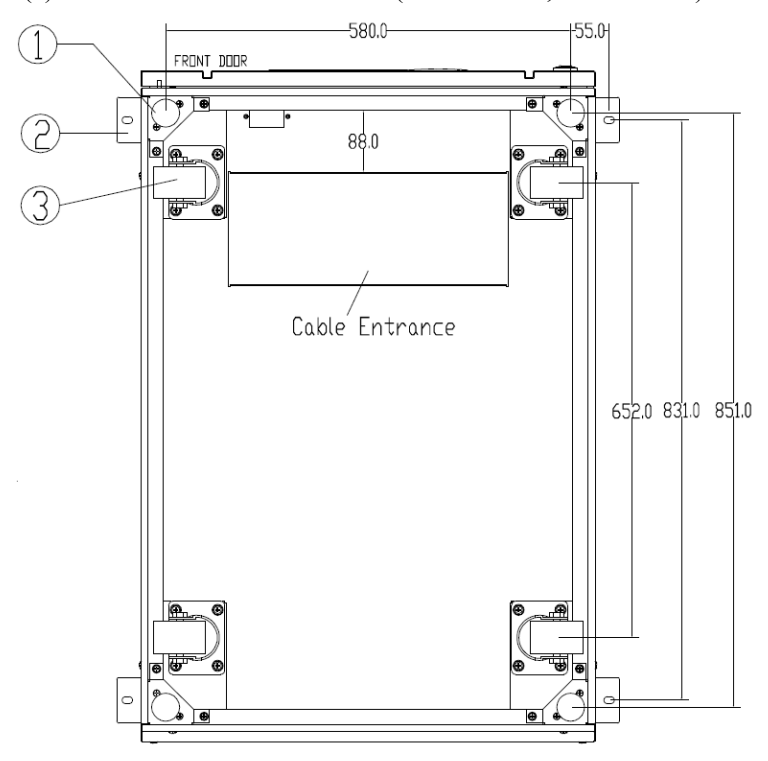

(b) SAI de armario de 4 ranuras (vista inferior, unidad: mm)

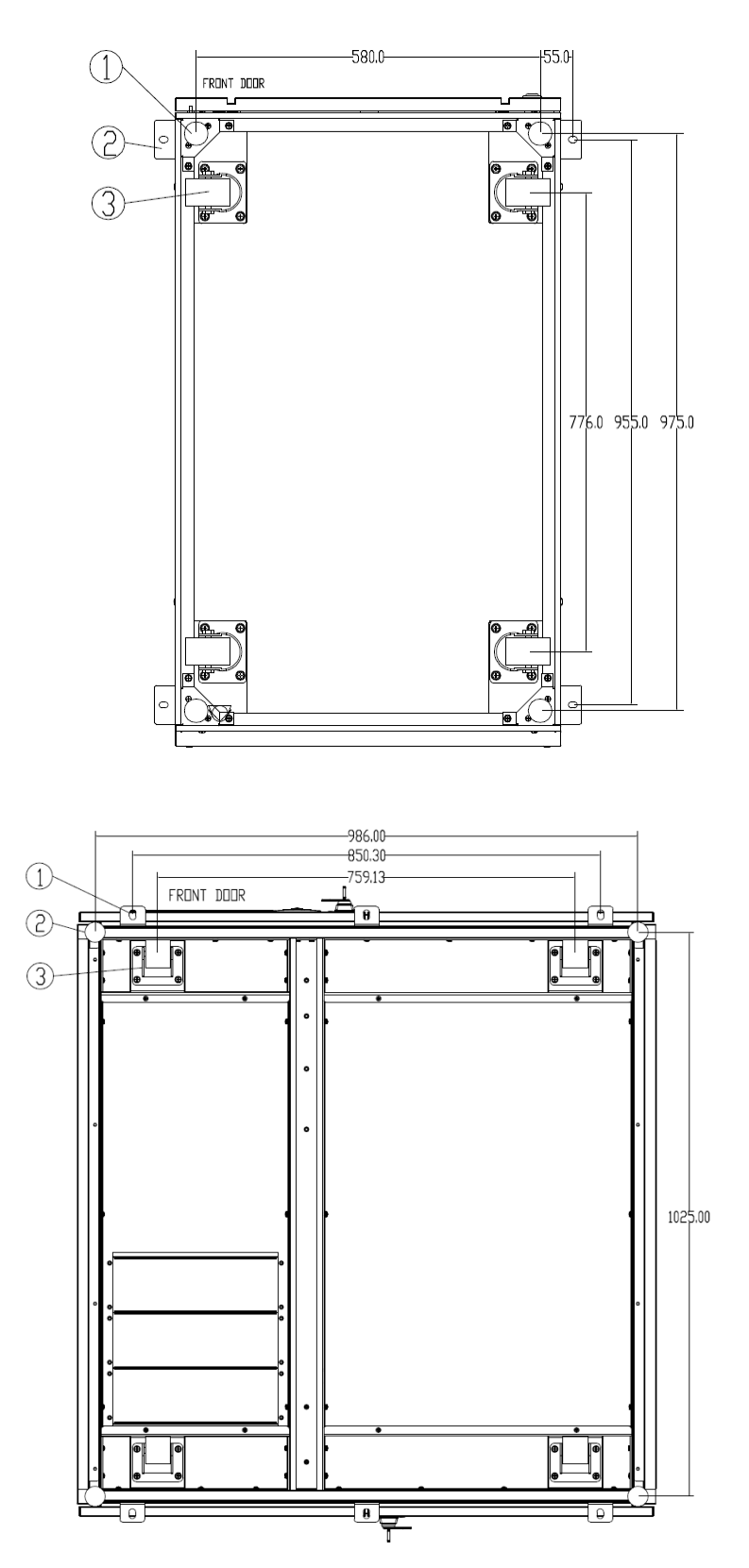

(b) SAI de armario de 8 ranuras (vista inferior, unidad: mm)

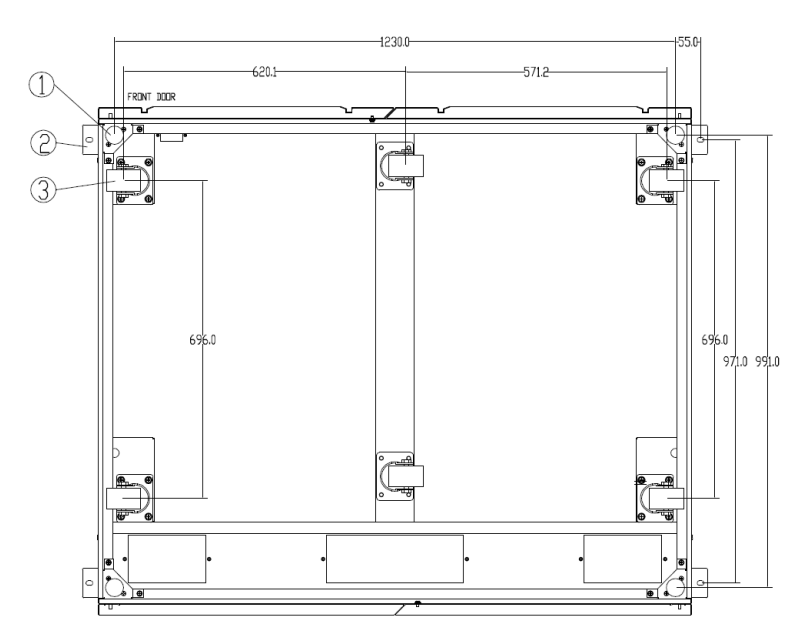

(b) SAI de armario de 10 ranuras (vista inferior, unidad: mm)

2 Perno de Ancla Ajustable 2 Accesorio de esquina de forma 3 Ruedas de apoyo

Figura 2-8 Estructura de soporte (vista inferior)

Los pasos para colocar el gabinete son los siguientes:

1) Asegúrese de que la estructura de soporte esté en buenas condiciones y que el piso de montaje sea liso y resistente.

2) Retraiga los pernos de anclaje girándolos en sentido antihorario con la llave, luego el gabinete es sostenido por las cuatro ruedas.

3) Ajuste el gabinete a la posición correcta mediante las ruedas de apoyo.

4) Coloque los pernos de anclaje girándolos en el sentido de las agujas del reloj con la llave, luego el gabinete es sostenido por los cuatro pernos de anclaje.

5) Asegúrese de que los cuatro pernos de anclaje estén a la misma altura y que el gabinete esté fijo e inamovible.

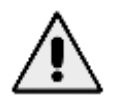

Se necesita equipo auxiliar cuando el piso de montaje no es lo suficientemente sólido para soportar el gabinete, lo que ayuda a distribuir el peso en un área más grande. Por ejemplo, cubra el piso con una placa de hierro o aumente el área de apoyo de los pernos de anclaje.

#### 2.3.2 Instalación de Módulo de Potencia

La posición de instalación del módulo de potencia se muestra en la Figura 2-9. Instale los módulos de potencia de abajo hacia arriba para evitar la inclinación del gabinete debido al alto centro de gravedad. Los pasos para instalar el módulo de potencia son los siguientes (tome el gabinete de 6 ranuras como ejemplo):

1) Asegúrese de que el gabinete esté fijo y que no haya daños en el cuerpo ni en los puertos de inserción del módulo de potencia.

2) Sujete el manipulador y el cuerpo del módulo de potencia por dos personas a cada lado.

3) Inserte el módulo en la posición de instalación e introdúzcalo suavemente en el gabinete.

4) Fije el módulo al gabinete a través de los orificios de montaje en dos lados de la placa frontal del módulo, como se muestra en la Figura 2-9.

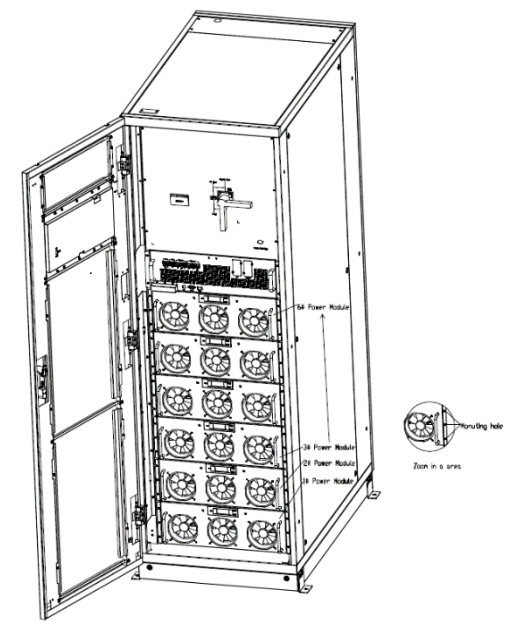

Figura 2-9 Instalación Módulos de Potencia

## Â

• No coloque el módulo boca abajo en el suelo y no deje que los conectores toquen el suelo.

● Todos los trabajos de instalación del módulo de potencia deben ser realizados por 2 personas juntas, debido a su gran peso.

#### 2.4 Batería

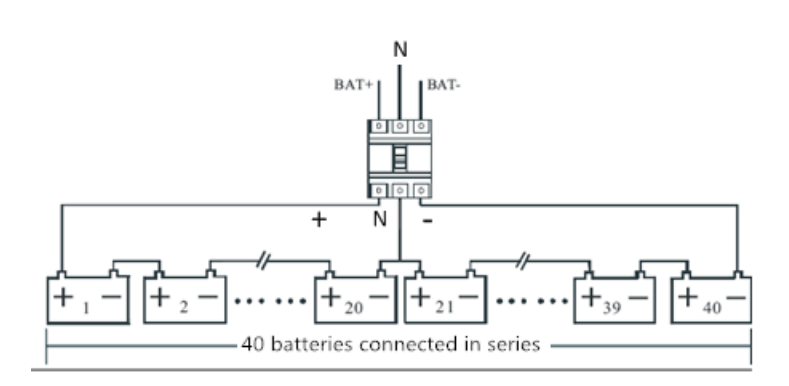

Figura 2-10 Diagrama de cableado de la cadena de baterías

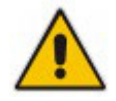

El voltaje del terminal de la batería es superior a 400 V CC, siga las instrucciones de seguridad para evitar el riesgo de descarga eléctrica.

Asegúrese de que el electrodo positivo, negativo y neutro esté conectado correctamente desde los terminales de la unidad de batería al disyuntor y desde el disyuntor al sistema UPS.

#### 2.5 Entrada de Cables

Para los gabinetes de 2 y 4 ranuras, solo está disponible la entrada de cables inferior.

Para el gabinete de 6 ranuras, solo está disponible la entrada de cables superior.

Para el gabinete de 8 ranuras y el gabinete de 10 ranuras, se encuentran disponibles entradas de cables superior e inferior.

La entrada del cable se muestra en la Figura 2-11, Figura 2-12, Figura 2-13, Figura 2-14, Figura 2-14, Figura 2-15 y Figura 2-16.

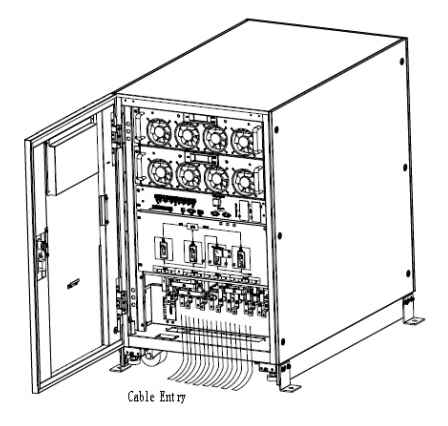

Figura 2-11 Entrada de cables para gabinetes de 2 y 4 ranuras

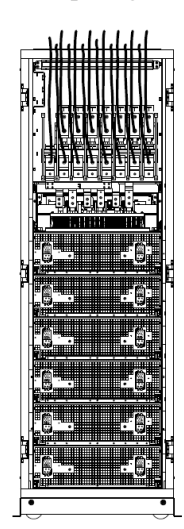

Figura 2-12 Entrada de cables para gabinete de 6 ranuras

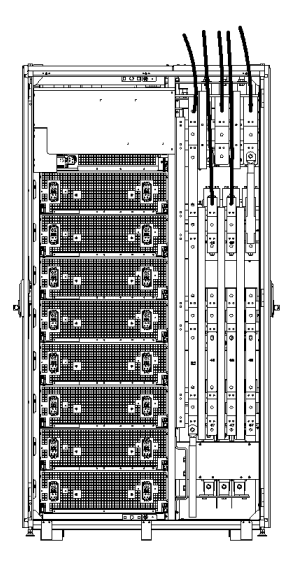

Figura 2-13 Entrada de cables para gabinete de 8 ranuras

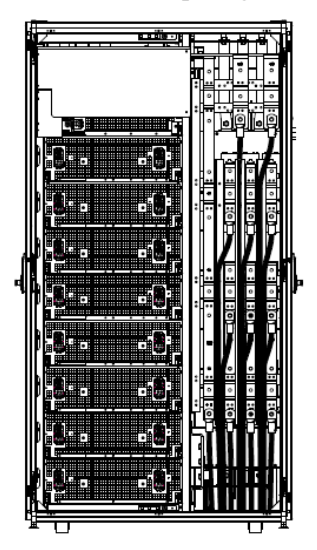

cabinet Figura 2-14 Entrada de cables para gabinete de 8 ranuras

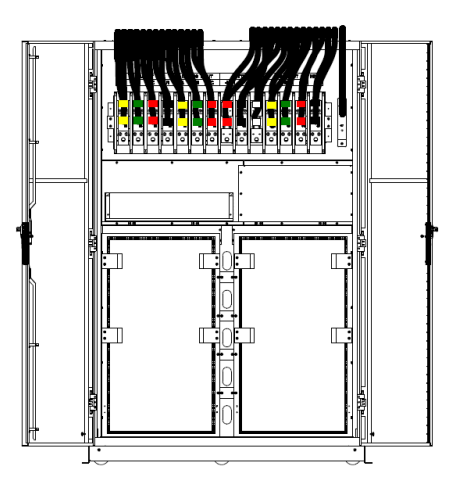

Figura 2-15 Entrada de cables para armario de 10 ranuras (entrada superior)
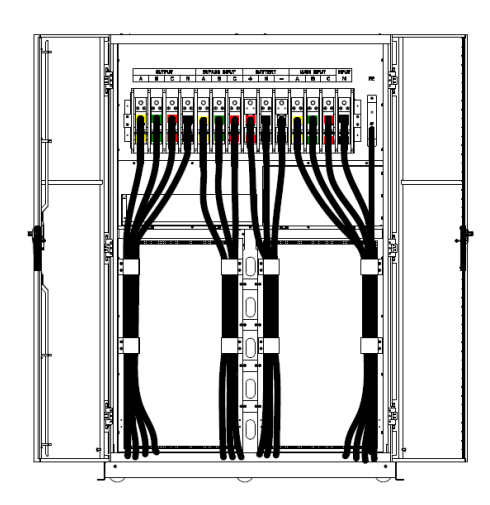

Figura 2-16 Entrada de cables para gabinete de 10 ranuras (entrada inferior)

## 2.6 Cables de Alimentación

## 2.6.1 Especificaciones

Los cables de alimentación del UPS se recomiendan en la Tabla 2-2.

| Contenido |                                     |        | 80/40 | 160/40 | 240/40 | 320/40 | 400/40 |
|-----------|-------------------------------------|--------|-------|--------|--------|--------|--------|
|           | Corriente Entrada Principal<br>(A)  |        | 121   | 241    | 362    | 482    | 603    |
| Entrada   |                                     | А      | 50    | 95     | 185    | 2*120  | 2*150  |
| Principal | Sección Cable                       | В      | 50    | 95     | 185    | 2*120  | 2*150  |
|           | (mm <sup>2</sup> )                  | С      | 50    | 95     | 185    | 2*120  | 2*150  |
|           |                                     | Ν      | 50    | 95     | 185    | 2*120  | 2*150  |
|           | Corriente Salida Princij            | pal(A) | 96    | 192    | 288    | 384    | 480    |
| Salida    |                                     | А      | 35    | 70     | 120    | 185    | 2*120  |
| Principal | Sección Cable<br>(mm²)              | В      | 35    | 70     | 120    | 185    | 2*120  |
|           |                                     | С      | 35    | 70     | 120    | 185    | 2*120  |
|           |                                     | Ν      | 35    | 70     | 120    | 185    | 2*120  |
| Entre la  | Corriente Entrada Bypass(A)         |        | 96    | 192    | 288    | 384    | 480    |
| Democra   |                                     | А      | 35    | 70     | 120    | 185    | 2*120  |
| Bypass    | Sección Cable                       | В      | 35    | 70     | 120    | 185    | 2*120  |
|           | (mm <sup>2</sup> ) C                | С      | 35    | 70     | 120    | 185    | 2*120  |
|           | Ν                                   |        | 35    | 70     | 120    | 185    | 2*120  |
|           | Corriente Entrada Bate              | ría(A) | 177   | 355    | 532    | 709    | 887    |
| Entrada   |                                     | +      | 50    | 120    | 240    | 2*185  | 2*240  |
| Batería   | Sección Cable                       | -      | 50    | 120    | 240    | 2*185  | 2*240  |
|           | (mm <sup>2</sup> )                  | Ν      | 50    | 120    | 240    | 2*185  | 2*240  |
| PE        | Sección Cable<br>(mm <sup>2</sup> ) | PE     | 35    | 70     | 120    | 185    | 2*120  |

Tabla 2-2 Tamaños recomendados para cables de alimentación

# 

La sección de cable recomendada para cables de alimentación es solo para las situaciones que se describen a continuación:

- Temperatura ambiente: +30 °C.
- La pérdida de AC es inferior al 3%, la pérdida de DC es inferior al 1%, la longitud de los cables de alimentación de AC no debe superar los 50 metros y la longitud de los cables de alimentación de DC no debe superar los 30 metros.
- Las corrientes enumeradas en la tabla se basan en el sistema de 480 V (voltaje de línea a línea). El tamaño de las líneas neutrales debe ser de 1,5 a 1,7 veces el valor indicado anteriormente cuando la carga predominante no es lineal.

## 2.6.2 Especificaciones para Terminal de Cables de Alimentación

Las especificaciones para el conector de los cables de alimentación se enumeran en la Tabla 2-3. Tabla 2-3 Requisitos para el terminal de alimentación

| Tipo        | Puerto                       | Conexión                                | Bolt | Torque |
|-------------|------------------------------|-----------------------------------------|------|--------|
|             | Entrada Red                  | Cables terminales OT prensados          | M6   | 4.9Nm  |
| Gabinete 2  | Entrada Bypass               | Cables terminales OT prensados          | M6   | 4.9Nm  |
|             | Entrada Batería              | Cables terminales OT prens              | ados | 13Nm   |
| Slots       | M8 Salida                    | Cables terminales OT prens              | ados | 4.9Nm  |
|             | PE                           | M6<br>Cables terminales OT prens        | ados | 4.9Nm  |
|             | Entrada Red                  | M6<br>Cables terminales OT prens        | ados | 15Nm   |
| Gabinata A  | Entrada Bypass               | M10<br>Cables terminales OT             | M10  | 15Nm   |
|             | prensados<br>Entrada Batería | Cables terminales OT                    | M10  | 15Nm   |
| Slots       | prensados                    | Cables terminales OT                    | M10  | 15Nm   |
|             | PE                           | prensados<br>Cables terminales OT       | M10  | 15Nm   |
|             | Entrada Red                  | prensados<br>Cables terminales OT prens | ados | 28Nm   |
| Gabinete 6  | Entrada Bypass               | M12<br>Cables terminales OT             | M12  | 28Nm   |
|             | prensados<br>Entrada Batería | Cables terminales OT                    | M12  | 28Nm   |
| y 8 Slots   | prensados<br>Salida          | Cables terminales OT                    | M12  | 28Nm   |
|             | PE                           | prensados<br>Cables terminales OT       | M12  | 28Nm   |
|             | Entrada Red                  | prensados<br>Cables terminales OT prens | ados | 96Nm   |
| Cabinata 10 | Entrada Bypass               | M16<br>Cables terminales OT prens       | ados | 96Nm   |
| Slots       | M16<br>Entrada Batería       | Cables terminales OT prens              | ados | 96Nm   |
|             | M16 <sub>Salida</sub>        | Cables terminales OT prens              | ados | 96Nm   |
|             | PE                           | M16<br>Cables terminales OT prens       | ados | 96Nm   |
|             |                              | M16                                     |      |        |

#### 2.6.3 Interruptor

| Tabla 2-4 CB recomendado |                 |                 |                 |                 |                  |
|--------------------------|-----------------|-----------------|-----------------|-----------------|------------------|
| Posición Instalada       | 80/40           | 160/40          | 240/40          | 320/40          | 400/40           |
| Entrada Principal CB     | 160A/3P         | 320A/3P         | 400A/3P         | 630A/3P         | 800A/3P          |
| Entrada de Bypass<br>CB  | 160A/3P         | 250A/3P         | 400A/3P         | 630A/3P         | 800A/3P          |
| Salida CB                | 160A/3P         | 250A/3P         | 400A/3P         | 630A/3P         | 800A/3P          |
| Bypass Manual CB         | 250A/3P         | 250A/3P         | 320A/3P         | 800A/3P         | 800A/3P          |
| Batería CB               | 250A,<br>250Vdc | 400A,<br>250Vdc | 630A,<br>250Vdc | 800A,<br>250Vdc | 1000A,<br>250Vdc |

Los disyuntores externos (CB) para el sistema se recomiendan en la Tabla 2-4.

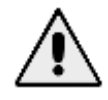

El CB con RCD (dispositivo de corriente residual) no se recomienda para el sistema.

#### 2.6.4 Conexión de Cables

Los pasos para conectar los cables de alimentación son los siguientes:

1) Verifique que todos los interruptores de distribución de entrada externos del UPS estén completamente abiertos y que el interruptor de derivación de mantenimiento interno del UPS esté abierto. Coloque las señales de advertencia necesarias en estos interruptores para evitar el funcionamiento no autorizado.

2) Abra la puerta del gabinete (la puerta frontal para UPS de gabinete de 2 y 4 ranuras; la puerta trasera para UPS de gabinete de 6 y 10 ranuras), retire la cubierta de metal o plástico. El terminal de entrada y salida, el terminal de la batería y el terminal de tierra de protección se muestran en la Figura 2-15, Figura 2-16 y Figura 2-17.

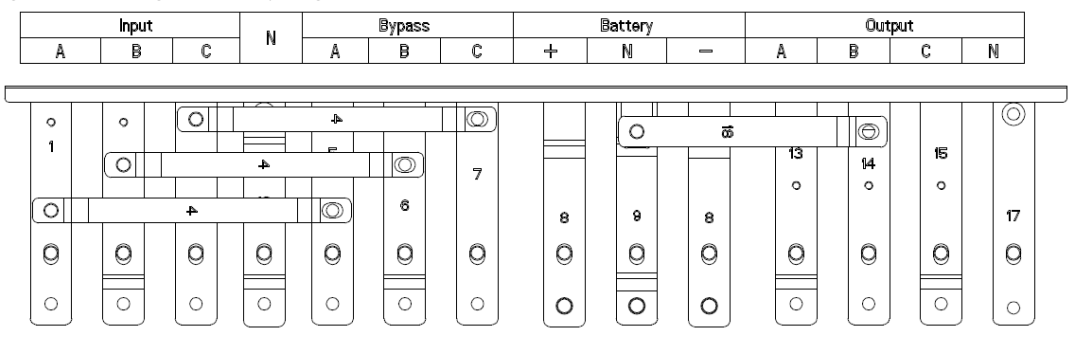

Figura 2-17 Terminales de conexión del SAI en armario de 2 ranuras

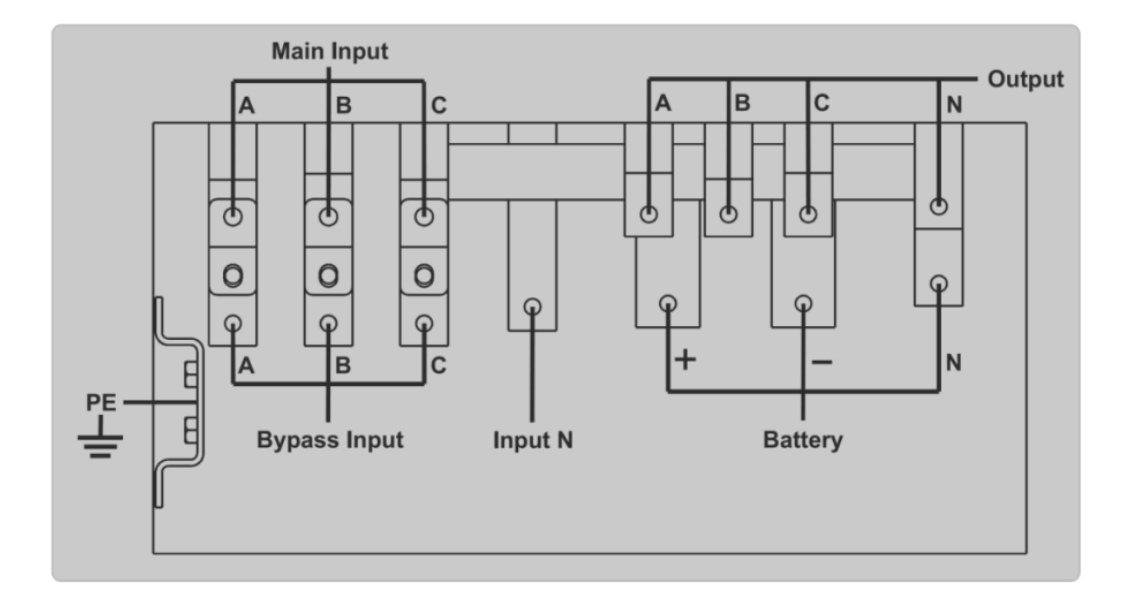

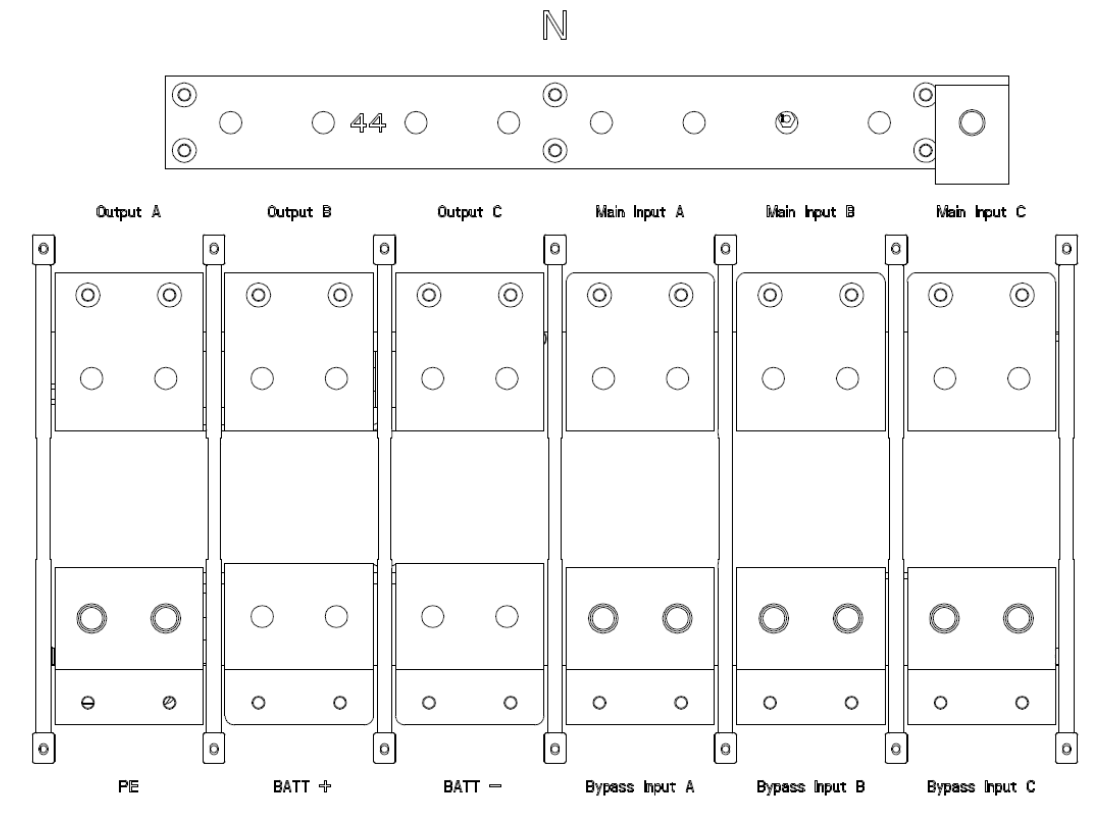

Figura 2-19 Terminales de conexión del SAI en gabinete de 6 ranuras (La entrada única es estándar, la derivación separada es opcional)

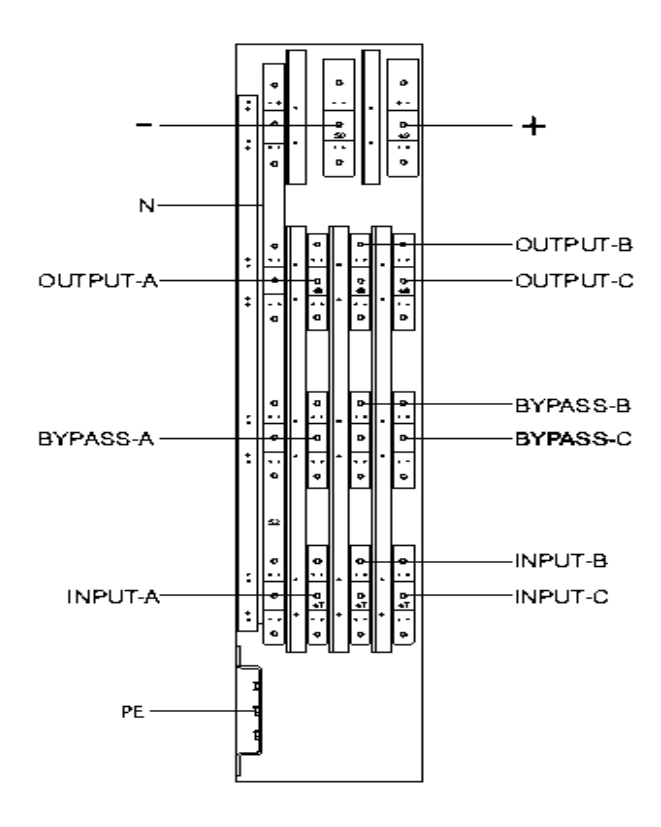

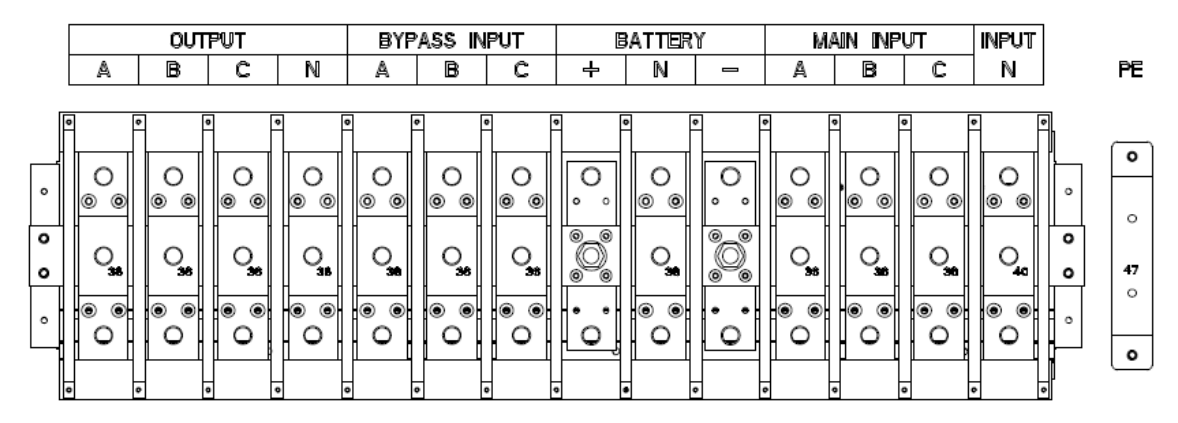

Figura 2-21 Terminales de conexión del SAI en gabinete de 10 ranuras

3) Conecte el cable de tierra de protección al terminal de tierra de protección (PE).

4) Conecte los cables de suministro de entrada de AC a la terminal de entrada principal y los

cables de suministro de salida de AC a la terminal de salida.

5) Conecte los cables de la batería al terminal de la batería.

6) Verifique que no haya errores y vuelva a instalar todas las cubiertas protectoras.

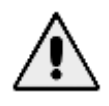

Las operaciones descritas en esta sección deben ser realizadas por electricistas autorizados o personal técnico calificado. Si tiene alguna dificultad, comuníquese con el fabricante o la agencia.

www.lbspower.com

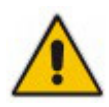

- Apriete los terminales de las conexiones a un par de torsión suficiente, consulte la Tabla 2-3 y asegúrese de que la rotación de fase sea la correcta.
- Antes de la conexión, asegúrese de que el interruptor de entrada y la fuente de alimentación estén apagados, coloque una etiqueta de advertencia para advertir que no deben operar otros.
- El cable de conexión a tierra y el cable neutro deben conectarse de acuerdo con los códigos locales y nacionales.

## 2.7 Cables de Control y Comunicación

El panel frontal del módulo de derivación proporciona una interfaz de contacto seco (J2-J11) y una interfaz de comunicación (RS232, RS485, SNMP, interfaz de tarjeta inteligente y puerto USB), como se muestra en la Figura 2-22.

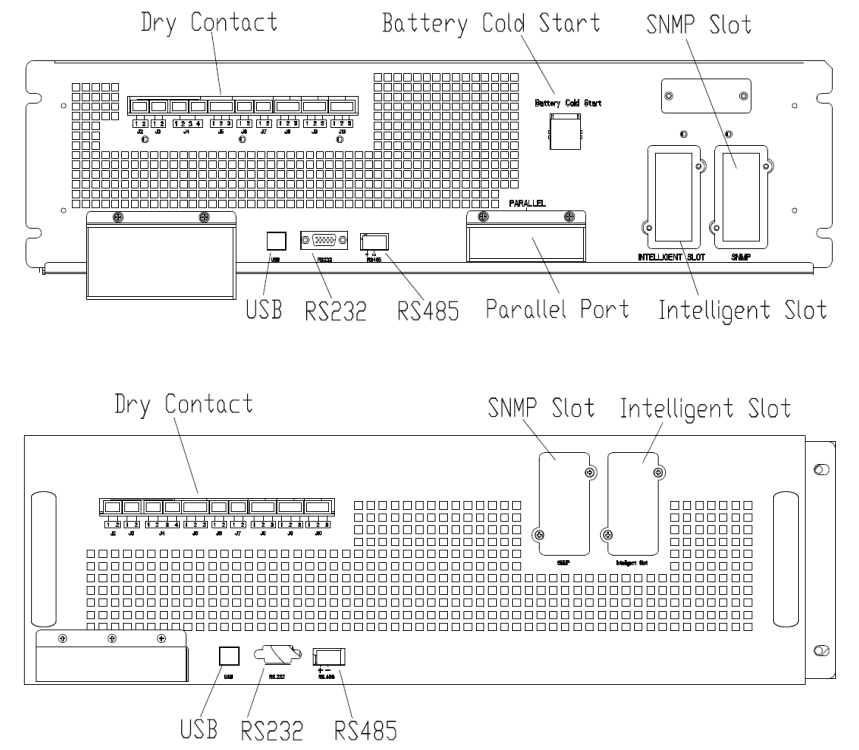

(a) Interfaz de comunicación y contacto seco para SAI con gabinete de 6 ranuras

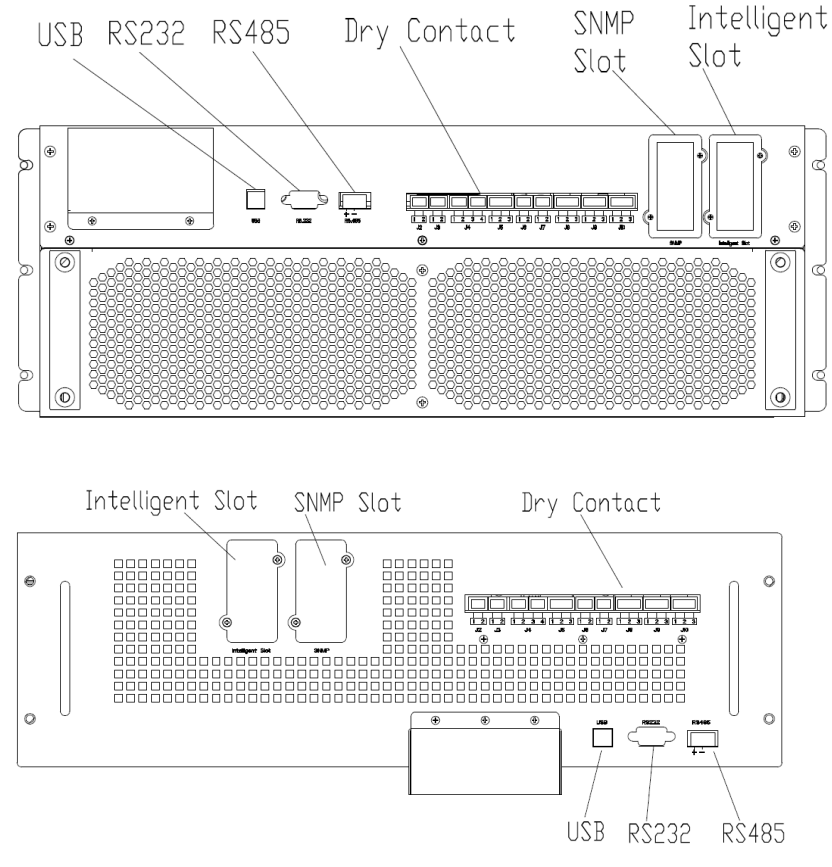

(a) Interfaz de comunicación y contacto seco para SAI con armario de 10 ranuras Figura 2-22 Interfaz de comunicación y contacto seco

El UPS puede aceptar la señal de contacto seco externa y enviar la señal de contacto seco, a través de los puertos de la terminal Phoenix. Los cables conectados a los terminales de contacto seco deben estar separados de los cables de alimentación. Además, estos cables deben tener un aislamiento doble con áreas típicas de sección transversal de 0,5 a 1,5 mm<sup>2</sup> para una longitud máxima de conexión entre 25 y 50 metros.

## 2.7.1 Interfaz Contacto Seco

El UPS proporciona los puertos de contacto seco de J2 a J10, y los puertos J5, J6-2, J7 pueden programarse como puertos de entrada, el UPS puede aceptar la señal de contacto seco de estos puertos para realizar algunas operaciones. Los puertos J6-1, J8, J9 y J10 pueden programarse como puertos de salida, cuando el UPS está en algunas acciones, el UPS puede enviar la señal de contacto seco a dispositivos externos para indicar el estado del UPS o actuar. Las definiciones predeterminadas de estos puertos se muestran en la Tabla 2-5.

| Puerto | Nombre   | Función                                      |
|--------|----------|----------------------------------------------|
| J2-1   | TEMP_BAT | Detección de la temperatura de la batería    |
| J2-2   | TEMP_COM | Terminal común para detección de temperatura |
| J3-1   | ENV_TEMP | Detección de temperatura ambiental           |
| J3-2   | TEMP_COM | Terminal común para detección de temperatura |

Tabla 2-5 Funciones predeterminadas de los puertos

| J4-1  | REMOTE_EPO_NC     | Activar EPO cuando se desconecta con J4-2                                                                                                    |
|-------|-------------------|----------------------------------------------------------------------------------------------------|
| J4-2  | +24V_DRY          | +24V                                                                                                    |
| J4-3  | +24V_DRY          | +24V                                                                                                    |
| J4-4  | REMOTE_EPO_NO     | Activar EPO cuando se cortocircuita con J4-3                                                                                                    |
| J5-1  | +24V_DRY          | +24V                                                                                                    |
| J5-2  | GEN_CONNECTED     | Entrada de contacto seco, la función es                                                                                                    |
| J5-3  | GND_DRY           | Tierra para + 24V                                                                                                    |
| J6-1  | BCB Drive         | Salida de contacto seco, la función es configurable.                                                                                                    |
| J6-2  | BCB_Status        | Entrada de contacto seco, la función es configurable.                                                                                                    |
| J7-1  | GND_DRY           | Tierra para + 24V                                                                                                    |
| J7-2  | BCB_Online        | Entrada de contacto seco, la función es<br>configurable.Default: BCB en línea (cuando está en<br>cortocircuito con J7-1, indica BCB en línea y el<br>estado de BCB está disponible). |
| J8-1  | BAT_LOW_ALARM_NC  | Salida de contacto seco (normalmente cerrado), la función es configurable. Predeterminado: alarma de batería baja                                                                    |
| J8-2  | BAT_LOW_ALARM_NO  | Salida de contacto seco (normalmente abierto), la función es configurable. Predeterminado: alarma de batería baja                                                                    |
| J8-3  | BAT_LOW_ALARM_GND | Terminal común para J8-1 y J8-2                                                                                                    |
| J9-1  | GENERAL_ALARM_NC  | Salida de contacto seco, (normalmente cerrado) la función es configurable. Predeterminado: alarma de                                                                                 |
| J9-2  | GENERAL_ALARM_NO  | Salida de contacto seco, (normalmente abierto) la función es configurable. Predeterminado: alarma de falla                                                                           |
| J9-3  | GENERAL_ALARM_GND | Terminal común para J9-1 y J9-2                                                                                                    |
| J10-1 | UTILITY_FAIL_NC   | Salida de contacto seco, (normalmente cerrado) la función es configurable. Valor predeterminado: utilidad anormal.                                                                   |
| J10-2 | UTILITY_FAIL_NO   | Salida de contacto seco, (normalmente abierto) la función es configurable. Valor predeterminado: utilidad anormal                                                                    |
| J10-3 | UTILITY_FAIL_GND  | Terminal común para J10-1 y J10-2                                                                                                    |

Los puertos de entrada de contacto seco J5-2, J6-2 y J7 se pueden programar a través de nuestro software MTR; los eventos programables se muestran en la Tabla 2-6.

Tabla 2-6 Eventos programables de entrada

| NO. | Evento                 | Descripción                                              |
|-----|------------------------|----------------------------------------------------------|
| 1   | Generator Input        | La potencia de entrada es suministrada por el generador. |
| 2   | Main CB Close          | El interruptor de entrada principal está cerrado         |
| 3   | Mute                   | Mudo                                                     |
| 4   | BCB Status             | Estado BCB, cerrado o abierto                            |
| 5   | Transfer Inverter      | El UPS se transferirá al modo inversor                   |
| 6   | BCB Online             | Habilite la verificación del estado de BCB               |
| 7   | Transfer Bypass        | UPS se transferirá al modo de bypass                     |
| 8   | Fault Clear            | Vuelva a verificar la información de falla o alarma      |
| 9   | Battery Over Charge    | Las baterías están sobrecargadas                         |
| 10  | Battery Over Discharge | Las baterías se descargan en exceso                      |
| 11  | Stop Boost Charge      | Detener la carga de refuerzo                             |

Nota: Los puertos de contacto seco de salida J6-1, J8, J9 y J10 se pueden programar a través de nuestro software MTR, los eventos programables se muestran en la Tabla 2-7.

| NO. | Evento               | Descripción                                             |
|-----|----------------------|---------------------------------------------------------|
| 1   | BCB Trip             | Disparo BCB                                             |
| 2   | Dum Dealsfood Trin   | Disparo del disyuntor protector de retroalimentación de |
|     | Вур Васклеей Пір     | bypass                                                  |
| 3   | Overload             | La salida es sobrecarga                                 |
| 4   | General Alarm        | Alarmas Generales                                       |
| 5   | Output Lost          | Sin voltaje de salida                                   |
| 6   | Battery Mode         | UPS funciona en modo batería                            |
| 7   | Utility Fail         | La red eléctrica falla                                  |
| 8   | On Inverter          | UPS funciona en modo inversor                           |
| 9   | Battery Charge       | Las baterías se están cargando                          |
| 10  | Normal Mode          | UPS funciona en modo normal                             |
| 11  | Batt Volt Low        | El voltaje de las baterías es bajo                      |
| 12  | On Bypsaa            | UPS funciona en modo bypass                             |
| 13  | Batt Discharge       | Las baterías se están descargando                       |
| 14  | Rectifier Ready      | El rectificador esta comenzando                         |
| 15  | Battery Boost Charge | Las baterías se están cargando al máximo                |

| Tabla 2-7 Eventos programables de salida | ı |
|------------------------------------------|---|
|------------------------------------------|---|

Nota: A continuación, tome las definiciones predeterminadas, por ejemplo, para presentar los métodos de aplicación.

### Interfaz de detección de temperatura ambiental y de batería

El contacto seco de entrada J2 y J3 puede detectar la temperatura de las baterías y el entorno, respectivamente, lo que se puede utilizar en la supervisión del entorno y la compensación de temperatura de la batería. El diagrama de interfaces para J2 y J3 se muestra en la Figura 2-23, la

descripción de la interfaz está en la Tabla 2-8.

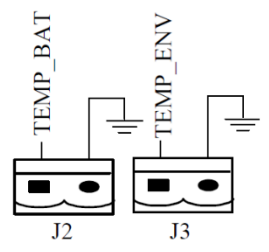

Figura 2-23 J2 y J3 para detección de temperature

| Tabla 2-8 Descripción de J2 y J3 |          |                                           |  |
|----------------------------------|----------|-------------------------------------------|--|
| Puerto                           | Nombre   | Función                                   |  |
| J2-1                             | TEMP_BAT | Detección de la temperatura de la batería |  |
| J2-2                             | TEMP_COM | Terminal Común                            |  |
| J3-1                             | ENV_TEMP | Detección de temperatura ambiental        |  |
| J3-2                             | TEMP_COM | Terminal Común                            |  |
|                                  |          |                                           |  |

Se requiere un sensor de temperatura específico para la detección de temperatura, y es opcional. Confirme con el fabricante o la agencia local antes de realizar el pedido.

#### Puerto de Entrada Remoto EPO

. J4 es el puerto de entrada para EPO remoto. Requiere conectar NC (J4-1) y + 24V (J4-2) y desconectar NO (J4-4) y + 24V (J4-3) durante las operaciones normales, y EPO se activa al desconectar NC (J4-1) y + 24V (J4-2), o conectando NO (J4-4) y + 24V (J4-3). El diagrama de puertos se muestra en la Figura 2-24 y la descripción del puerto se muestra en la Tabla 2-9.

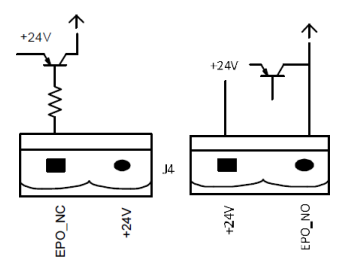

Figura 2-24 Diagrama del puerto de entrada para EPO remoto Tabla 2-9 Descripción del puerto de entrada para EPO remoto

| Puerto | Nombre        | Función                                   |
|--------|---------------|-------------------------------------------|
| J4-1   | REMOTE_EPO_NC | Activar EPO cuando se desconecta con J4-2 |
| J4-2   | +24V DRY      | +24V                                      |
| J4-3   | +24V_DRY      | +24V                                      |
| J4-4   | REMOTE EPO NO | Activar EPO cuando se conecta con J4-3    |

### 

J4-1 y J4-2 deben estar conectados en operaciones normales.

#### Contacto seco de entrada del generador

La función predeterminada de J5 es la interfaz para la entrada del generador, cuando se conecta J5-2 con + 24V (J5-1), el UPS determina que el generador se ha conectado en el sistema. El diagrama de puertos se muestra en la Figura 2-25, la descripción del puerto se muestra en la Tabla 2-10.

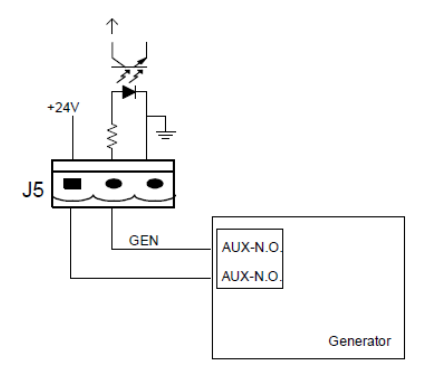

Figura 2-25 Diagrama del puerto de entrada para la entrada del generador Tabla 2-10 Descripción del puerto de entrada para la entrada del generador

| Puerto | Nombre        | Función                          |
|--------|---------------|----------------------------------|
| J5-1   | +24V_DRY      | +24V                             |
| J5-2   | GEN CONNECTED | Estado de conexión del generador |
| J5-3   | GND_DRY       | Tierra de energía para + 24V     |

#### Puerto de entrada BCB

Las funciones predeterminadas de J6 y J7 son los puertos para disparo BCB y estado BCB, conecte J6-1 y J7-1 al disparador BCB, el puerto J6-1 puede proporcionar una señal de controlador (+ 24VDC, 20mA) para disparar el disyuntor de la batería cuando se activa la EPO o se produce la EOD (fin de descarga). Conecte J6-2 y J7-1 a los puntos de contacto auxiliares BCB después de cortocircuitar el circuito J7-1 y J7-2, el SAI detectaría el estado del BCB, cuando el BCB está cerrado, indica que las baterías están conectadas, cuando está abierto, alarma que las baterías no conectado. El diagrama de puertos se muestra en la Figura 2-26 y la descripción se muestra en la Tabla 2-11.

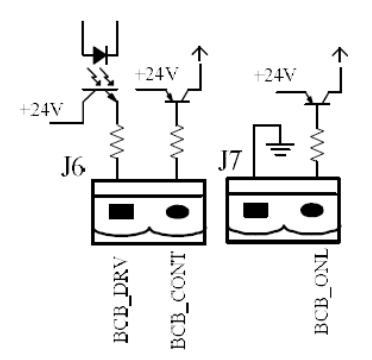

Figura 2-26 Puerto BCB Tabla 2-11 Descripción del puerto BCB

www.lbspower.com

| Port            | Nombre                                                       | Función                                                       |
|-----------------|--------------------------------------------------------------|---------------------------------------------------------------|
| J6-1 BCB_DRIV   | Accionamiento de contacto BCB, proporciona voltaje de +24 V, |                                                               |
|                 | señal de accionamiento de 20 mA                              |                                                               |
| J6-2 BCB_Status | Estado de contacto BCB, conéctese con la señal normalmente   |                                                               |
|                 | BCB_Status                                                   | abierta de BCB                                                |
| J7-1            | GND_DRY                                                      | Tierra de energía para + 24V                                  |
| J7-2 BCE        | DCD Online                                                   | Entrada en línea BCB (normalmente abierta), BCB está en línea |
|                 | BCB_Online                                                   | cuando la señal se conecta con J7-1                           |

En la configuración predeterminada, cuando se usa un disyuntor con contactos auxiliares, conecte J6-2 y J7-1 a los terminales de los contactos auxiliares para obtener el estado del BCB; esta función debe habilitarse mediante el cortocircuito de J7-1 y J7-2.

## Interfaz de contacto seco de salida de advertencia de batería

La función predeterminada de J8 es la interfaz de contacto seco de salida para la alarma de voltaje bajo de la batería, cuando el voltaje de la batería es más bajo que el valor de ajuste, se activará una señal de contacto seco auxiliar a través del relé, antes de que el UPS alarme "Voltaje de batería bajo", J8 -1 y J8-3 están conectados por el relé, J8-2 y J8-3 están desconectados, cuando las alarmas del SAI "tensión de batería baja", J8-1 y J8-3 están desconectados por el relé, J8-2 y J8-3 están conectados.

El diagrama de puertos se muestra en la Figura 2-27 y la descripción se muestra en la Tabla 2-12.

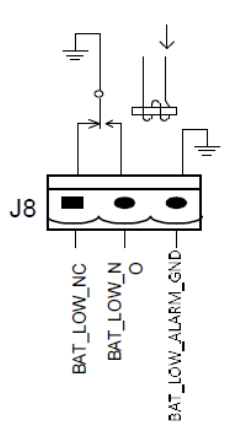

| Figura 2-27 Diagrama de interfaz de contacto seco de salida de advertencia de batería            |
|--------------------------------------------------------------------------------------------------|
| Tabla 2-12 Descripción de la interfaz de contacto seco de la salida de advertencia de la batería |

| Puerto | Nombre            | Función                                                                                          |
|--------|-------------------|--------------------------------------------------------------------------------------------------|
| J8-1   | BAT_LOW_ALARM_NC  | El relé de advertencia de la batería (normalmente cerrado) estará abierto durante la advertencia |
| J8-2   | BAT_LOW_ALARM_NO  | El relé de advertencia de la batería (normalmente abierto) se cerrará durante la advertencia     |
| J8-3   | BAT_LOW_ALARM_GND | Terminal Común                                                                                   |

#### Interfaz de contacto seco de salida de alarma general

La función predeterminada de J9 es la interfaz seca de contacto seco de salida de alarma general. Cuando se disparan una o más advertencias, se activará una señal de contacto seco auxiliar el aislamiento de un relé. El diagrama de puertos se muestra en la Figura 2-28 y la descripción se muestra en la Tabla 2-13.

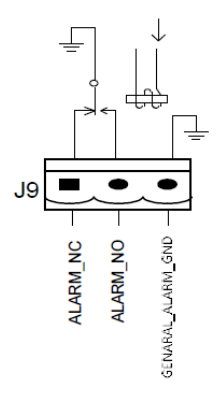

Figura 2-28 Diagrama de interfaz de contacto seco de alarma general Tabla 2-13 Descripción de la interfaz de contacto seco de alarma general

| Puerto                | Nombre            | Función                                        |
|-----------------------|-------------------|------------------------------------------------|
| IO 1 CENEDAL ALADM NC |                   | El relé de advertencia integrado (normalmente  |
| J9-1                  | GENERAL_ALARM_INC | cerrado) estará abierto durante la advertencia |
|                       |                   | El relé de advertencia integrado (normalmente  |
| J9-2                  | GENERAL_ALARM_NO  | abierto) se cerrará durante la advertencia     |
| J9-3                  | GENERAL_ALARM_GND | Terminal común                                 |

### Interfaz de contacto seco de salida de advertencia de falla de la red pública

La función predeterminada de J10 es la interfaz de contacto seco de salida para advertencia de falla de la utilidad, cuando la utilidad falla, el sistema enviará una información de advertencia de falla de la utilidad y proporcionará una señal de contacto seco auxiliar a través del aislamiento de un relé. El diagrama de la interfaz se muestra en la Figura 2-29 y la descripción se muestra en la Tabla 2-13.

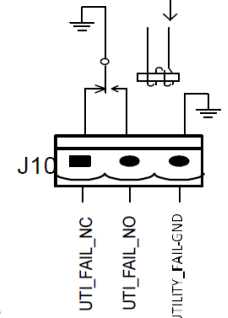

#### Tabla 2-13.

Figura 2-29 Diagrama de interfaz de contacto seco de advertencia de falla de la red pública Tabla 2-13 Descripción de la interfaz de contacto seco de advertencia de falla de la red pública

| Puerto | Nombre           | Función                                                                                            |
|--------|------------------|----------------------------------------------------------------------------------------------------|
| J10-1  | UTILITY_FAIL_NC  | El relé de advertencia de falla de red (normalmente cerrado) estará abierto durante la advertencia |
| J10-2  | UTILITY_FAIL_NO  | El relé de advertencia de falla de red (normalmente abierto) se cerrará durante la advertencia     |
| J10-3  | UTILITY_FAIL_GND | Terminal Común                                                                                     |

## 2.7.2 Interfaz de Comunicación

Los puertos RS232, RS485 y USB pueden proporcionar datos en serie que los ingenieros autorizados pueden usar para la puesta en servicio y el mantenimiento o para la conexión en red o el sistema de monitoreo integrado en la sala de servicio. SNMP se utiliza en el sitio para la comunicación (opcional).

La interfaz de tarjeta inteligente se utiliza para la extensión de la interfaz de contacto seco (opcional).

# 3 UPS y Panel de Control del Módulo

## 3.1 Panel LCD para módulo de potencia

La estructura del panel LCD para el módulo de potencia se muestra en la Figura 3-1.

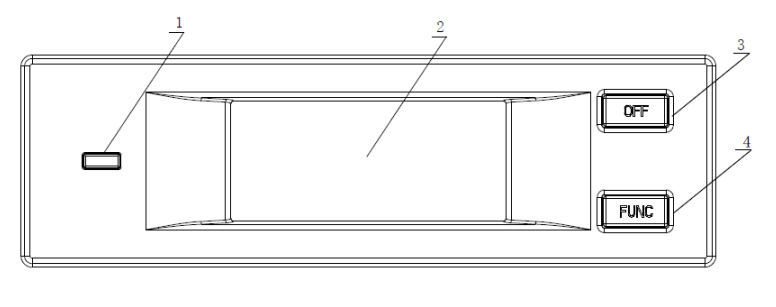

| 1: Indicador de Status | 2: LCD Display |
|------------------------|----------------|
| 3: OFF Key             | 4: FUNC Key    |

Figura 3-1 Panel de control y visualización del módulo de potencia

El panel de control del operador está dividido en tres áreas funcionales: indicador de estado, teclas de control y operación y pantalla LCD.

## 3.1.1 Indicador LED

El indicador LED tiene colores verde y rojo para indicar los estados y fallas mediante combinaciones de diferentes colores y el tiempo que dura. Las combinaciones se enumeran en la Tabla 3-1..

| No. | <b>Combinaciones LED</b>      | Descripción                                     |
|-----|-------------------------------|-------------------------------------------------|
| 1   | Verde parpadeando brevemente  |                                                 |
| 1   | 2 (verde durante 2S, apagado  | Rectificador de arranque suave                  |
|     | durante 1S)                   |                                                 |
|     | Verde parpadeando brevemente  |                                                 |
| 2   | 2 (verde durante 2S, apagado  | Arranque suave del inversor                     |
|     | durante 1S)                   |                                                 |
| 3   | Verde intermitente de tiempo  | Modo de espera del inversor del módulo de       |
| 5   | medio (verde durante 1S)      | potencia                                        |
|     | Verde intermitente prolongado | Módulo de potencia en sueño profundo            |
| 4   | (verde durante 2 segundos,    | (apagado)                                       |
|     | anagado durante 10 segundos)  |                                                 |
| 5   | Verde fijo                    | UPS funciona normalmente                        |
| 6   | Rojo y verde alternando (rojo | La carga alimentada por inversor con            |
| 0   | para 1S, verde para 5S)       | advertencias. (No battery, battery discharging, |

Tabla 3-1 Estatuas y fallas de diferentes combinaciones

| 7 | Rojo fijo                   | Apagado del módulo de potencia por falla |
|---|-----------------------------|------------------------------------------|
| 8 | Red medium-time flashing    | Apagar manualmente o por software de     |
| 9 | Rojo parpadeando brevemente | Situación excepto arriba                 |

### 3.1.2 Control and Operation Keys

The control and operation keys include FUNC keys and OFF key that have different functions: Las teclas de control y operación incluyen teclas FUNC y tecla OFF que tienen diferentes funciones:

a) La tecla FUNC se usa para pasar las páginas de la pantalla;

b) La tecla OFF es principalmente para apagar el módulo de potencia, según los siguientes procedimientos:

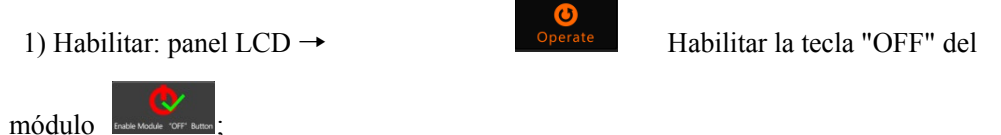

2) Presione la tecla "OFF" durante 3 segundos, el módulo de potencia será excluido del sistema;

c) Presione las teclas "FUNC" para restablecer la pantalla LCD.

## 3.1.3 Display LCD

La pantalla LCD es para mostrar la información del módulo y su estructura se muestra en la Figura 3-2.

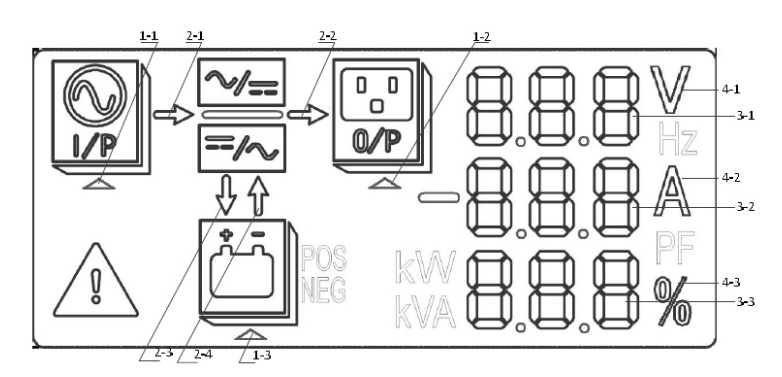

1: Seleccionar triángulo 2: Barra de Energía

3: Área de visualización de dígitos 4: Unidad

Figura 3-2 Pantalla LCD para módulo

Los usuarios pueden navegar por la información de cada módulo de energía presionando la tecla FUNC para pasar las páginas.

Selecciona triángulo resaltado:

www.lbspower.com

La información de entrada se presenta en el área de visualización de dígitos: voltaje trifásico y corriente trifásica.

Selecciona triángulo

resaltado:

La información de salida se presenta en el área de visualización de dígitos: voltaje trifásico, corriente trifásica y el porcentaje de carga trifásica.

Selecciona el triángulo

POS resaltado:

La información de la batería se presenta en el área de visualización de dígitos: voltaje positivo de la batería, corriente de carga / descarga positiva de la batería y voltaje positivo del bus

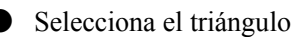

NEG resaltado:

Identificación de información de la batería presentada en el área de visualización de dígitos: voltaje negativo de la batería, corriente de carga / descarga negativa de la batería y voltaje negativo del bus.

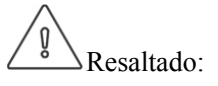

Los códigos de falla y advertencia se muestran en el área de visualización de dígitos en reciclaje (se muestran con un guión corto cuando son menos de 3). Los significados de los códigos se enumeran en la Tabla 3-2.

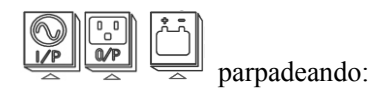

Indica que ocurre una falla.

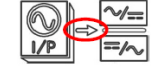

Barra de energía

a) Intermitente: Arranque suave del rectificador;

b) Resaltado: El rectificador funciona normalmente;

c) Apagado: Otra situación.

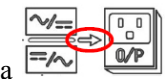

Barra de Energía

a) Intermitente: Arranque del inversor;

b) Resaltado: Carga en inversor;

c) Apagado: Otra situación.

www.lbspower.com

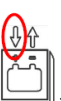

● Barra de Energía

a) Intermitente: Voltaje de batería bajo;

b) Resaltado: Cargando normalmente;

c) Apagado: batería no conectada.

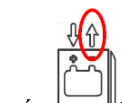

● Barra de Energía 📛

a) Alumbrado: modo de descarga;

b) Apagado: batería no conectada o cargando..

Unidad: Voltaje (V), Corriente (A), Porcentaje (%).

Cuando un módulo de potencia pasa páginas, los otros módulos se actualizan en 2 segundos.

| Códigos | Descripción                                                                              | Códigos | Descripción                         |
|---------|------------------------------------------------------------------------------------------|---------|-------------------------------------|
| 16      | Voltaje principal anormal                                                                | 67      | Polaridad de la batería invertida   |
| 18      | Fallo de secuencia de fase de bypass                                                     | 69      | Inversor protegido                  |
| 20      | Voltaje de derivación anormal                                                            | 71      | Neutro desconectado                 |
| 28      | Bypass Over-track frecuencia                                                             | 74      | Módulo apagado manualmente          |
| 30      | Los tiempos de transferencia (del<br>inversor al bypass) en 1 hora<br>superan el límite. | 81      | Fallo de la batería o del cargador  |
| 32      | Salida en cortocircuito                                                                  | 83      | Redundancia N + X perdida           |
| 34      | EOD de batería                                                                           | 85      | Sistema EOD inhibido                |
| 38      | Prueba de batería fallida                                                                | 93      | El inversor IO PUEDE fallar         |
| 41      | Fallo en el mantenimiento de la batería                                                  | 95      | Los datos PUEDEN fallar             |
| 47      | Fallo del rectificador                                                                   | 97      | El poder compartido falla           |
| 49      | Fallo del inversor                                                                       | 109     | Puente inversor abierto             |
| 51      | Rectificador sobretemperatura                                                            | 111     | Diferencia de temperatura           |
| 53      | Fallo del ventilador                                                                     | 113     | Corriente de entrada desequilibrada |

Tabla 3-2 códigos de averías y advertencias

| 55 | Sobrecarga de salida                     | 115 | Sobrevoltaje del bus de CC               |
|----|------------------------------------------|-----|------------------------------------------|
| 57 | Tiempo de espera de sobrecarga de salida | 117 | Fallo de arranque suave del rectificador |
| 59 | Inversor sobre temperatura               | 119 | Relé abierto                             |
| 61 | Inversor UPS inhibido                    | 121 | Relé en cortocircuito                    |
| 65 | Batería Baja                             | 127 | Transferir al inversor manualmente       |

## 3.2 Panel Operador del UPS

La estructura del panel de visualización y control del operador para el gabinete se muestra en la

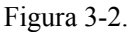

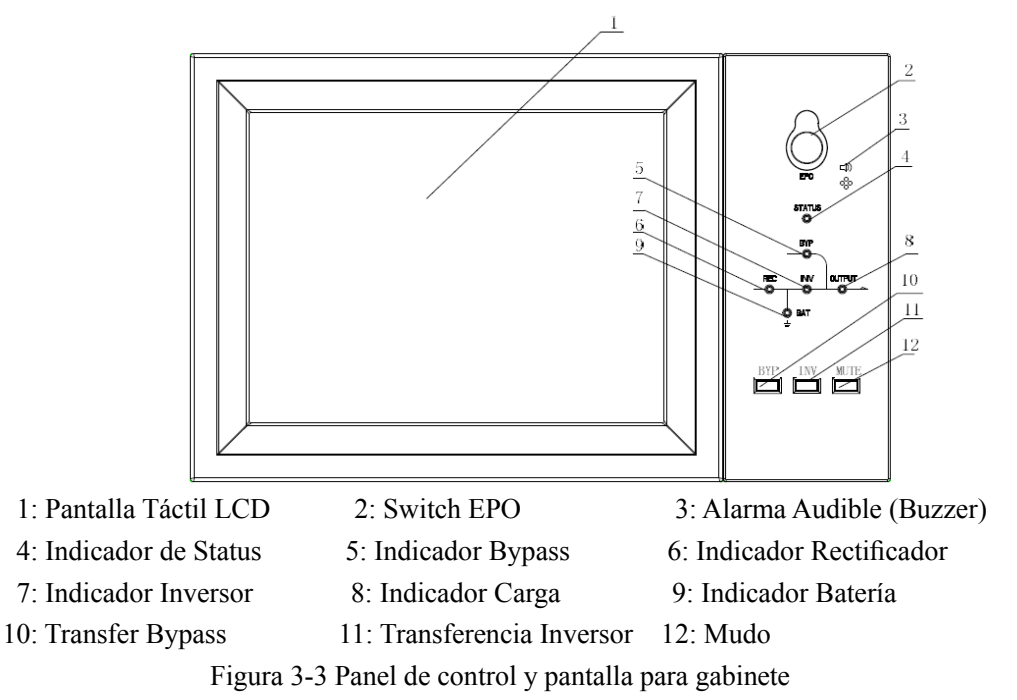

El panel LCD para armario se divide en tres áreas funcionales: indicador LED, teclas de control y operación y pantalla táctil LCD.

## 3.2.1 Indicador LED

Hay 6 LED en el panel para indicar el estado de funcionamiento y la falla. La descripción de los indicadores se muestra en la Tabla 3-3.

| Indicador    | Status      | Descripción                                             |
|--------------|-------------|---------------------------------------------------------|
|              | Verde Fijo  | Rectificador normal para todos los módulos              |
| Indicador    | Verde       | Rectificador normal para al menos un módulo, red normal |
| Rectificador | Parpadeante |                                                         |
|              | Rojo Fijo   | Fallo del rectificador                                  |

Tabla 3-3 Descripción del estado del indicador

| Indicador             | Status               | Descripción                                                                                                    |  |  |
|-----------------------|----------------------|----------------------------------------------------------------------------------------------------|--|--|
|                       | Rojo<br>Parpadeante  | Red anormal para al menos un módulo                                                                                                    |  |  |
|                       | Off                  | El rectificador no funciona                                                                                                    |  |  |
|                       | Verde Fijo           | Bateria cargando                                                                                                    |  |  |
|                       | Verde<br>Parpadeante | Battery discharging                                                                                                    |  |  |
| Indicador<br>Batería  | Rojo Fijo            | Batería anormal (falla de la batería, sin batería o batería invertida)<br>o convertidor de batería anormal (falla, sobrecorriente o<br>temperatura), EOD |  |  |
|                       | Rojo<br>Parpadeante  | Batería baja tensión                                                                                                    |  |  |
|                       | Off                  | La batería y el convertidor de batería son normales, la batería no                                                                                       |  |  |
|                       | Verde Fijo           | Carga suministrada por bypass                                                                                                    |  |  |
| Indicador             | Rojo Fijo            | Bypass anormal o fuera del rango normal, o falla del interruptor de bypass estática                                                                      |  |  |
| Bypass                | Rojo<br>Parpadeante  | Voltaje de bypass anormal                                                                                                    |  |  |
|                       | Off                  | Bypass normal                                                                                                    |  |  |
|                       | Verde Fijo           | Carga suministrada por inversor                                                                                                    |  |  |
|                       | Verde<br>Parpadeante | Inversor encendido, arranque, sincronización o en espera (modo ECO) para al menos un módulo                                                              |  |  |
| Indicador<br>Inversor | Rojo Fijo            | Salida del sistema no suministrada por el inversor, fallo del inversor para al menos un módulo.                                                          |  |  |
|                       | Rojo<br>Parpadeante  | Salida del sistema suministrada por el inversor, fallo del inversor para al menos un módulo.                                                             |  |  |
|                       | Off                  | El inversor no funciona para todos los módulos                                                                                                    |  |  |
|                       | Verde Fijo           | Salida SAI encendida y normal                                                                                                    |  |  |
| Indicador             | Rojo Fijo            | El tiempo de sobrecarga del UPS se agotó, la salida es corta o la salida no tiene suministro de energía                                                  |  |  |
| de Carga              | Rojo<br>Parpadeante  | Salida de sobrecarga de UPS                                                                                                    |  |  |
|                       | Off                  | Sin salida de UPS                                                                                                    |  |  |
| Indicador             | Verde Fijo           | Operación normal                                                                                                    |  |  |
| Status                | Rojo                 | Falla                                                                                                    |  |  |

Hay dos tipos diferentes de alarma audible durante el funcionamiento del SAI, como se muestra en la Tabla 3-4.

Tabla 3-4 Descripción de la alarma Sonora

| Alarma                              | Descripción                                                                              |
|-------------------------------------|------------------------------------------------------------------------------------------|
| Dos alarmas cortas<br>con una larga | cuando el sistema tiene alarma general (por ejemplo: falla de AC),                       |
| Alarma Continua                     | Cuando el sistema tiene fallas graves (por ejemplo: fusible quemado o falla de hardware) |

## 3.2.2 Teclas de control y operación

Las teclas de control y operación incluyen cuatro teclas de 2, 10, 11 y 12, que se utilizan junto con la pantalla táctil LCD. La descripción de la función se muestra en la Tabla 3-5.

| Función | Descripción                                                                                                    |
|---------|----------------------------------------------------------------------------------------------------|
| EPO     | Mantenga pulsado, corte la energía de carga (apague el rectificador, el inversor, el bypass estático y la batería)                                         |
| ВҮР     | Presione prolongadamente, transfiera al bypass (presione el botón<br>hacia arriba en la parte posterior de la puerta para habilitar, vea la<br>Figura 4-3) |
| INV     | Pulsación larga, con transferencia al inversor.                                                                                                    |
| MUTE    | Mantenga pulsado para cambiar entre apagar y encender el zumbido                                                                                           |

Tabla 3-5 Funciones de las teclas de control y operación

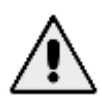

Cuando la frecuencia de bypass se sobrepasa, hay un tiempo de interrupción (menos de 10 ms) para transferir de bypass al inversor.

## 3.2.3 Pantalla Táctil LCD

El usuario puede navegar fácilmente por la información, operar el UPS y configurar los parámetros a través de la pantalla táctil LCD, que es amigable para los usuarios. Una vez que el sistema de monitoreo inicia la autocomprobación, el sistema ingresa a la página de inicio, siguiendo la ventana de bienvenida. La página de inicio se muestra en la Figura 3-4.

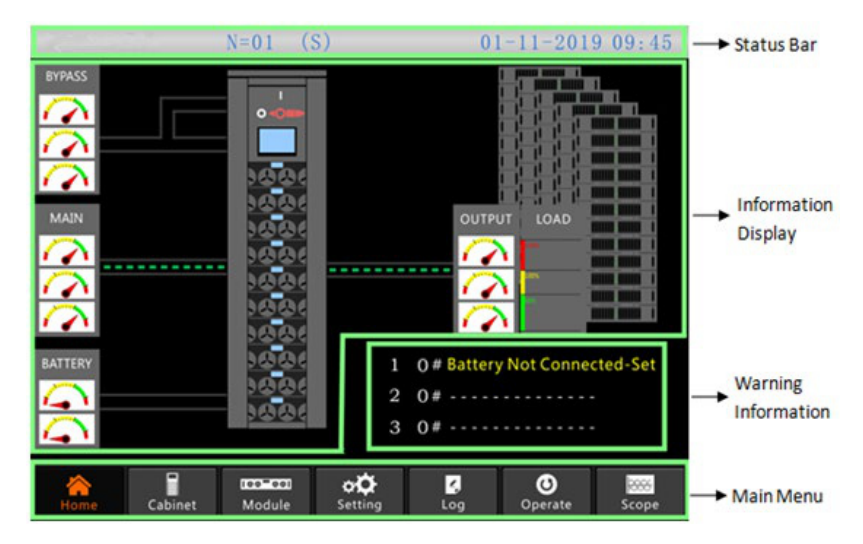

Figura 3-4 Home page

La página de inicio consta de barra de estado, pantalla de información, información de advertencia y menú principal.

## • Barra de Status

La barra de estado contiene el producto, la capacidad, el modo operativo y el número del módulo de alimentación y la hora del sistema.

• Información de Precaución

Muestra la información de advertencia del gabinete.

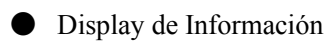

Los usuarios pueden consultar la información del gabinete en esta área.

El voltaje de derivación, el voltaje de entrada principal, el voltaje de la batería y los voltajes de salida se presentan en forma de indicador.

Las cargas se muestran en forma de gráfico de barras en porcentaje. El área verde representa una carga de menos del 60%, el área amarilla para una carga del 60% -100% y el área roja para una carga de más del 100%. El flujo de energía imita el flujo de energía.

Menú Principal

El menú principal incluye Gabinete, Módulo, Registro de configuración, Operar y Alcance. Los usuarios pueden operar y controlar el UPS y explorar todos los parámetros medidos a través del menú principal.

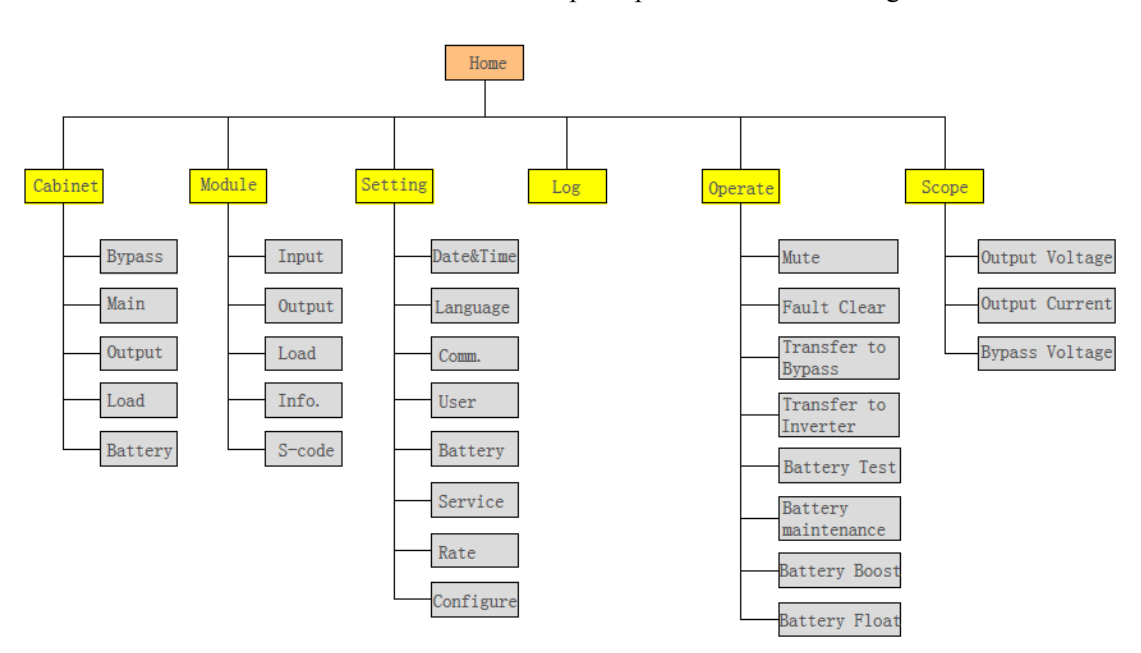

La estructura del árbol del menú principal se muestra en la Figura 3-5..

Figura 3-5 Estructura del árbol de menús

## 3.3 Menú Principal

El menú principal incluye Gabinete, Módulo, Configuración, Registro, Operar y Alcance, y se describe en detalles a continuación.

## 3.3.1 Menú Gabinete

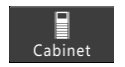

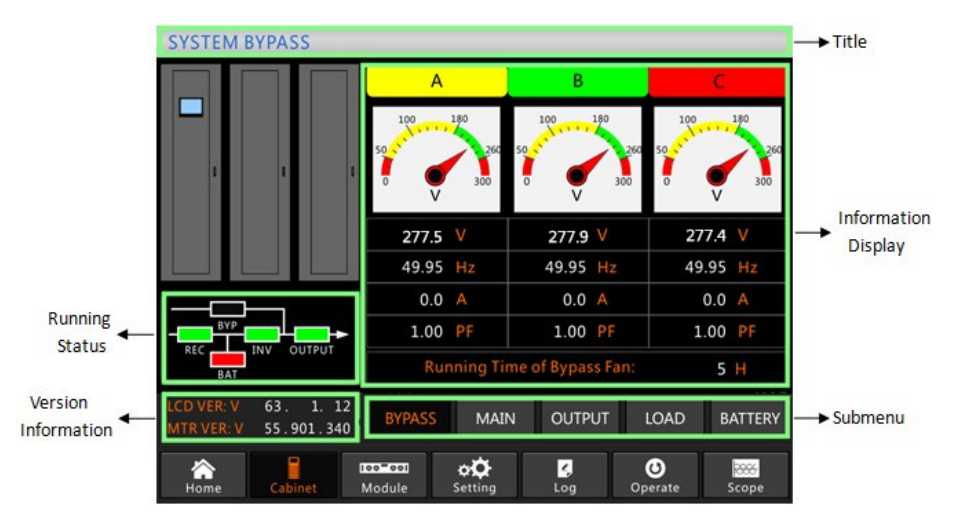

Figura 3-6 Menú Gabinete

El menú del gabinete comprende sectores de título, visualización de información y estado de ejecución de la versión, visualización de información y submenú. Los sectores se describen a continuación.

## Título

Muestra la información del submenú seleccionado.

## Estado de Ejecución

Los cuadrados que se muestran en la corriente mímica representan las diversas rutas de alimentación del UPS y muestran el estado operativo actual del UPS. (El cuadrado verde indica que el bloque funciona con normalidad, el blanco indica la ausencia del bloque y el rojo indica la ausencia del bloque o en falla).

## • Información de la Versión

Muestra la información de la versión de la pantalla LCD y el monitor.

## • Submenu

Incluye el submenú de Bypass, Principal, Salida, carga y batería.

## • Display de Información

Muestra información de cada submenú.

La interfaz de cada submenú se muestra en la Figura 3-7

| SYSTEM N                                      | SYSTEM MAIN  |                                   |                              |                |                |  |
|-----------------------------------------------|--------------|-----------------------------------|------------------------------|----------------|----------------|--|
|                                               |              |                                   | A                            | В              | С              |  |
|                                               |              | 50 v <sup>1</sup> 2260<br>0 V 300 | 50 v 100 180 2260<br>0 V 300 |                |                |  |
|                                               |              |                                   | 277.4 V                      | 277.9 V        | 277.9 🗸        |  |
|                                               |              |                                   | 49.96 Hz                     | 49.96 Hz       | 49.96 Hz       |  |
|                                               | BYP          |                                   | 2.3 A                        | 2.8 A          | 2.2 A          |  |
| BYP                                           |              |                                   | 0.39 <b>PF</b>               | 0.29 <b>PF</b> | 0.46 <b>PF</b> |  |
|                                               |              |                                   | Rated In                     | put: 277V 5    | 0 Hz           |  |
| LCD VER: V<br>MTR VER: V                      | 63.<br>55.90 | 1. 12<br>1.340                    | BYPASS                       | N OUTPUT       | LOAD BATTERY   |  |
| Home Cabinet Module Setting Log Operate Scope |              |                                   |                              |                | erate Scope    |  |

(a) Interfaz de Red

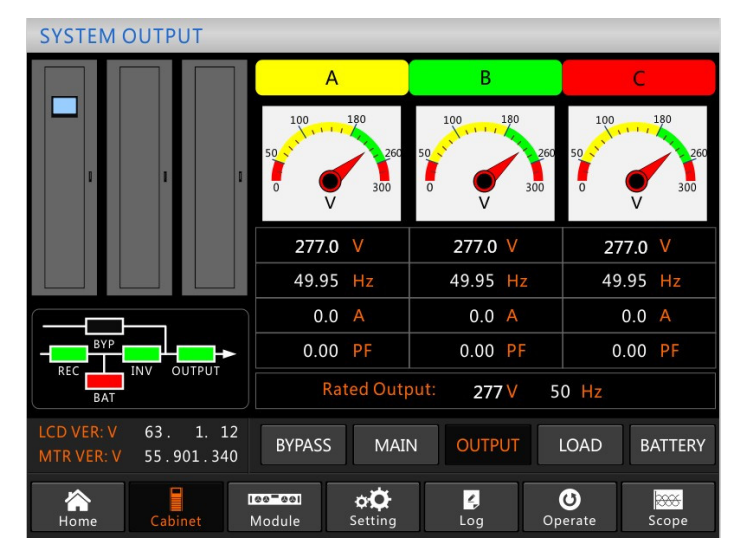

(b) Interfaz de Salida

| SYSTEM L                 | SYSTEM LOAD       |           |                       |          |              |  |
|--------------------------|-------------------|-----------|-----------------------|----------|--------------|--|
|                          |                   | А         | В                     | С        |              |  |
|                          |                   |           | 150%                  | 150%     | 150%         |  |
|                          |                   | ٥         | 100%                  | 100%     | 100%         |  |
|                          |                   |           | 60%                   | 60%      | 60%          |  |
|                          |                   |           | 0.0 %                 | 0.0 %    | 0.0 %        |  |
|                          |                   |           | 0.0 <mark>kW</mark>   | 0.0 kW   | 0.0 kW       |  |
| BYP                      | BYP ■ +           |           | 0.0 kVA               | 0.0 kVA  | 0.0 kVA      |  |
| REC INV OUTPUT           |                   | л<br>[    | 0.0 <mark>kVar</mark> | 0.0 kVar | 0.0 kVar     |  |
| LCD VER: V<br>MTR VER: V | 63. 1.<br>55.901. | 12<br>340 | BYPASS MAIN           | N OUTPUT | LOAD BATTERY |  |
| A<br>Home                | Cabinet           | M         | e-eel oți             | Log Op   | erate Scope  |  |

(c) Interfaz de Carga

| SYSTEM BATTERY                               |                           |                    |
|----------------------------------------------|---------------------------|--------------------|
|                                              | + + - +                   | FORMATION          |
| 1 1 1                                        |                           | 100%<br>60%<br>30% |
|                                              | + 0.0 V 0.0 A             | Capacity: 0.0 %    |
|                                              | - 0.0 V 0.0 A             | Remain T: M        |
|                                              | Not Connected             | Battery: °C        |
| REC INV OUTPUT                               | Discharge Times: <u>1</u> | Ambient: °C        |
| BAT                                          | Total T Work: 0.0 Day     | s,Discharge: 0.0 H |
| LCD VER: V 63. 1. 12   MTR VER: V 55.901.340 | BYPASS MAIN OUT           | TPUT LOAD BATTERY  |
| Home Cabinet                                 | Module Setting Log        | Operate Scope      |

(d) Interfaz de Batería Figura 3-7 Interfaz de submenú del gabinete

El submenú de Gabinete se describe en detalle a continuación en la Tabla 3-6. Tabla 3-6 Descripción de cada submenú de Gabinete

| Nombre  | Contenido    | Significado                                                       |
|---------|--------------|-------------------------------------------------------------------|
|         | V            | Voltaje de Fase                                                   |
| Red     | А            | Corriente de Fase                                                 |
| itteu   | Hz           | Frecuencia de Entrada                                             |
|         | PF           | Factor de Potencia                                                |
|         | V            | Voltaje de Fase                                                   |
| Bypass  | А            | Corriente de Fase                                                 |
| Dypass  | Hz           | Frecuencia de Bypass                                              |
|         | PF           | Factor de Potencia                                                |
|         | V            | Voltaje de Fase                                                   |
| Salida  | А            | Corriente de Fase                                                 |
| Junua   | Hz           | Frecuencia de Salida                                              |
|         | PF           | Factor de Potencia                                                |
|         | kVA          | Sout: Potencia Aparente                                           |
| Carga   | kW           | Pout: Potencia Activa                                             |
|         | kVar         | Qout: Potencia Reactiva                                           |
|         | %            | Carga (El porcentaje de carga de UPS)                             |
|         | V            | Voltaje positiva/negativa de batería                              |
|         | Α            | Corriente positiva/negative de batería                            |
|         | Capacity (%) | El porcentaje en comparación con la capacidad de la batería nueva |
| Bateria | Remain T     | Tiempo restante de batería de respaldo                            |
|         | Battery(°C)  | Temperatura de Batería                                            |
|         | Ambient(℃)   | Temperatura Ambiente                                              |

| Nombre | Contenido       | Significado              |
|--------|-----------------|--------------------------|
|        | Total Work T    | Tiempo total de trabajo  |
|        | Total Discharge | Tiempo total de descarga |

### 3.3.2 Menú Módulo

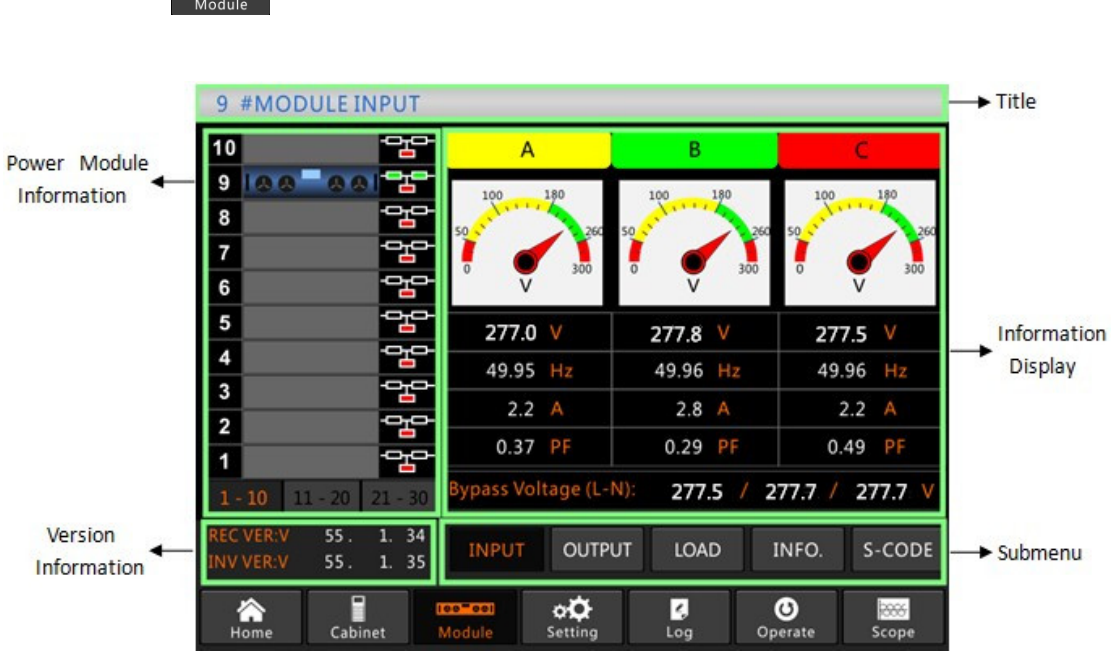

Figure 3-8 Menú Módulo

El módulo comprende sectores de título, visualización de información, información del módulo de potencia, información de versión y submenú. Los sectores se describen a continuación.

### Título

Presentar el título del submenú del módulo de potencia seleccionado.

### Display de Información

Muestra información de cada submenú.

### Power module information

Los usuarios pueden elegir el módulo de potencia para navegar por la información en el sector "Pantalla de información".

El color del cuadrado en la ruta de corriente mímica representa las diversas rutas del módulo de potencia y muestra el estado operativo actual.

(a) El cuadrado verde indica que el módulo funciona normalmente;

(b) El negro indica que el módulo no es válido;

(c) El rojo indica la ausencia del módulo o en falla.

www.lbspower.com

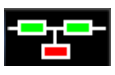

### • Versión Información

Muestra la información de la versión del rectificador y el inversor para el módulo seleccionado.

### • Submenú

El submenú incluye Entrada, Salida, Carga, INFO y S-CODE.

Los usuarios pueden ingresar a la interfaz de cada submenú tocando directamente el ícono. Cada interfaz del submenú se muestra en la Figura 3-9.

| 9          | 9 #MODULE OUTPUT       |                |            |              |             |  |
|------------|------------------------|----------------|------------|--------------|-------------|--|
| 10         |                        | 면              | А          | В            | С           |  |
| 9          | 100 00                 |                | 100 180    | 100 180      | 100 180     |  |
| 8          |                        |                | 50 11 260  | 50 260       | 50          |  |
| 7          |                        | <u> </u>       | 0 0 300    | 0 0 300      | 0 300       |  |
| 6          |                        |                | V          | V            | V           |  |
| 5          |                        |                | 277.0 V    | 277.0 V      | 277.0 V     |  |
| 4          |                        |                | 49.95 Hz   | 49.95 Hz     | 49.95 Hz    |  |
| 3          |                        |                | 0.0 A      | 0.0 A        | 0.0 A       |  |
| 2          |                        |                | 0.00 PF    | 0.00 PF      | 0.00 PF     |  |
| 1-         | <b>10</b> 11 - 20 2    | 21 - 30        |            |              |             |  |
| REC<br>INV | VER:V 55.<br>VER:V 55. | 1. 34<br>1. 35 | INPUT OUTP | UT LOAD I    | NFO. S-CODE |  |
| н<br>Н     | ome Cabine             | et D           | eeting     | C,<br>Log Op | erate Scope |  |

(a) Interfaz de Salida

| 9 #MODULE LOAD                          |                |         |                   |  |  |
|-----------------------------------------|----------------|---------|-------------------|--|--|
| 10                                      | А              | В       | С                 |  |  |
| 9 188 8 81 <mark>22</mark><br>8 22      | 150%           | 150%    | 150%              |  |  |
| 7                                       | 100%           | 100%    | 100%              |  |  |
| 6                                       | 60%            | 60%     | 60%               |  |  |
| 5                                       |                |         |                   |  |  |
| 4                                       | 0.0 %          | 0.0 %   | 0.0 %             |  |  |
| 3                                       | 0.0 kW         | 0.0 kW  | 0.0 kW            |  |  |
|                                         | 0.0 kVA        | 0.0 kVA | 0.0 kVA           |  |  |
| <b>1 1 1 1 1 1 1 1 1 1</b>              | 277.0 V        | 277.0 🗸 | 277.0 V           |  |  |
| REC VER:V 55 1. 34   INV VER:V 55 1. 35 | INPUT OUTP     | UT LOAD | INFO. S-CODE      |  |  |
| Home Cabinet                            | Aodule Setting | Cog Op  | O<br>Derate Scope |  |  |

(b) Interfaz de Carga

| 9 #MODULE INFORM                 | IATION                    |                         |                 |         |
|----------------------------------|---------------------------|-------------------------|-----------------|---------|
| 10 -                             |                           | BATT+:                  | 0.0 V           | 0.0 A   |
| 9   8 8 - 8 8   - 2-             |                           | BATT-:                  | 0.0 V           | 0.0 A   |
| 8                                |                           | Bus:                    | 450.0 V         | 450.0 V |
| 7                                |                           | Charger:                | 0.0 V           | 0.0 V   |
| 6                                |                           | Fan Time:               |                 | 0 H     |
| 5                                |                           | Capacitor               | Time:           | 0 H     |
|                                  |                           | Inlet Temp              | erature:        | 26.6 °C |
| <u>。</u><br>2                    |                           | Outlet Ten              | nperature:      | 27.0 °C |
| 1                                | REC IGBT Temperature(A/B/ | C): 28.                 | 3 / 25.0 /      | 26.7 °℃ |
| <b>1 - 10</b> 11 - 20 21 - 30    | INV IGBT Temperature(A/B/ | C): 28.                 | 3 / 30.0 /      | 30.0 °℃ |
| REC VER:V55.1.34INV VER:V55.1.35 | INPUT OUTPUT              | LOAD                    | INFO.           | S-CODE  |
| Home Cabinet                     | Module Setting L          | <mark>4</mark><br>.og C | <b>O</b> perate | Scope   |

(c) Interfaz de Información

| 9 #N    | IODULE S-          | CODE           |     |                                         |
|---------|--------------------|----------------|-----|-----------------------------------------|
| 10      |                    | ╺┰╍            | S   | 1221-0001-0000-0120 0000-0000-1102-1000 |
| 9 1 🤇   | 0-00               |                | A0  | 0000-0000-0000-0000 0000-0000-0000      |
| 8       |                    |                | A1  | 0000-0000-0000-0000 0000-0000-0000      |
| 7       |                    |                | A2  | 0000-0000-0000 0000-0000-0000-0000      |
| 6       |                    |                | R0  | 0000-0000-0000 1011-1101-1111-1111      |
| 5       |                    |                | R1  | 0000-0000-0000 0000-0000 0000-0000-0000 |
| 5       |                    |                | R2  | 1000-0010-0111-0000 0000-0100-0000-0111 |
| 4       |                    |                | R3  | 0000-0100-1100-1000 0000-0001-0000-0000 |
| 3       |                    |                | I0  | 1111-1111-1111-1111 1111-1011-1111-1111 |
| 2       |                    | ~~             | I1  | 0000-0000-0000 0000-0000 0000-0000-0000 |
| 1       |                    | 맘              | I2  | 0000-0000-0000-0001 0000-0001-0000-0000 |
| 1 - 10  | 11 - 20 2          | 21 - 30        | I3  | 0000-0001-0000-0000 1000-0011-1100-0100 |
| REC VER | R:V 55.<br>R:V 55. | 1. 34<br>1. 35 |     | INPUT OUTPUT LOAD INFO. S-CODE          |
| Home    | e Cabine           |                | Mod | eel C C C C C C C C C C C C C C C C C C |

(a) Interfaz de S CodeFigura 3-9 Menú del módulo

Los submenús de Módulo se describen a continuación en detalle en la Tabla 3-7. Table 3-7

Descripción de cada submenú del Módulo

| Nombre Submenú | Contenido | Significado                                          |  |
|----------------|-----------|------------------------------------------------------|--|
|                | V         | Voltaje de fase de entrada del módulo seleccionado   |  |
| Entrada        | А         | Corriente de fase de entrada del módulo seleccionado |  |
|                | Hz        | Frecuencia de entrada del módulo seleccionado        |  |
|                | PF        | Factor de potencia de entrada del módulo             |  |
| Salida         | V         | Voltaje de fase de salida del módulo seleccionado    |  |
|                | А         | Corriente de fase de salida del módulo seleccionado  |  |
|                | Hz        | Frecuencia de salida del módulo seleccionado         |  |
|                | PF        | Factor de potencia de salida del módulo seleccionado |  |
|                | V         | Voltaje de carga del módulo seleccionado             |  |
| Carga          | %         | Carga (el porcentaje del módulo de potencia          |  |
|                | KW        | Pout: Potencia Activa                                |  |

| Nombre Submenú | Contenido       | Significado                                       |
|----------------|-----------------|---------------------------------------------------|
|                | KVA             | Sout: Potencia Aparente                           |
|                | BATT+(V)        | Voltaje de la batería (positivo)                  |
|                | BATT-(V)        | Voltaje de la batería (negativo)                  |
|                | BUS(V)          | Voltaje de bus (positivo y negativo)              |
| Información    | Charger(V)      | Voltaje del cargador (positivo y negativo)        |
|                | Fan Time        | Tiempo de funcionamiento total del ventilador del |
|                | Inlet           | Temperatura de entrada del módulo de potencia     |
|                | Temperature(°C) | seleccionado                                      |
|                | Outlet          | Temperatura de salida del módulo de potencia      |
|                | Temperature(°C) | seleccionado                                      |
| S-code         | Fault Code      | Para el personal de mantenimiento                 |

## 3.3.3 Configuración

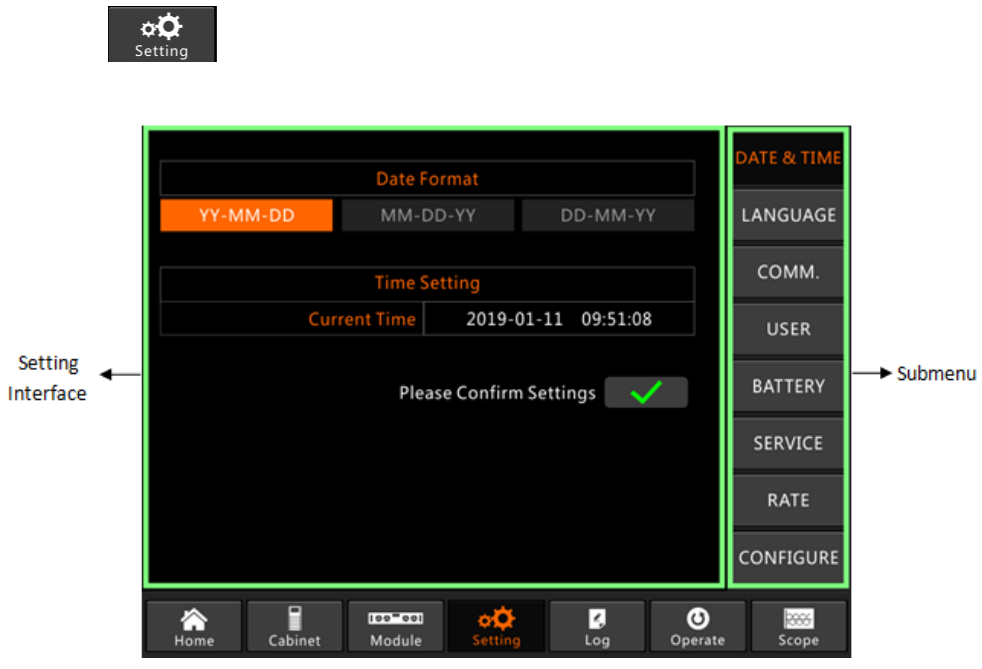

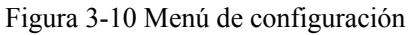

Los submenús se enumeran en el lado derecho de la página Configuración. Los usuarios pueden ingresar a cada una de las interfaces de configuración tocando el ícono correspondiente.

### 3.3.3.1 Configuración de fecha y hora

El usuario puede seleccionar el formato de fecha y establecer la fecha y hora correctas; la interfaz de configuración se muestra en la Figura 3-11 a continuación.

|              | Date Format                      |         |   |                 |                       |           |  |
|--------------|----------------------------------|---------|---|-----------------|-----------------------|-----------|--|
| YY-MM-DD     | MM-D                             | D-YY    | D | D-MM-Y          |                       | LANGUAGE  |  |
|              | Time Setting                     |         |   |                 |                       |           |  |
| Cur          | Current Time 2019-01-11 09:51:08 |         |   |                 |                       |           |  |
|              | Please Confirm Settings          |         |   |                 |                       |           |  |
|              |                                  |         |   |                 |                       | SERVICE   |  |
|              |                                  |         |   |                 |                       | RATE      |  |
|              |                                  |         |   |                 |                       | CONFIGURE |  |
| Home Cabinet | Module                           | Setting | , | <b>4</b><br>Log | <b>(</b> )<br>Operate | Scope     |  |

Figura 3-11 la interfaz de configuración de FECHA Y HORA

### 3.3.3.2 Configuración de idioma

Los usuarios pueden seleccionar el idioma de los tres tipos de idiomas, tenga en cuenta que el grupo solo contiene 3 tipos de idiomas, si los usuarios necesitan otras combinaciones de idiomas; informe a la fábrica con antelación. La interfaz de configuración se muestra en la Figura 3-12 a continuación.

|              |                |         |                 | DATE & TIME |
|--------------|----------------|---------|-----------------|-------------|
| C            | ENGLISH        |         | LANGUAGE        |             |
|              |                |         |                 | COMM.       |
| ITALIANO     | ENGLISH        | Español |                 | USER        |
|              |                |         |                 | BATTERY     |
|              |                |         |                 | SERVICE     |
|              |                |         |                 | RATE        |
|              |                |         |                 | CONFIGURE   |
| Home Cabinet | Nodule Setting | Log     | <b>O</b> perate | Scope       |

Figura 3-12 la interfaz de configuración de IDIOMA

## 3.3.3.3 Configuración del protocolo de comunicación

El UPS proporciona los puertos de comunicación RS232 y RS485, y los usuarios también configuran la tarjeta SNMP opcional. Si utiliza el puerto RS232, seleccione el protocolo "Modbus", si es una tarjeta RS485 o SNMP, seleccione "SNT". La interfaz de configuración se muestra en la Figura 3-13 a continuación.

|         | Device Address 1 |                                         |         |               |  |  |  |
|---------|------------------|-----------------------------------------|---------|---------------|--|--|--|
|         | RS232 Proto      | col Selection                           |         |               |  |  |  |
| SNT     | Modbus           | DWin                                    | YD/T    | LANGUAGE      |  |  |  |
|         | Bau              | drate                                   |         | сомм.         |  |  |  |
| 1200    | 2400             | 4800                                    | 9600    |               |  |  |  |
|         |                  |                                         |         | USER          |  |  |  |
| The     |                  |                                         |         |               |  |  |  |
|         | Modbus Mode      |                                         |         |               |  |  |  |
|         | ASCII            |                                         | SERVICE |               |  |  |  |
|         | Modbus Parity    |                                         |         |               |  |  |  |
| None    | ne Odd Even      |                                         |         | RATE          |  |  |  |
|         | CONFIGURE        |                                         |         |               |  |  |  |
| Ame Cal | binet Module     | D C C C C C C C C C C C C C C C C C C C | Log     | Operate Scope |  |  |  |

Figura 3-13 la interfaz de configuración de COMUNICACIÓN

## 3.3.3.4 Configuración de Usuario

Los usuarios pueden ajustar el voltaje de salida por encima o por debajo del voltaje nominal, la escala mínima es 1 voltaje. Y los usuarios también pueden configurar el rango de voltaje y la frecuencia del bypass. La interfaz de configuración se muestra en la Figura 3-14 a continuación.

|           | Outpu                   | t Voltage A                                         | djustment             | 277   |          |                 | DATE & TIME |  |
|-----------|-------------------------|-----------------------------------------------------|-----------------------|-------|----------|-----------------|-------------|--|
| +10%      | Bypa                    | Bypass Voltage Upper Limit                          |                       |       |          |                 |             |  |
|           | Вура                    | ass Voltage                                         |                       | СОММ. |          |                 |             |  |
| -10%      | - <b>15%</b><br>By      | 6 -20% -30% -40%                                    |                       |       |          |                 | USER        |  |
| ±1Hz      | ±.                      | 3Hz                                                 | BHz ±5Hz Disable      |       |          |                 | BATTERY     |  |
| Used:     | Dust F                  | Oust Filter Maintenance Period   0 Period 3000 Days |                       |       |          |                 |             |  |
|           | Please Confirm Settings |                                                     |                       |       |          |                 |             |  |
| C         |                         |                                                     |                       |       |          |                 | CONFIGURE   |  |
| Anne Home | Cabinet                 | Nodule                                              | ¢ <b>Ç</b><br>Setting | Log   | l<br>g C | <b>O</b> perate | Scope       |  |

Figura 3-14 la interfaz de configuración de usuario

## 3.3.3.5 Configuración de Batería

La configuración de la batería debe realizarse después de la primera vez que se apaga o de cualquier cambio realizado en las baterías. La configuración de la batería se puede realizar a través del panel de control LCD.

## • Configuración del tipo de batería

El tipo de batería solo se puede configurar a través del software de monitoreo. En la actualidad, el sistema admite baterías de plomo-ácido y baterías de fosfato de hierro y litio (LFPB).

Configuración del Número de Baterías

### 1) Configuración del número de batería para batería de plomo-ácido

El voltaje nominal de una batería de bloque es de 12V y por cada bloque de batería, consta de 6 celdas (cada celda de 2V). Para el ajuste, como se muestra en la Figura 5-2, si el número de batería es 40, significa que hay 40 bloques de baterías y tanto el positivo como el negativo son 20 bloques de baterías.

En el caso de que se utilice una batería de celda de 2V (generalmente con gran capacidad), el número de batería debe ser el mismo que el de la batería de bloque. La batería de celda en uso debería ser de 240 celdas (6 \* 40), con 120 celdas positivas y negativas.

El rango de configuración del número de batería es 32-44 (número par). Pero la capacidad disponible del SAI debe ser del 80% o el 85% de la capacidad nominal cuando está configurado con 32 o 34 bloques de baterías.

## 2) Configuración del número de batería para LFPB

Para la celda de cada LFPB, el voltaje de la celda es de 3,2 V; cada bloque de batería consta de 1 celda. En total, si se utilizan 40 bloques de baterías de plomo-ácido, para la LFPB, el número será 150. Tanto el positivo como el negativo son 75 celdas.

El rango de configuración del número de batería es 140-180. El voltaje EOD más bajo para el LFPB será de 360 V y el voltaje más alto puede ser de 620 V.

## • Configuración de la Capacidad de la batería

Los usuarios pueden establecer el valor de capacidad del bloque de batería. Por ejemplo, si el sistema está configurado con 40 bloques de baterías de 12V / 100AH, la "Capacidad de la batería" debe ser 100AH, si se utilizan 240 celdas de baterías de 2V / 1000AH, la configuración debe ser 1000AH.

En el caso de más de una cadena de baterías en paralelo, el valor de ajuste de capacidad de la batería debe ser el tiempo de la cadena única. Por ejemplo, si la configuración es de dos cadenas de 40 bloques de 12V / 100AH, el ajuste de capacidad de la batería debe ser 200AH. El sistema limita la corriente de carga según el valor de capacidad de la batería. Para la batería de plomo-ácido, el límite de corriente de carga es 0.2C, y para LFPB, es 0.3C.

• Configuración de Carga Flotante y de Refuerzo

En la carga de refuerzo, el sistema carga las baterías con corriente constante. Después del período, el sistema entrará en carga flotante.

Para la batería de plomo-ácido, el voltaje de carga flotante predeterminado es 2,25 V / celda; el voltaje de carga predeterminado es de 2,35 v / celda.

Para el LFPB, el voltaje de carga flotante y de refuerzo predeterminado por celda es de 3.45 V / celda.

### • Configuración de Voltaje EOD

El voltaje EOD 0.6C es el voltaje EOD cuando la corriente de descarga es mayor que 0.6C; El voltaje EOD 0.15C es el voltaje EOD cuando la corriente de descarga es menor que 0.15C. El voltaje EOD disminuye linealmente a medida que la corriente del voltaje EOD aumenta de 0.15C a 0.6C, como se muestra en la figura 3-15.

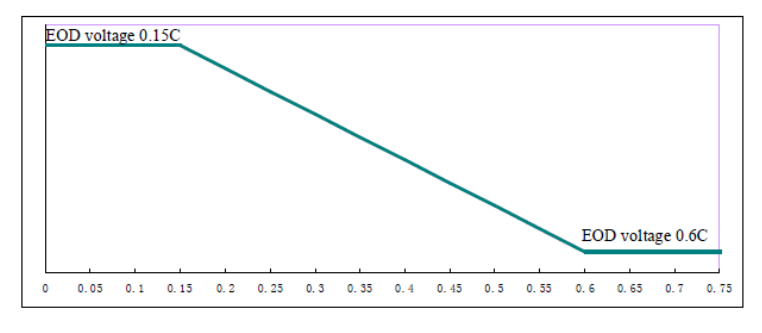

Figura 3-15 Voltaje EOD

Para la batería de plomo-ácido, se sugiere que el voltaje de la celda se establezca en 1,65 V / celda a 0,6 ° C y que se establezca en 1,75 V / celda a 0/15 ° C.

Para la batería LFPB, se sugiere que el voltaje de la celda se establezca en 2.7 V / celda a 0.6 C y 0.15C.

### Límite de porcentaje de corriente de carga

Esta configuración es para limitar la potencia de carga, la potencia de carga máxima es el 20% de la potencia activa de la capacidad nominal del SAI. Si el número de batería es 40 (40 bloques de baterías de 12 V), la corriente máxima que puede dar un módulo de potencia de acuerdo con el límite de corriente (en porcentaje) se muestra en la Tabla 3-8.

La corriente de carga real también está limitada por la capacidad de la batería. Consulte la configuración de la capacidad de la batería.

| Límite Corriente | Corriente Máxima de Carga(A) |
|------------------|------------------------------|
| (%)              | 40KVA modulo de potencia     |
| 1                | 0.71                         |
| 2                | 1.42                         |
| 3                | 2.13                         |
| 4                | 2.84                         |
| 5                | 3.55                         |
| 6                | 4.26                         |
| 7                | 4.97                         |
| 8                | 5.68                         |
| 9                | 6.39                         |
| 10               | 7.10                         |
| 11               | 7.81                         |
| 12               | 8.52                         |
| 13               | 9.23                         |

Tabla 3-8 Límites de corriente por módulo de potencia

| 14 | 9.94  |
|----|-------|
| 15 | 10.65 |
| 16 | 11.36 |
| 17 | 12.07 |
| 18 | 12.78 |
| 19 | 13.49 |
| 20 | 14.20 |

## • Compensación de Temperatura de Batería

El ajuste "Compensación de temperatura de la batería", esta es una función opcional, y necesita configurar un sensor de temperatura NTC, y el sensor debe conectarse al puerto de contacto seco J2. El principio es que el UPS ajusta el voltaje de carga según la variación de la temperatura ambiente de la batería, 25 °C es la temperatura estÁndar, cuando la temperatura aumenta a 26 °C, y el valor predeterminado es 3, el UPS reducirá el voltaje de carga, el valor reducido es 18mV / bloque, de la misma manera, si baja a 24 °C, UPS debe elevar el voltaje de carga.

### • Aumentar el límite de tiempo de carga

Esto es para configurar el tiempo de carga de refuerzo. El sistema se transfiere a carga flotante cuando ha pasado el tiempo de carga de refuerzo. El rango de ajuste puede ser de 1 a 48 horas.

## • Período de Boost Automático

Esto es para configurar el tiempo del período de refuerzo automático. Cuando se agota el tiempo de configuración, el refuerzo del sistema carga las baterías. Se sugiere aumentar la carga de la batería cada tres meses y establecer el período en 4320 horas.

## Período de Descarga de Auto Mantenimiento

Cuando se alcanza el período de descarga de mantenimiento automático, el sistema descarga las baterías. Esta función debe habilitarse a través del software de monitoreo.

| Battery Type                      | VRLA                    |              |                   | DATE & TIME |
|-----------------------------------|-------------------------|--------------|-------------------|-------------|
| Battery Number                    | 40                      |              |                   |             |
| Battery Capacity                  | 100                     | AH           |                   | LANGUAGE    |
| Float Charge Voltage/Cell         | 2.25                    |              |                   |             |
| Boost Charge Voltage/Cell         | 2.30                    | V            |                   | COMM.       |
| EOD Voltage/Cell,@ 0.6C Current   | 1.65                    | V            |                   |             |
| EOD Voltage/Cell,@ 0.15C Current  | 1.75                    | V            |                   | USER        |
| PM Charge Current Percent Limit   | 5                       | %            |                   | DATTEDV     |
| Battery Temperature Compensate    | 3.0                     | mV/°C        |                   | DATTERT     |
| Boost Charge Time Limit           | 12                      | Hour         |                   | SERVICE     |
| Auto Boost Period                 | 2160                    | Hour         |                   |             |
| Auto Maintenance Discharge Period | 720                     | Hour         |                   | RATE        |
| Reserved                          | 8                       | Α            |                   |             |
| Please Confirm                    | Settings                | $\checkmark$ |                   | CONFIGURE   |
| Home Cabinet Module Setting       | <mark>∠</mark> ,<br>Log | Op           | <b>U</b><br>erate | Scope       |

El voltaje EOD de la descarga de mantenimiento automático es 1.05 veces el voltaje EOD normal.

(a) Configuración para VRLA

| Battery Type                      | Lithi    | um           | DATE  | & TIME |
|-----------------------------------|----------|--------------|-------|--------|
| Battery Number                    | 150      |              |       |        |
| Battery Capacity                  | 100      | AH           | LAN   | GUAGE  |
| Float Charge Voltage/Cell         | 3.45     |              |       |        |
| Boost Charge Voltage/Cell         | 3.45     | V            | СС    | DMM.   |
| EOD Voltage/Cell,@ 0.6C Current   | 2.65     |              |       |        |
| EOD Voltage/Cell,@ 0.15C Current  | 2.7      |              | U     | SER    |
| PM Charge Current Percent Limit   | 10       |              | DAT   | TTOM   |
| Battery Temperature Compensate    | 3.0      | mV/°C        | DA    | HEKT   |
| Boost Charge Time Limit           | 12       | Hour         | SEF   | RVICE  |
| Auto Boost Period                 | 2160     | Hour         |       |        |
| Auto Maintenance Discharge Period | 720      | Hour         | R     | ATE    |
| Reserved                          | 0        |              |       |        |
| Please Confirm                    | Settings | $\checkmark$ | CON   | FIGURE |
|                                   |          |              |       | boor   |
| Home Cabinet Module Setting       | Log      | Op           | erate | Scope  |

(b) La configuración de litio (LFPB) Figura 3-16 la interfaz de configuración de BATTERY

## 3.3.3.6 Configuración de Servicio

Los usuarios pueden seleccionar el modo del sistema. Si es un sistema paralelo, los usuarios pueden configurar los parámetros paralelos. Los usuarios también pueden configurar el número de módulo redundante y el tiempo de retraso de la batería a la red. La interfaz de configuración se muestra en la Figura 3-17.

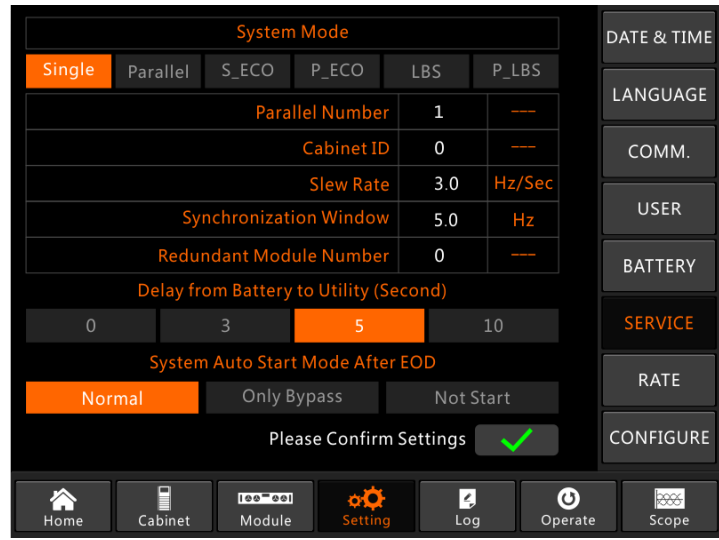

Figura 3-17 la interfaz de configuración de SERVICIO

Los submenús se describen en detalle a continuación en la Tabla 3-9.

|                |           |          |         | -         |         |                |
|----------------|-----------|----------|---------|-----------|---------|----------------|
| $T_{abla} 2 0$ | Deceminai | amaa da  | and an  | han any a | la Cami | fi anno ai á m |
| 12012 3-9      | Describer | ones de  | caua su | ошени (   | есон    | пушастон       |
| 14014 0 )      | 2         | 01100 40 | ••••••  |           |         |                |

| Nombre Submenú | Contenidos                        | Significado                                                                         |
|----------------|-----------------------------------|-------------------------------------------------------------------------------------|
| Date&Time      | Configuración de formato de fecha | Tres formatos: (a) año / mes / día, (b) mes /<br>fecha / año, (c) fecha / mes / año |
| Nombre Submenú Contenidos S |                                             | Significado                                                                                                    |  |
|-----------------------------|---------------------------------------------|----------------------------------------------------------------------------------------------------|--|
|                             | Configuracion de hora                       | Ajuste de tiempo                                                                                                    |  |
|                             | Idioma actual                               | Lenguaje en uso                                                                                                    |  |
| Language                    | Selección de Lenguaje                       | Chino simplificado e inglés seleccionable<br>(La configuración se activa<br>inmediatamente después de tocar el ícono<br>de idioma) |  |
|                             | Dirección del dispositivo                   | Configuración de la dirección de comunicación                                                                                      |  |
| 00104                       | Selección de protocolo<br>RS232             | Protocolo SNT, Protocolo ModBus,<br>Protocolo YD / T y Dwin (Para uso en<br>fábrica)                                               |  |
| COMM.                       | Baudrate                                    | Configuración de la velocidad en baudios<br>de SNT, ModBus e YD / T                                                                |  |
|                             | Modo Modbus                                 | Modo de configuración para Modbus:<br>ASCII y RTU seleccionable                                                                    |  |
|                             | Paridad Modbus                              | Configuración de la paridad para Modbus                                                                                            |  |
|                             | Ajuste de voltaje de salida                 | Configuración del voltaje de salida                                                                                                |  |
| USER                        | Voltaje de Bypass Limitada<br>hacia arriba  | Voltaje de trabajo limitado para Bypass,<br>configurable: + 10%                                                                    |  |
|                             | Voltaje de Bypass Limitada                  | Voltaje de trabajo limitado hacia abajo para<br>Bypass,                                                                            |  |
|                             | hacia abajo                                 | configurable: -10%, - 15%, - 20%, - 30%, -<br>40%                                                                                  |  |
|                             | Frecuencia de Bypass                        | Frecuencia de trabajo permitida para<br>Bypass                                                                                     |  |
|                             | Linnudu                                     | Configurable: + - 1Hz, + - 3Hz, + - 5Hz                                                                                            |  |
|                             | Periodo de Mantenimiento<br>Filtro de Polvo | Configuración del período de mantenimiento del filtro de polvo                                                                     |  |
|                             | Número de Baterías                          | Configuración del número de batería (12V)                                                                                          |  |
| BATTERY                     | Capacidad de Batería                        | Configuración del AH de la batería                                                                                                 |  |
|                             | Voltaje de carga flotante / celda           | Configuración del voltaje flotante para la celda de la batería (2V)                                                                |  |

| Nombre Submenú Contenidos |                                                                  | Significado                                                                                             |
|---------------------------|------------------------------------------------------------------|----------------------------------------------------------------------------------------------------|
|                           | Aumente el voltaje de carga<br>/ celda                           | Configuración del voltaje de refuerzo para<br>la celda de la batería (2V)                               |
|                           | Voltaje / celda EOD (fin de<br>descarga), corriente a 0,6 °<br>C | Voltaje EOD para batería de celda, corriente @ 0.6C                                                     |
|                           | EOD (fin de carga) Voltaje /<br>celda, corriente a 0.15C         | Voltaje EOD para batería de celda,<br>corriente @ 0.15C                                                 |
|                           | Límite de porcentaje de corriente de carga                       | Corriente de carga (porcentaje de la corriente nominal)                                                 |
|                           | Compensación de temperatura de la batería                        | Coeficiente de compensación de temperatura de la batería                                                |
|                           | Límite de tiempo de carga de impulso                             | Configuración del tiempo de carga de refuerzo                                                           |
|                           | Período de refuerzo<br>automático                                | Configuración del período de refuerzo automático                                                        |
|                           | Período de descarga de mantenimiento automático                  | Configuración del período para la descarga de mantenimiento automático                                  |
| SERVICE                   | Modo Sistema                                                     | Configuración del modo del sistema:<br>simple, paralelo, simple ECO, paralelo<br>ECO, LBS, paralelo LBS |
| RATE                      | Configurar el parámetro<br>nominal                               | Para uso de fábrica                                                                                     |
| CONFIGURE                 | Configurar el sistema                                            | Para uso de fábrica                                                                                     |

# 

- Los usuarios tienen varios permisos para la configuración de la Configuración :( a) para la Fecha y hora, IDIOMA y COMUNICACIÓN, el usuario puede configurarla por su cuenta sin contraseña. (b) Para el USUARIO, se necesita una contraseña de un nivel y la configuración debe ser realizada por un ingeniero de puesta en servicio (c) Para la batería y el SERVICIO, se necesita una contraseña de dos niveles y la establece el personal de servicio posventa. (d) Para RATE y CONFIGURE, se necesita una contraseña de tres niveles y solo la establece la fábrica.
- La "C" representa el número de amperios. Por ejemplo, si la batería es 100AH, entonces C = 100A

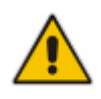

• Asegúrese de que el número de batería, configurado a través del menú o del software de monitoreo, sea completamente igual al número real instalado. De lo contrario, puede causar daños graves a las baterías o al equipo.

#### 3.3.4 Menú de Registro

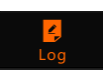

| NO.  | M# EVENTS                    | TIME                 |       |
|------|------------------------------|----------------------|-------|
| 1    | 0 # Load On UPS-Set          | 2019 - 1 - 1 0:2:27  |       |
| 2    | 0 # Load On Bypass-Set       | 2019 - 1 - 1 0:0:27  |       |
| 3    | 9 # Module Inserted-Set      | 2019 - 1 - 1 0:0:4   |       |
| 4    | 0 # Utility Abnormal-Set     | 2019 - 1 - 1 0:37:34 |       |
| 5    | 0 # Byp Freq Over Track-Set  | 2019 - 1 - 1 0:37:34 |       |
| 6    | 0 # No Load-Set              | 2019 - 1 - 1 0:37:34 |       |
| 7    | 0 # Bypass Volt Abnormal-Set | 2019 - 1 - 1 0:37:34 |       |
| 8    | 0 # Load On Bypass-Set       | 2019 - 1 - 1 0:37:34 |       |
| 9    | 0 # Load On UPS-Set          | 2019 - 1 - 1 0:4:7   |       |
| 10   | 9 # Module Inserted-Set      | 2019 - 1 - 1 0:1:44  |       |
|      |                              | Total Log Items 45   |       |
|      |                              |                      | XXXX. |
| Home | Cabinet Module Setting       | Log Operate So       | cope  |

Figura 3-12 Menú Registro

Cada registro de evento en la tabla incluye el número de secuencia, el contenido del evento y la marca de tiempo cuando ocurre, como está marcado en el cuadro rojo.

Número de Secuencia

Los números de secuencia del evento.

• Contenido del Evento

Muestra la información de eventos, advertencias y fallas (0 # significa que el evento ocurre en el gabinete, n # significa que la información es enviada por el enésimo módulo de potencia).

• Hora del evento

La hora en que ocurre el evento.

• Total de elementos de registro

Muestra el número total de eventos. El sistema puede registrar 895 eventos. Si el

si el número supera el 895, el sistema eliminará los primeros eventos.

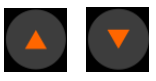

Gire la página de la lista hacia arriba / abajo para verificar la información de los eventos.

La Tabla 3-9 a continuación muestra todos los eventos y ofrece una breve explicación.

| NO. | Eventos UPS              | Descripción                                                                                                    |
|-----|--------------------------|----------------------------------------------------------------------------------------------------|
| 1   | Fault Clear              | Fallo de borrado manual                                                                                                    |
| 2   | Log Clear                | Limpiar manualmente el registro del historial                                                                                                    |
| 3   | Load On UPS              | El inversor alimenta la carga                                                                                                    |
| 4   | Load On Bypass           | Carga de alimentación de bypass                                                                                                    |
| 5   | No Load                  | Sin carga                                                                                                    |
| 6   | Battery Boost            | El cargador funciona en modo de carga de refuerzo                                                                                                    |
| 7   | Battery Float            | El cargador funciona en modo de carga flotante                                                                                                    |
| 8   | Battery Discharge        | La batería se está descargando                                                                                                    |
| 9   | Battery Connected        | La batería ya está conectada                                                                                                    |
| 10  | Battery Not<br>Connected | La batería aún no está conectada.                                                                                                    |
| 11  | Maintenance CB<br>Closed | El interruptor de mantenimiento manual está cerrado                                                                                                    |
| 12  | Maintenance CB<br>Open   | El interruptor de mantenimiento manual está abierto                                                                                                    |
| 13  | EPO                      | Apagado de emergencia                                                                                                    |
| 14  | Module On Less           | La capacidad disponible del módulo de potencia es menor que la<br>capacidad de carga. Reduzca la capacidad de carga o agregue un<br>módulo de alimentación adicional para asegurarse de que la<br>capacidad del UPS sea lo suficientemente grande. |
| 15  | Generator Input          | El generador está conectado y se envía una señal al SAI.                                                                                                    |
| 16  | Utility Abnormal         | La utilidad (cuadrícula) es anormal. El voltaje o la frecuencia de la red excede el límite superior o inferior y provoca el apagado del rectificador. Verifique el voltaje de fase de entrada del rectificador.                                    |

#### Tabla 3-9 la lista de eventos

| 17 | Bypass Sequence<br>Error   | La secuencia de voltaje de derivación es inversa. Compruebe si los cables de alimentación de entrada están conectados correctamente.                                                                                                    |
|----|----------------------------|----------------------------------------------------------------------------------------------------|
|    |                            | Esta alarma se activa mediante una rutina de software del inversor<br>cuando la amplitud o frecuencia de la tensión de derivación supera<br>el límite. La alarma se reiniciará automáticamente si la tensión de<br>derivación se normaliza.<br>Primero verifique si existe una alarma relevante, como "interruptor<br>de circuito de bypass abierto", "Error de secuencia de bypass" e "Ip<br>Neutral Lost". Si hay alguna alarma relevante, primero borre esta<br>alarma.                                                                                                    |
| 18 | Bypass Volt<br>Abnormal    | 1. Luego, verifique y confirme si el voltaje de bypass y la<br>frecuencia que se muestran en la pantalla LCD están dentro del<br>rango de ajuste. Tenga en cuenta que el voltaje y la frecuencia<br>nominales se especifican respectivamente por "Voltaje de salida" y<br>"Frecuencia de salida".                                                                                                    |
|    |                            | 2. Si el voltaje mostrado es anormal, mida el voltaje y la frecuencia de derivación reales. Si la medición es anormal, verifique la fuente de alimentación de derivación externa. Si la alarma se produce con frecuencia, utilice el software de configuración para aumentar el punto de ajuste del límite alto de derivación de acuerdo con las sugerencias del usuario.                                                                                                    |
| 19 | Bypass Module Fail         | El módulo de derivación falla. Esta falla se bloquea hasta que se<br>apaga. O los ventiladores de bypass fallan.                                                                                                    |
| 20 | Bypass Module Over<br>Load | La corriente de derivación está por encima de la limitación. Si la corriente de derivación está por debajo del 135% de la corriente nominal. El SAI emite una alarma pero no tiene ninguna acción.                                                                                                    |
| 21 | Bypass Over Load<br>Tout   | El estado de sobrecarga de bypass continúa y la sobrecarga se agota.                                                                                                    |
| 22 | Byp Freq Over Track        | <ul> <li>Esta alarma se activa mediante una rutina de software del inversor cuando la frecuencia de la tensión de bypass supera el límite. La alarma se reiniciará automáticamente si la tensión de bypass se normaliza.</li> <li>Primero verifique si existe una alarma relevante, como "interruptor de circuito de bypass abierto", "Error de secuencia de bypass" e "Ip Neutral Lost". Si hay alguna alarma relevante, primero borre esta alarma.</li> <li>1. Luego, verifique y confirme si la frecuencia de derivación que se muestra en la pantalla LCD está dentro del rango de ajuste. Tenga en cuenta que la frecuencia nominal se especifica respectivamente</li> </ul> |

|    |                           | mediante "Frecuencia de salida".                                                                                                    |
|----|---------------------------|----------------------------------------------------------------------------------------------------|
|    |                           | 2. Si el voltaje mostrado es anormal, mida la frecuencia de<br>derivación real. Si la medición es anormal, verifique e bypass<br>externo. Si la alarma se produce con frecuencia, utilice el software<br>de configuración para aumentar el punto de ajuste del límite alto de<br>bypass de acuerdo con las sugerencias del usuario. |
| 23 | Exceed Tx Times<br>Lmt    | La carga está en bypass porque la transferencia y retransferencia de<br>sobrecarga de salida está fijada a los tiempos establecidos durante la<br>hora actual. El sistema se puede recuperar automáticamente y se<br>transferirá de nuevo al inversor en 1 hora.                                                                    |
|    |                           | Salida en cortocircuito.                                                                                                    |
|    |                           | Primero revise y confirme si las cargas tienen algún problema.                                                                                                    |
| 24 | Output Short Circuit      | Luego verifique y confirme si hay algún problema con los<br>terminales, enchufes o alguna otra unidad de distribución de<br>energía.                                                                                                    |
|    |                           | Si la falla se resuelve, presione "Fault Clear" para reiniciar el UPS.                                                                                                    |
| 25 | Battery EOD               | Inversor apagado debido a bajo voltaje de la batería. Verifique el<br>estado de falla de la red eléctrica y recupere la energía de la red a<br>tiempo                                                                                                    |
| 26 | Battery Test              | Transferencia del sistema al modo de batería durante 20 segundos<br>para verificar si las baterías son normales                                                                                                    |
| 27 | Battery Test OK           | Prueba de batería OK                                                                                                    |
| 28 | Battery Maintenance       | Transferencia del sistema al modo de batería hasta que sea 1,1 * voltaje EOD a la cadena de batería de mantenimiento                                                                                                    |
| 29 | Battery Maintenance<br>OK | El mantenimiento de la batería tiene éxito                                                                                                    |
| 30 | Module inserted           | El módulo de potencia está insertado en el sistema.                                                                                                    |
| 31 | Module Exit               | El módulo de alimentación se extrae del sistema.                                                                                                    |
| 32 | Rectifier Fail            | El rectificador del módulo de potencia N # falla. El rectificador<br>tiene falla y provoca el apagado del rectificador y la descarga de la<br>batería.                                                                                                    |
| 33 | Inverter Fail             | Fallo del inversor del módulo de potencia N #. El voltaje de salida del inversor es anormal y la carga se transfiere a bypass.                                                                                                    |
| 34 | Rectifier Over Temp.      | Sobretemperatura del rectificador del módulo de alimentación N #.<br>La temperatura de los IGBT del rectificador es demasiado alta para<br>mantener el rectificador en funcionamiento. Esta alarma es activada                                                                                                    |

|    |                           | <ul> <li>por la señal del dispositivo de monitoreo de temperatura montado<br/>en los IGBT rectificadores. El SAI se recupera automáticamente<br/>después de que desaparece la señal de sobretemperatura.</li> <li>Si existe sobrecalentamiento, verifique:</li> <li>1. Si la temperatura ambiente es demasiado alta.</li> <li>2. Si el canal de ventilación está bloqueado</li> </ul> |
|----|---------------------------|----------------------------------------------------------------------------------------------------|
|    |                           | <ol> <li>Si ocurre una falla en el ventilador.</li> </ol>                                                                                                    |
|    |                           | 4. Si el voltaje de entrada es demasiado bajo.                                                                                                    |
| 35 | Fan Fail                  | Al menos un ventilador falla en el módulo de alimentación N #.                                                                                                    |
|    | Output Over load          | Sobrecarga de salida del módulo de potencia N #. Esta alarma<br>aparece cuando la carga se eleva por encima del 100% de la<br>capacidad nominal. La alarma se reinicia automáticamente una vez<br>que se elimina la condición de sobrecarga.                                                                                                    |
| 36 |                           | <ol> <li>Verifique qué fase tiene sobrecarga a través de la carga (%) que<br/>se muestra en la pantalla LCD para confirmar si esta alarma es<br/>verdadera.</li> </ol>                                                                                                    |
|    |                           | 2. Si esta alarma es verdadera, mida la corriente de salida real para confirmar si el valor mostrado es correcto.                                                                                                    |
|    |                           | Desconecte la carga no crítica. En el sistema en paralelo, esta alarma se activará si la carga está muy desequilibrada.                                                                                                    |
|    | Inverter Overload<br>Tout | N # Tiempo límite de sobrecarga del inversor del módulo de<br>potencia. El estado de sobrecarga del SAI continúa y se agota el<br>tiempo de espera.                                                                                                    |
|    |                           | La fase de carga más alta indicará primero el tiempo de espera de sobrecarga.                                                                                                    |
| 37 |                           | Cuando el temporizador está activo, la alarma "unidad sobre carga"<br>también debe estar activa ya que la carga está por encima de la<br>nominal.                                                                                                    |
|    |                           | Una vez transcurrido el tiempo, el interruptor del inversor se abre y la carga se transfiere a bypass.                                                                                                    |
|    |                           | Si la carga disminuye a menos del 95%, después de 2 minutos, el sistema volverá al modo inversor. Verifique la carga (%) que se muestra en la pantalla LCD para confirmar si esta alarma es verdadera. Si la pantalla LCD muestra que ocurre una sobrecarga, verifique la carga real y confirme si el UPS tiene sobrecarga antes                                                      |

|    |                     | de que ocurra la alarma.                                                                                                    |
|----|---------------------|----------------------------------------------------------------------------------------------------|
|    | Inverter Over Temp. | Sobretemperatura del inversor del módulo de potencia N #.                                                                                                    |
|    |                     | La temperatura del disipador de calor del inversor es demasiado alta<br>para mantener el inversor en funcionamiento. Esta alarma es<br>activada por la señal del dispositivo de monitoreo de temperatura<br>montado en los IGBT del inversor. El SAI se recupera<br>automáticamente después de que desaparece la señal de<br>sobretemperatura. |
| 50 |                     | Si existe sobrecalentamiento, verifique:                                                                                                    |
|    |                     | Si la temperatura ambiente es demasiado alta.                                                                                                    |
|    |                     | Si el canal de ventilación está bloqueado.                                                                                                    |
|    |                     | Si ocurre una falla en el ventilador.                                                                                                    |
|    |                     | Si se agotó el tiempo de sobrecarga del inversor.                                                                                                    |
|    |                     | Inhibir la transferencia del sistema de bypass a UPS (inversor).<br>Cheque:                                                                                                    |
| 39 | On UPS Inhibited    | Si la capacidad del módulo de potencia es lo suficientemente grande para la carga.                                                                                                    |
|    |                     | Si el rectificador está listo.                                                                                                    |
|    |                     | Si el voltaje de derivación es normal.                                                                                                    |
| 40 | Manual Transfer Byp | Transferir a bypass manualmente                                                                                                    |
| 41 | Esc Manual Bypass   | Escape del comando "transferir para anular manualmente". Si el<br>UPS se ha transferido a bypass manualmente, este comando permite<br>que el UPS se transfiera al inversor.                                                                                                    |
| 42 | Battery Volt Low    | El voltaje de la batería es bajo. Antes del final de la descarga, el<br>voltaje de la batería es bajo, debería ocurrir una advertencia.<br>Después de esta advertencia previa, la batería debe tener la<br>capacidad de 3 minutos descargándose con carga completa.                                                                            |
| 43 | Battery Reverse     | Los cables de la batería no están conectados correctamente.                                                                                                    |
| 44 |                     | La protección del inversor del módulo de potencia N #. Cheque:                                                                                                    |
|    |                     | Si el voltaje del inversor es anormal                                                                                                    |
|    | Inverter Protect    | Si el voltaje del inversor es muy diferente al de otros módulos, en caso afirmativo, ajuste el voltaje del inversor del módulo de potencia por separado.                                                                                                    |
| 45 | Input Neutral Lost  | El cable neutro de la red se pierde o no se detecta. Para SAI de 3                                                                                                    |

|    |                             | fases, Se recomienda que el usuario utilice un disyuntor de 3 polos<br>o un interruptor entre la alimentación de entrada y el SAI.            |
|----|-----------------------------|----------------------------------------------------------------------------------------------------|
| 46 | Bypass Fan Fail             | Al menos uno de los ventiladores del módulo de derivación falla                                                                               |
| 47 | Manual Shutdown             | El módulo de alimentación N # se apaga manualmente. El módulo de potencia apaga el rectificador y el inversor, y hay salida del inversor.     |
| 48 | Manual Boost<br>Charge      | Fuerza manualmente el funcionamiento del cargador en el modo de carga de refuerzo.                                                            |
| 49 | Manual Float Charge         | Forzar manualmente el funcionamiento del cargador en modo de carga flotante.                                                                  |
| 50 | UPS Locked                  | Prohibido apagar el módulo de energía del UPS manualmente.                                                                                    |
|    |                             | Error de cables paralelos. Cheque:                                                                                                    |
| 51 | Parallel Cable Error        | Si uno o más cables paralelos están desconectados o no conectados correctamente                                                               |
|    |                             | Si el cable paralelo redondo está desconectado                                                                                                |
|    |                             | Si el cable paralelo está bien                                                                                                    |
| 53 | Lost N+X Redundant          | Perdido N + X Redundante. No hay un módulo X de potencias redundantes en el sistema.                                                          |
| 54 | EOD Sys Inhibited           | El sistema está inhibido para suministrar después de que la batería está EOD (fin de descarga)                                                |
| 55 | Battery Test Fail           | Prueba de batería fallida. Verifique si el UPS es normal y el voltaje de la batería es superior al 90% del voltaje de flotación.              |
|    |                             | Cheque                                                                                                    |
| 56 | Battery Maintenance<br>Fail | Si el UPS es normal y no hay alarmas                                                                                                    |
| 20 |                             | Si el voltaje de la batería es superior al 90% del voltaje de flotación                                                                       |
|    |                             | Si la carga es superior al 25%                                                                                                    |
| 57 | Ambient Over Temp           | La temperatura ambiente está por encima del límite del SAI. Se<br>requieren acondicionadores de aire para regular la temperatura<br>ambiente. |
| 58 | REC CAN Fail                | La comunicación del bus CAN del rectificador es anormal.<br>Compruebe si los cables de comunicación no están conectados<br>correctamente.     |
| 59 | INV IO CAN Fail             | La comunicación de la señal IO del bus CAN del inversor es anormal. Compruebe si los cables de comunicación no están                          |

|     |                            | conectados correctamente.                                                                                                    |
|-----|----------------------------|----------------------------------------------------------------------------------------------------|
| 60  | INV DATA CAN<br>Fail       | La comunicación de DATOS del bus CAN del inversor es anormal.<br>Compruebe si los cables de comunicación no están conectados<br>correctamente.                                                           |
| 61  | Power Share Fail           | La diferencia de la corriente de salida de dos o más módulos de<br>potencia en el sistema está por encima de la limitación. Ajuste el<br>voltaje de salida de los módulos de potencia y reinicie el UPS. |
| 62  | Sync Pulse Fail            | La señal de sincronización entre módulos es anormal. Compruebe si<br>los cables de comunicación no están conectados correctamente.                                                                       |
|     |                            | El voltaje de entrada del módulo de alimentación N # es anormal.                                                                                                    |
| (2) | Innet Valt Data et Fail    | Compruebe si los cables de entrada están conectados correctamente.                                                                                                    |
| 63  | Input voit Detect Fail     | Compruebe si los fusibles de entrada están rotos.                                                                                                    |
|     |                            | Compruebe si la utilidad es normal.                                                                                                    |
|     |                            | El voltaje de la batería es anormal.                                                                                                    |
| 64  | Battery Volt Detect        | Compruebe si las baterías son normales.                                                                                                    |
| 04  | Fail                       | Compruebe si los fusibles de la batería están rotos en la placa de                                                                                                    |
|     |                            | alimentación de entrada.                                                                                                    |
| 65  | Output Volt Fail           | El voltaje de salida es anormal.                                                                                                    |
|     |                            | El voltaje de bypass es anormal.                                                                                                    |
| 66  | Bypass Volt Detect<br>Fail | Compruebe si el interruptor de bypass está cerrado y funciona correctamente.                                                                                                    |
|     |                            | Compruebe si los cables de bypass están conectados correctamente.                                                                                                    |
| 67  | INV Bridge Fail            | Los IGBT del inversor están rotos y abiertos.                                                                                                    |
|     |                            | La temperatura de salida del módulo de potencia supera el límite.                                                                                                    |
|     |                            | Compruebe si los ventiladores son anormales.                                                                                                    |
| 68  | Outlet Temp Error          | Compruebe si el PFC o los inductores del inversor son anormales.                                                                                                    |
|     |                            | Compruebe si el paso de aire está bloqueado.                                                                                                    |
|     |                            | Compruebe si la temperatura ambiente es demasiado alta.                                                                                                    |
| 69  |                            | La diferencia de corriente de entrada entre cada dos fases es                                                                                                    |
|     | Input Curr<br>Unbalance    | superior al 40% de la corriente nominal.                                                                                                    |
|     |                            | Compruebe si los fusibles, diodos, diodos IGBT o PFC del                                                                                                    |
|     |                            | rectificador están rotos. Compruebe si el voltaje de entrada es                                                                                                    |

|    |                           | anormal.                                                                                                    |
|----|---------------------------|----------------------------------------------------------------------------------------------------|
| 70 | DC Bus Over Volt          | El voltaje de los condensadores del bus de DC está por encima de la limitación. Rectificador e inversor de parada del SAI.                                                                                                    |
|    |                           | Mientras finalizan los procedimientos de arranque suave, el voltaje<br>del bus de CC es menor que la limitación del cálculo según el<br>voltaje de la red. por favor, compruebe                                                                                                    |
|    |                           | Si los diodos rectificadores están rotos                                                                                                    |
| 71 | REC Soft Start Fail       | Si los IGBT de PFC están rotos                                                                                                    |
|    |                           | Si los diodos PFC están rotos                                                                                                    |
|    |                           | Si los controladores de SCR o IGBT son anormales                                                                                                    |
|    |                           | Si las resistencias de arranque suave o el relé son anormales                                                                                                    |
| 72 | Relay Connect Fail        | Los relés del inversor están abiertos y no pueden funcionar o los fusibles están rotos.                                                                                                    |
| 73 | Relay Short Circuit       | Los relés del inversor están en cortocircuito y no se pueden liberar.                                                                                                    |
| 74 | PWM Sync Fail             | La señal de sincronización PWM es anormal                                                                                                    |
| 75 | Intelligent Sleep         | UPS funciona en modo de suspensión inteligente. En este modo, los módulos de potencia estarán a su vez en espera. Será más confiable y más eficiente. Debe confirmarse que la capacidad de los módulos de potencia restantes es lo suficientemente grande para alimentar la carga. Debe asegurarse que la capacidad de los módulos de trabajo sea lo suficientemente grande si el usuario agrega más carga al UPS. Se recomienda reactivar los módulos de potencia para dormir si no se sabe con certeza la capacidad de las nuevas cargas añadidas. |
| 76 | Manual Transfer to<br>INV | Transfiera manualmente el SAI al inversor. Se utiliza para transferir<br>SAI al inversor cuando la derivación está sobre la vía. El tiempo de<br>interrupción puede ser superior a 20 ms.                                                                                                    |
| 77 | Input Over Curr Tout      | Entrada sobre el tiempo de espera actual y la transferencia del UPS<br>al modo de batería.<br>Compruebe si el voltaje de entrada es demasiado bajo y la carga de<br>salida es grande. Regule el voltaje de entrada para que sea más alto<br>si es posible o desconecte algunas cargas                                                                                                    |
|    | No Inlat Tomm             | El sonsor de temporature de entrade no esté correctado                                                                                                    |
| 78 | Sensor                    | correctamente.                                                                                                    |
| 79 | No Outlet Temp.           | El sensor de temperatura de salida no está conectado correctamente.                                                                                                    |

|    | Sensor                   |                                                                                                    |
|----|--------------------------|----------------------------------------------------------------------------------------------------|
| 80 | Inlet Over Temp.         | El aire de entrada está sobrecalentado. Asegúrese de que la temperatura de funcionamiento del SAI esté entre 0 y 40 ° C.                                                                    |
| 81 | Capacitor Time Reset     | Restablezca la sincronización de los condensadores del bus de DC.                                                                                                    |
| 82 | Fan Time Reset           | Restablecer el tiempo de los ventiladores.                                                                                                    |
| 83 | Battery History Reset    | Restablece los datos del historial de la batería.                                                                                                    |
| 84 | Byp Fan Time Reset       | Restablezca el tiempo de los ventiladores de bypass.                                                                                                    |
| 85 | Battery Over Temp.       | La batería tiene sobrecalentamiento. Es opcional.                                                                                                    |
| 86 | Bypass Fan Expired       | La vida útil de los ventiladores de bypass ha expirado y se<br>recomienda que se sustituyan por ventiladores nuevos. Debe<br>activarse mediante software.                                   |
| 87 | Capacitor Expired        | La vida útil de los capacitores ha expirado y se recomienda que los<br>capacitores se reemplacen por capacitores nuevos. Debe activarse<br>mediante software.                               |
| 88 | Fan Expired              | La vida útil de los ventiladores de los módulos de potencia ha<br>expirado y se recomienda que los ventiladores se reemplacen por<br>ventiladores nuevos. Debe activarse mediante software. |
|    |                          | Los IGBT del inversor están apagados.                                                                                                    |
| 89 | INV IGBT Driver<br>Block | Verifique si los módulos de potencia están insertados correctamente<br>en el gabinete.                                                                                                    |
|    |                          | Compruebe si los fusibles entre el rectificador y el inversor están rotos                                                                                                    |
| 90 | Battery Expired          | La vida útil de las baterías ha expirado y se recomienda<br>reemplazarlas por baterías nuevas. Debe activarse mediante<br>software.                                                         |
| 91 | Bypass CAN Fail          | El bus CAN entre el módulo de derivación y el gabinete es anormal.                                                                                                    |
| 92 | Dust Filter Expired      | El filtro de polvo debe estar limpio o ser reemplazado por uno nuevo                                                                                                    |
| 93 | Wave Trigger             | La forma de onda se ha guardado mientras el UPS falla                                                                                                    |
| 94 | Bypass CAN Fail          | El bypass y el gabinete se comunican entre sí a través del bus CAN.<br>Cheque<br>Si el conector o el cable de señal es anormal.                                                             |
|    |                          | Si el tablero de monitoreo es anormal.                                                                                                    |

| 95 | Firmware Error       | Solo el fabricante lo utiliza.                                                                                                    |  |  |
|----|----------------------|----------------------------------------------------------------------------------------------------|--|--|
| 96 | System Setting Error | Solo el fabricante lo utiliza.                                                                                                    |  |  |
| 97 | Bypass Over Temp.    | El módulo de bypass tiene sobrecalentamiento. por favor,<br>compruebe<br>Si la carga de bypass está sobrecargada<br>Si la temperatura ambiente es superior a 40 ° C<br>Si los SCR de bypass están ensamblados correctamente<br>Si los ventiladores de bypass son normales |  |  |
| 98 | Module ID Duplicate  | Al menos dos módulos están configurados con la misma ID en la<br>placa del conector de alimentación, configure la ID como secuencia<br>correcta                                                                                                    |  |  |

# 🛾 Nota

- Los diferentes colores de las palabras representan diferentes niveles de eventos:
- (a) Verde, ocurre un evento ;
- (b) Gris, el evento ocurre y luego se borra ;
- (c) Amarillo, se produce una advertencia ;
- (d) Rojo, ocurren fallas.

#### 3.3.5 Menú de Operación

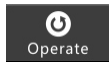

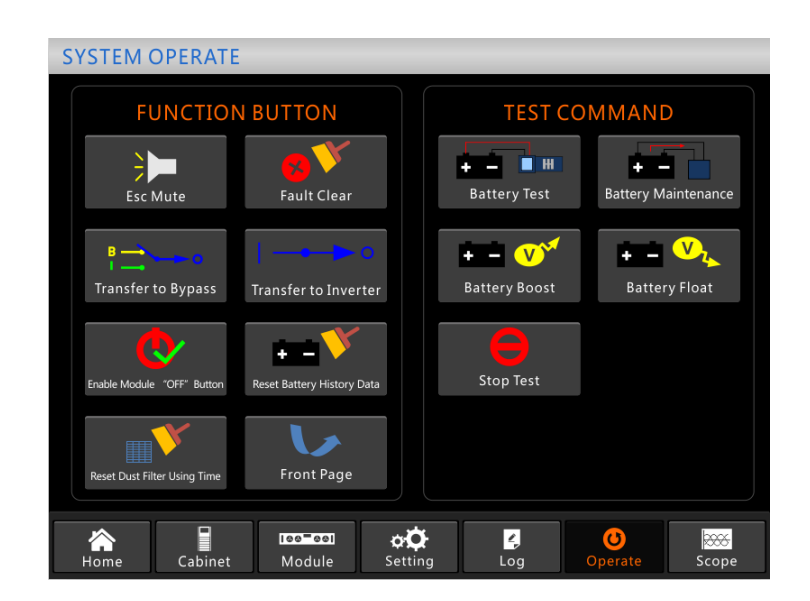

www.lbspower.com

#### Figura 3-13 Menú de operación

El menú "Operar" incluye "BOTÓN DE FUNCIÓN" y "COMANDO DE PRUEBA". Los contenidos se describen en detalle a continuación.

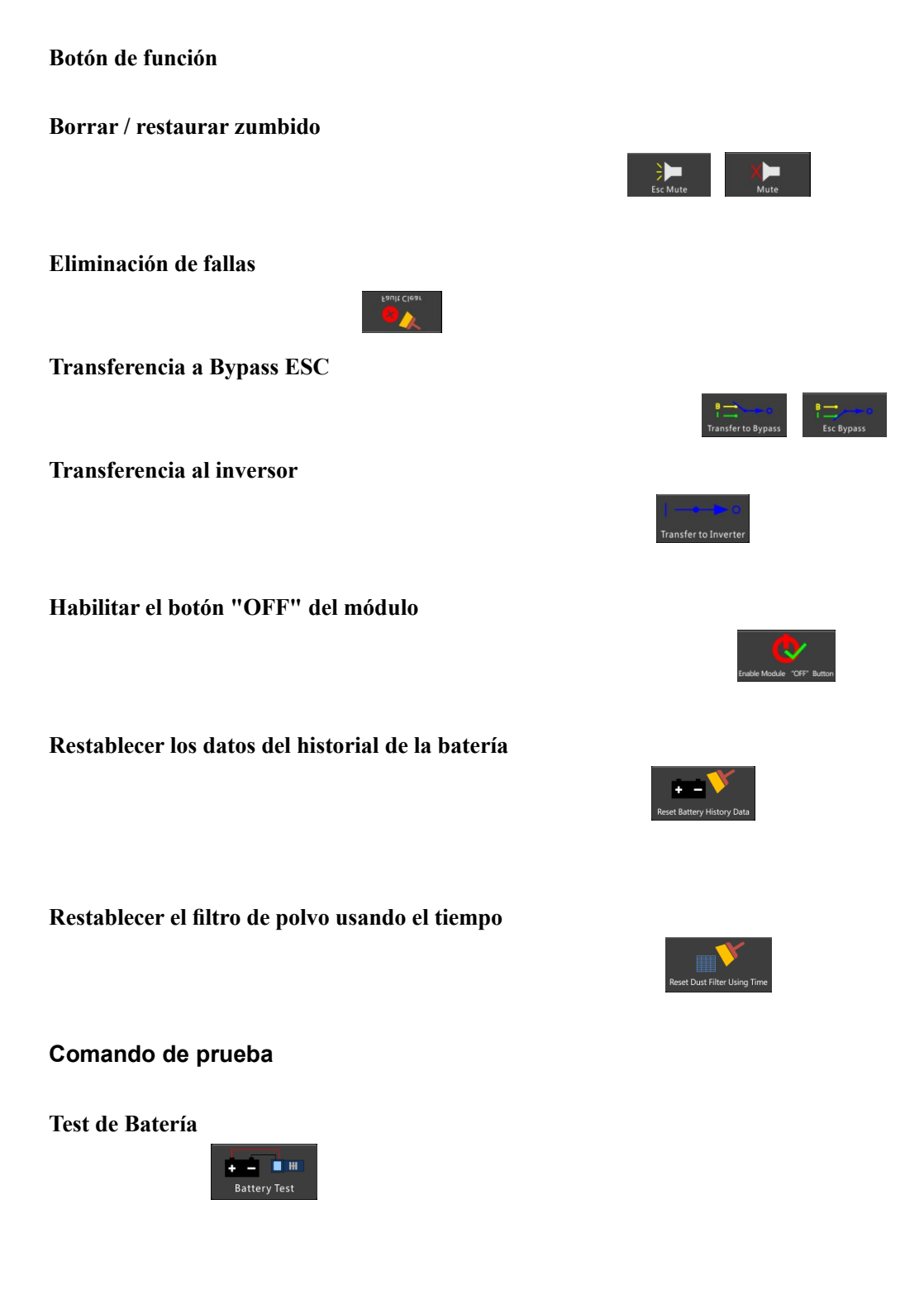

Mantenimiento Batería

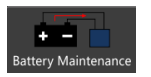

www.lbspower.com

utiliza para mantenimiento de la batería, lo que requiere la normalidad del bypass y una capacidad mínima del 25% para la batería.

Aumento de la batería

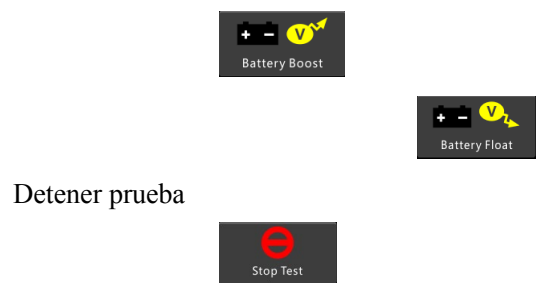

#### 3.3.6 Menú de Osciloscopio

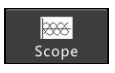

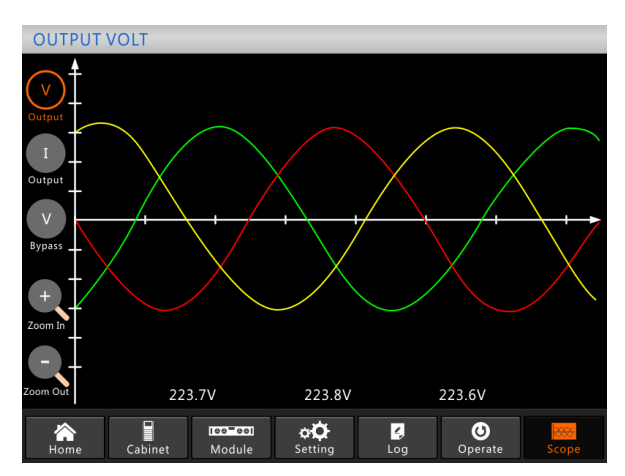

Figure 3-14 Menú de Osciloscopio

Los usuarios pueden ver las ondas de voltaje de salida, corriente de salida y voltaje de derivación tocando el icono correspondiente en el lado izquierdo de la interfaz. Las olas se pueden acercar y alejar.

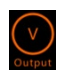

Toque el icono para mostrar el voltaje de salida trifásico

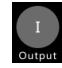

Toque el icono para mostrar la corriente de salida trifásica.

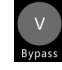

Toque el icono para mostrar el voltaje de bypass trifásico.

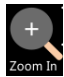

www.lbspower.com

Toque el icono para acercar la ola.

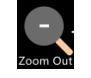

Toque el icono para alejar la ola

# 4 Operación

#### 4.1 Puesta en marcha del UPS

#### 4.1.1 Arranque en modo normal

El UPS debe ser puesto en marcha por un ingeniero encargado de la puesta en servicio después de completar la instalación. Deben seguirse los pasos a continuación:

1) Asegúrese de que todos los disyuntores estén abiertos.

A) Para el sistema de gabinete de 2 ranuras, uno por uno para encender el disyuntor de salida (Q4), el disyuntor de entrada (Q1), el disyuntor de entrada de derivación (Q2), y luego el sistema comienza a inicializarse.

B) Para sistemas de gabinete de 4 y 6 ranuras, solo hay un disyuntor de derivación manual en el gabinete, uno por uno para encender el disyuntor de entrada externo, el disyuntor de entrada de derivación externa, y luego el sistema comienza a inicializarse.

C) Para el sistema de gabinete de 8 ranuras, uno por uno para encender el disyuntor de salida, el disyuntor de entrada, el disyuntor de entrada de derivación y luego el sistema comienza a inicializarse.

D) Para el sistema de gabinete de 10 ranuras, uno por uno para encender el disyuntor de entrada (Q1), el disyuntor de entrada de derivación (Q4), el disyuntor de salida (Q3) y luego el sistema comienza a inicializarse.

2) La pantalla LCD en frente del gabinete está iluminada. El sistema ingresa a la página de inicio, como se muestra en la Figura 3-4.

4) Observe la barra de energía en la página de inicio y preste atención a los indicadores LED. El indicador "REC" parpadea, indica que el rectificador se está iniciando. Los indicadores LED se enumeran a continuación en la Tabla 4-1

| Indicador    | Status Indicador  |          | Status |  |  |
|--------------|-------------------|----------|--------|--|--|
| Rectificador | Verde Parpadeante | Inversor | off    |  |  |
| Batería      | Rojo              | Carga    | off    |  |  |
| Bypass       | off               | Estatus  | Rojo   |  |  |

|--|

5) Después de unos 30 segundos, el indicador "REC" se ilumina en verde fijo; significa el final del arranque del rectificador. Y al mismo tiempo, el interruptor de derivación estática se cierra y luego el inversor se pone en marcha. Los indicadores LED se enumeran a continuación en la Tabla 4-2.

|           | 1      |           |        |  |  |  |
|-----------|--------|-----------|--------|--|--|--|
| Indicador | Status | Indicador | Status |  |  |  |
| Rectifier | Verde  | Inverter  | Verde  |  |  |  |
| Battery   | Rojo   | Load      | Verde  |  |  |  |
| Bypass    | Verde  | Status    | Rojo   |  |  |  |

6) Después de 90 segundos, el UPS se transfiere del bypass al inversor después de que el inversor se normaliza. Los indicadores LED se enumeran a continuación en la Tabla 4-3.

| Indicator | Status | Indicator | Status |
|-----------|--------|-----------|--------|
| Rectifier | Verde  | Inversor  | Verde  |
| Battery   | Rojo   | Carga     | Verde  |
| Bypass    | Off    | Status    | Rojo   |

| Tabla 4-3 Inversor o | ue alimenta la carga |
|----------------------|----------------------|
|                      | ac annitune na carga |

7) El UPS está en modo normal. Cierre el disyuntor de la batería externa y el SAI comienza a cargar las baterías. Los indicadores LED se enumeran a continuación en la Tabla 4-4.

| Indicator    | Status | Indicator | Status |
|--------------|--------|-----------|--------|
| Rectificador | Verde  | Inversor  | Verde  |
| Batería      | Verde  | Carga     | Verde  |
| Bypass       | Off    | Estatus   | Verde  |

Tabla 4-4 Modo Normal

8) La puesta en marcha ha finalizado, los usuarios pueden cerrar el interruptor de salida principal externo y luego cerrar los interruptores de bypass uno por uno.

- Cuando se inicia el sistema, se cargará la configuración almacenada.
- Los usuarios pueden navegar por todos los eventos durante el proceso de inicio consultando el menú Registro.
- Los usuarios pueden verificar la información del módulo de potencia mediante las teclas en la parte frontal.

#### 4.1.2 Arranque desde batería

El inicio desde la batería se refiere al inicio en frío de la batería. Los pasos de la puesta en marcha son los siguientes:

 Confirme que las baterías estén conectadas correctamente y que al menos un módulo de alimentación esté instalado en el gabinete y luego cierre los disyuntores de la batería externa.
 Presione y mantenga presionado el botón rojo de arranque en frío de la batería hasta que el indicador "BAT" se vuelva verde parpadeando, indica que el sistema ha sido alimentado por las baterías. La posición del botón de arranque en frío de la batería para el SAI de armario de 6 ranuras se muestra en la Figura 4-1.

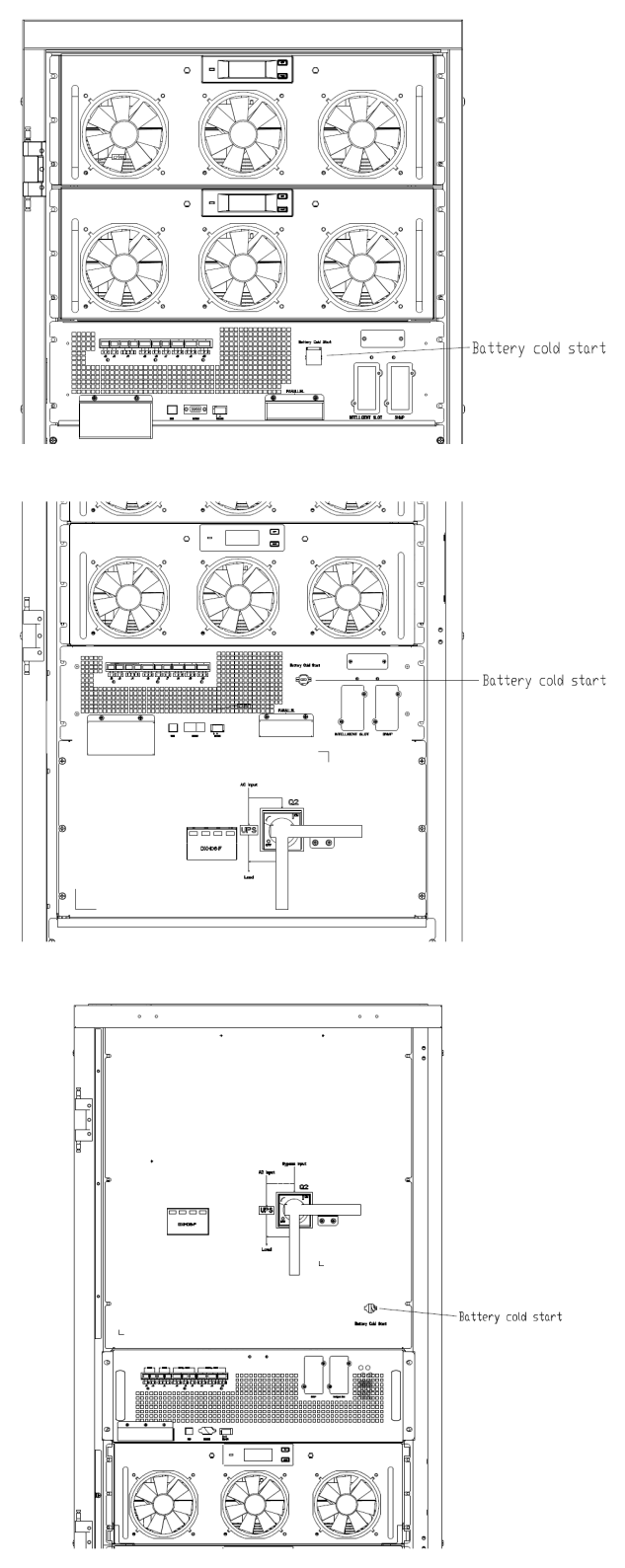

(a) Botón de arranque en frío de la batería para SAI de gabinete de 6 ranuras

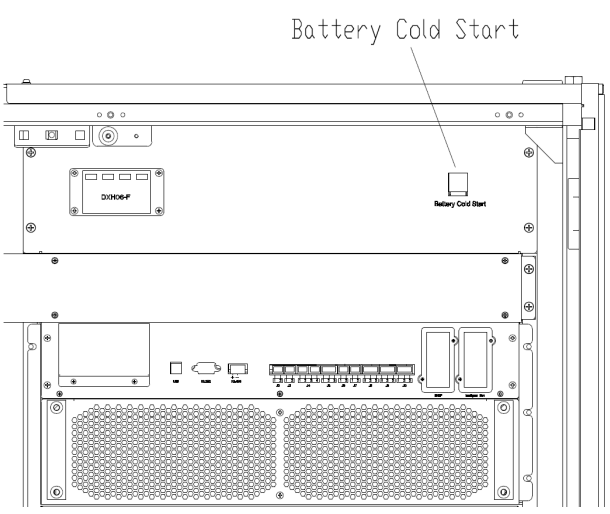

(a) Battery cold start button for 8-slot cabinet UPS

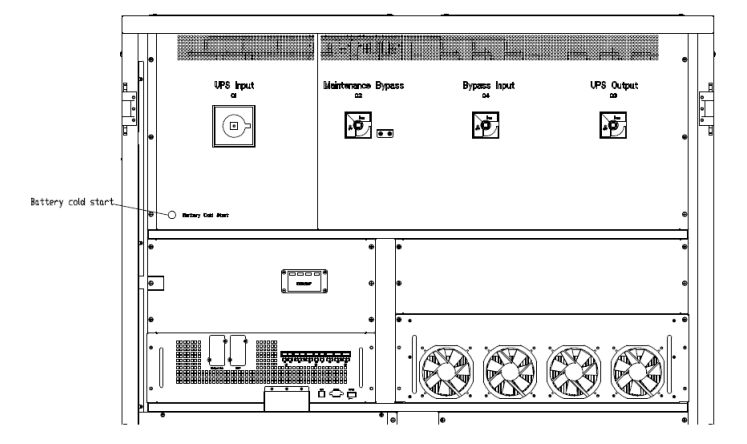

(b) Botón de arranque en frío de la batería para SAI de gabinete de 10 ranuras
3) Después de aproximadamente 30 segundos, el indicador "BAT" se vuelve verde fijo, el indicador "INV" comienza a parpadear en verde y luego, después de 30 segundos, se vuelve verde fijo y el indicador "OUTPUT" se vuelve verde desde apagado. Los indicadores LED se enumeran a continuación en la Tabla 4-5

| Tabla 4-5 el | modo de | batería |
|--------------|---------|---------|
|--------------|---------|---------|

| Indicador    | Status               | Indicador | Status |
|--------------|----------------------|-----------|--------|
| Rectificador | Rojo Parpadeante     | Inversor  | Verde  |
| Batería      | Verde<br>Parpadeante | Carga     | Verde  |
| Bypass       | Rojo Parpadeante     | Status    | Rojo   |

4) Cierre los aisladores de la fuente de alimentación de salida externa para alimentar las cargas y el sistema está funcionando en modo de batería.

Nota: Para UPS de gabinete de 2 y 4 ranuras, la función de arranque en frío de la batería es opcional; para UPS de gabinete de 6, 8 y 10 ranuras, es estándar.

### 4.2 Apagado UPS

Si desea apagar el UPS por completo, primero asegúrese de que la carga esté apagada correctamente

y luego apague el interruptor de batería externo, el interruptor de entrada principal (interno o externo), el interruptor de entrada de bypass (interno o externo, si lo tiene) uno por uno, la pantalla de visualización se apagará por completo.

Nota: Si el SAI está en modo de bypassde mantenimiento, apague también el interruptor de bypass de mantenimiento..

## 4.3 Procedimiento para cambiar entre modos de funcionamiento

#### 4.3.1 Cambio del UPS del modo normal al modo de batería

El SAI pasa al modo de batería inmediatamente después de que la red eléctrica (voltaje de la red eléctrica) falle o descienda por debajo del límite predefinido.

#### 4.3.2 Cambio del SAI del modo normal al modo de bypass

Dos formas de transferir el SAI al modo de bypass desde el modo normal:

2) Presione y mantenga presionada la tecla "BYP" en el panel de control del operador durante más de 2 segundos y el sistema debería pasar al modo de derivación. Esto necesita habilitar el interruptor detrás de la puerta principal. La clave se muestra a continuación en la Figura 4-2.

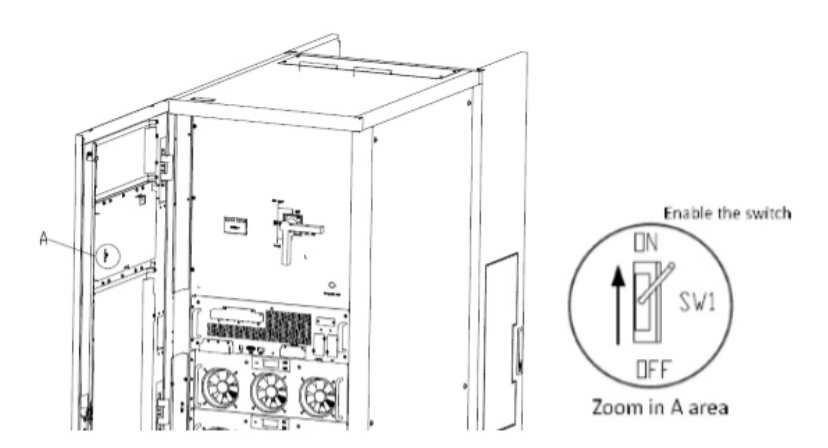

Figura 4-2 Habilitar el interruptor

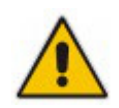

Asegúrese de que el bypass funcione normalmente antes de pasar al modo de bypass. O puede causar fallas.

#### 4.3.3 Cambio del UPS a Modo Normal desde Modo Bypass

Dos formas de transferir el SAI al modo normal desde el modo de bypass:

2) Mantenga presionada la tecla "INV" en el panel de control del operador durante más de 2 segundos y el sistema se transferirá al modo normal.

# 🔲 Nota

Normalmente, el sistema se transferirá automáticamente al modo normal. Esta función se utiliza cuando la frecuencia de la derivación está por encima de la pista y cuando el sistema necesita pasar al modo Normal de forma manual.

#### 4.3.4 Cambio del UPS al Modo Bypass de Mantenimiento desde Modo Normal

Los siguientes procedimientos pueden transferir la carga de la salida del inversor del UPS al suministro de derivación de mantenimiento.

1) Transfiera el SAI al modo de bypass siguiendo las instrucciones del capítulo 4.2.2.

2) Abra el interruptor de la batería y cierre el interruptor de bypass de mantenimiento interno o externo. Y la carga se alimenta a través del bypass de mantenimiento y bypass estático.

3) Apague el interrptor de batería externo, el interruptor de entrada principal (interno o externo), el interruptor de entrada de bypass (interno o externo) y el interruptor de salida (interno o externo) uno por uno.

Nota 🗌

- El gabinete de 4 ranuras y el gabinete de 6 ranuras solo tienen un interruptor de bypass manual. En el modo de bypass manual (el bypass manual suministra energía a las cargas), existen tensiones peligrosas en el terminal y en la barra de cobre interna.
- El gabinete de 4 ranuras y el gabinete de 6 ranuras necesitan usar interruptores externos (incluye interruptor de entrada externo, interruptor de entrada de bypass externo, interruptor de salida externo e interruptor de bypass de mantenimiento externo).

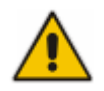

Antes de realizar esta operación, lea los mensajes en la pantalla LCD para asegurarse de que el suministro de derivación sea regular y que el inversor esté sincronizado con él, para no correr el riesgo de una breve interrupción en la alimentación de la carga.

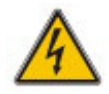

Si necesita dar mantenimiento al módulo de alimentación, espere 5 minutos para que el condensador del bus de DC se descargue por completo antes de quitar la cubierta.

### 4.3.5 Cambio del UPS al Modo Normal desde Modo Bypass

Los siguientes procedimientos pueden transferir la carga del modo de bypass de mantenimiento a la salida del inversor.

1) Cierre el interruptor de bypass (interno o externo), y la pantalla táctil LCD se enciende, después de 30 segundos, el indicador "BYP" se pone verde y la carga se alimenta a través del bypass de mantenimiento y el bypass estático.

2) Apague el interruptor de bypass de mantenimiento y la carga se alimenta a través de bypass estático y luego encienda el interruptor de entrada principal (si la entrada principal y la entrada de bypass provienen de un mismo interruptor, ignore este paso), el rectificador lo hará iniciar, y para el proceso, consulte el capítulo 4.1.1, finalmente cierre el interruptor de la batería externa.

### 4.4 Mantenimiento de Batería

Si las baterías no se usan durante mucho tiempo, es necesario probar el estado de la batería. Se proporcionan dos métodos:

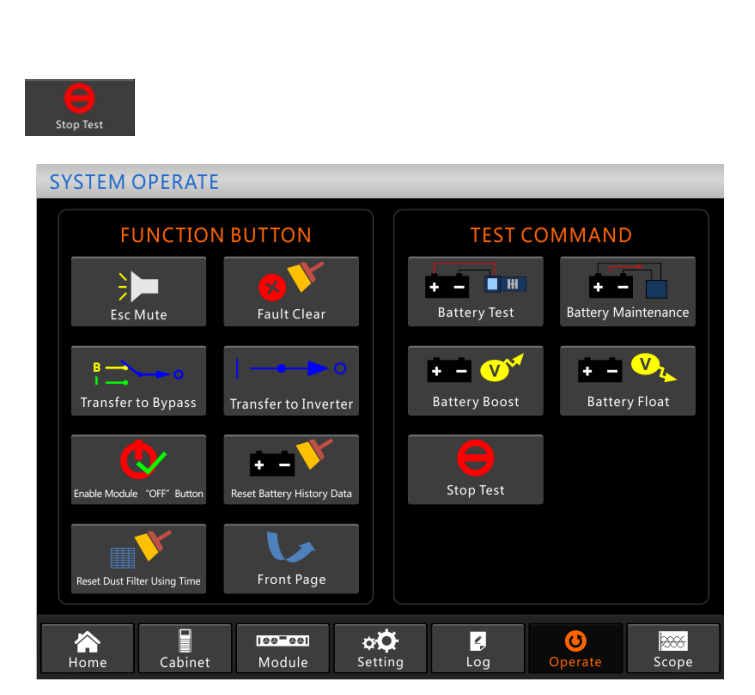

Figura 4-3 Mantenimiento de Batería

2) Descarga automática. El sistema se puede configurar para que se descargue automáticamente cada cierto tiempo. Los procedimientos de configuración son los siguientes.

a) Habilite la "descarga automática de la batería". Ingrese a la página "CONFIGURAR" del menú

de configuración, marque "Battery Auto Discharge" y confirme (esto debe ser realizado por la fábrica).

|                                       |                                  | Bat          | tery Type            | VRI   | A    |                   | DATE & TIME |
|---------------------------------------|----------------------------------|--------------|----------------------|-------|------|-------------------|-------------|
|                                       | Battery Number                   |              |                      | 40    |      |                   |             |
|                                       |                                  | Battery      | Capacity             | 100   | AH   |                   | LANGUAGE    |
|                                       | Floa                             | t Charge Vol | tage/Cell            | 2.25  |      |                   |             |
|                                       | Boos                             | t Charge Vol | tage/Cell            | 2.30  |      |                   | COMM.       |
|                                       | EOD Voltage                      | e/Cell,@ 0.6 | C Current            | 1.65  | V    |                   |             |
| l                                     | EOD Voltage/Cell,@ 0.15C Current |              |                      | 1.75  |      |                   | USER        |
| PM Charge Current Percent Limit       |                                  |              | 5                    | %     |      | PATTEDV           |             |
| Battery Temperature Compensate        |                                  |              | 3.0                  | mV/°C |      | DATTENT           |             |
| Boost Charge Time Limit               |                                  |              | 12                   | Hour  |      | SERVICE           |             |
| Auto Boost Period                     |                                  |              | ost Period           | 2160  | Hour |                   |             |
| Auto Maintenance Discharge Period     |                                  |              | 720                  | Hour  |      | RATE              |             |
| Reserved                              |                                  |              | 8                    | А     |      |                   |             |
| Please Confirm Settings 🛛 🗸 CONFIGURE |                                  |              |                      |       |      |                   |             |
|                                       |                                  |              |                      |       |      |                   |             |
| Aome                                  | Cabinet                          | Nodule       | <b>¢ب</b><br>Setting | Log   | Op   | <u>ර</u><br>erate | Scope       |

Figura 4-4 configuración del período para la descarga automática de la batería

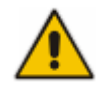

La carga para la descarga de mantenimiento automático debe ser del 20% al 100%, de lo contrario, el sistema no iniciará el proceso automáticamente.

# 4.5 EPO

El botón EPO ubicado en el panel de control y visualización del operador (con tapa para evitar el mal funcionamiento, consulte la Figura 4-5) está diseñado para apagar el UPS en condiciones de emergencia (p. Ej., Incendio, inundación, etc.) Para lograrlo, simplemente presione el botón EPO, y el sistema apagará el rectificador, el inversor y dejará de alimentar la carga inmediatamente (incluidos el inversor y el bypass), y las baterías dejarán de cargarse o descargarse. Si la utilidad de entrada está presente, el circuito de control del UPS permanecerá activo; sin embargo, la salida se apagará. Para aislar completamente el SAI, los usuarios deben desconectar el suministro de entrada de la red externa al SAI. Los usuarios pueden reiniciar el UPS volviendo a encenderlo.

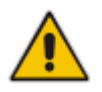

Cuando se activa el EPO, el SAI no alimenta la carga. Tenga cuidado de utilizar la función EPO.

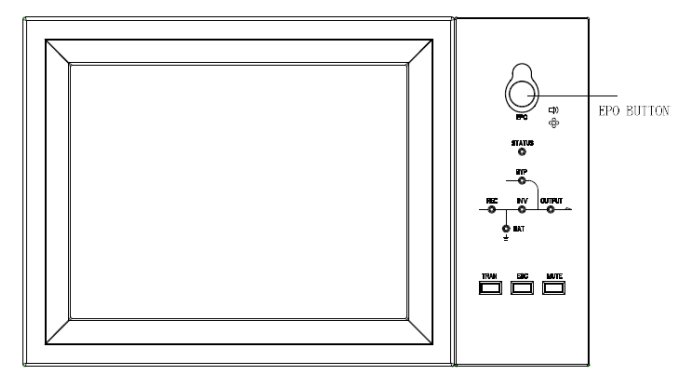

Figura 4-6 Botón EPO

# 4.6 Instalación del Sistema de Operación

Para el sistema UPS de gabinete de 2, 4 y 6 ranuras, normalmente se pueden conectar 4 gabinetes en paralelo; y la función paralela es opcional, si los usuarios necesitan la función, confirme la configuración con el proveedor por adelantado. Y para el sistema de 10 ranuras, se pueden conectar en paralelo 3 gabinetes como máximo. Para obtener más información sobre el sistema en paralelo, consulte el anexo "Instrucciones del sistema en paralelo para el SAI modular".

# **5** Mantenimiento

Este capítulo presenta el mantenimiento del UPS, incluidas las instrucciones de mantenimiento del módulo de potencia y el módulo de derivación de monitoreo y el método de reemplazo del filtro de polvo.

### **5.1 Precauciones**

Solo los ingenieros de mantenimiento pueden mantener el módulo de alimentación y el módulo de bypass de supervisión.

1) El módulo de potencia debe desmontarse de arriba hacia abajo, para evitar cualquier inclinación del centro de gravedad alto del gabinete.

2) Para garantizar la seguridad antes de realizar el mantenimiento del módulo de alimentación y el módulo de bypass, utilice un multímetro para medir el voltaje entre las partes operativas y la tierra para asegurarse de que el voltaje sea más bajo que el voltaje peligroso, es decir, el voltaje de CC es inferior a 60 V de CC y el máximo de CA la tensión es inferior a 42,4 Vca.

3) No se recomienda el módulo de derivación para el intercambio en caliente; Solo cuando el UPS está en modo de derivación manual o cuando el UPS está completamente apagado, el módulo de derivación se puede desmontar.

4) Espere 10 minutos antes de abrir la tapa del módulo de potencia o el bypass después de sacarlo del gabinete.

### 5.2 Instruction para Mantenimiento de Módulo de Potencia

Confirme que el UPS está funcionando en modo normal y el bypass está funcionando normalmente antes de sacar el módulo de energía que necesita ser reparado.

1) Asegúrese de que el módulo de alimentación restante no se sobrecargue.

2) Apague el módulo.

a) Habilitar. Panel LCD > Menú "Operar" > Habilitar la tecla "OFF" del módulo

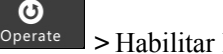

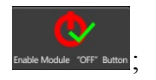

3) Quite el tornillo de montaje en los dos lados frontales del módulo de potencia (vea la Figura 2-

11) y extraiga el módulo por dos personas.

4) Espere 5 minutos antes de abrir la tapa para realizar el mantenimiento.

5) Después del mantenimiento, empuje el módulo de energía en los pasos de la sección 2.3.2 y el módulo de energía se unirá automáticamente al sistema.

### 5.3. Instrucciones para el Mantenimiento

# 5.3.1 Mantenimiento de la unidad de monitorización y derivación para UPS de gabinete de 2 y 4 ranuras

Confirme que el UPS esté funcionando en modo normal y que el bypass funcione con normalidad. Siga los pasos a continuación para mantener el monitor y la unidad de bypass.

1) Cambie el sistema al modo de bypass de mantenimiento. (Consulte el Capítulo 4.3.4), la carga se alimenta mediante un bypass de mantenimiento.

2) Saque dos módulos de potencia, que están cerca de la unidad de monitoreo y la unidad de bypass, habrá suficiente espacio para mantener el monitor y la unidad de bypass.

3) Después de completar el mantenimiento, inserte los módulos de potencia y apriete los tornillos en ambos lados del módulo de potencia.

4) Cambie el SAI al modo normal desde el modo de derivación de mantenimiento (consulte el Capítulo 4.3.5).

#### 5.3.2 Mantenimiento del Módulo de Monitoreo para UPS de gabinete de 6 y 10 ranuras

Confirme que el UPS esté funcionando en modo normal y que el bypass funcione con normalidad.

1) Cambie el sistema al modo de bypass de mantenimiento. (Consulte el Capítulo 4.3.4), la carga se alimenta mediante un bypass de mantenimiento.

2) Para gabinetes de 6 y 10 ranuras, el monitor y el sistema de bypass están juntos, se llama monitor y módulo de bypass, extraiga el módulo directamente después de quitar los tornillos en ambos lados; para el gabinete de 10 ranuras, el monitor y el bypass están separados, retire los tornillos de ambos lados y luego extráigalos uno por uno.

3) Después de completar el mantenimiento, vuelva a insertar los módulos y vuelva a instalar los tornillos.

4) Cambie el SAI al modo normal desde el modo de bypass de mantenimiento (consulte el Capítulo 4.3.5).

#### 5.3.3 Mantenimiento de Baterías

Para la batería sin mantenimiento de plomo-ácido, cuando se realiza el mantenimiento de la batería de acuerdo con los requisitos, la vida útil de la batería puede prolongarse. La duración de la batería está determinada principalmente por los siguientes factores:

1) Instalación. La batería debe colocarse en un lugar seco y fresco con buena ventilación. Evite la luz solar directa y manténgalo alejado de fuentes de calor. Al instalar, asegúrese de la conexión correcta a las baterías con la misma especificación.

2) Temperatura. La temperatura de almacenamiento más adecuada es de 20 °C a 25 °C.

3) Corriente de carga / descarga. La mejor corriente de carga para la batería de plomo-ácido es 0.1C. La corriente de carga máxima de la batería puede ser de  $0,2 \degree$ C. La corriente de descarga debe ser 0.05C-3C.

4) Voltaje de carga. La mayor parte del tiempo, la batería está en estado de espera. Cuando la utilidad es normal, el sistema cargará la batería en modo boost (voltaje constante con límite máximo) a lleno y luego se transferirá al estado de carga flotante.

5) Profundidad de descarga. Evitar la descarga profunda, que reducirá en gran medida la vida útil de la batería. Cuando el SAI funciona en modo de batería con carga ligera o sin carga durante un tiempo prolongado, la batería se descargará por completo.

6) Verifique periódicamente. Observe si hay alguna anomalía en la batería, mida si el voltaje de cada batería está en equilibrio. Descargue la batería periódicamente.

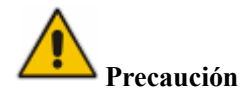

Verifique y confirme que la conexión de la batería esté ajustada con regularidad y asegúrese de que no se genere calor anormal a partir de la batería.

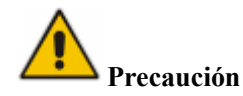

La batería residual de plomo-ácido es un tipo de residuo peligroso y es uno de los principales contaminantes controlados por el gobierno.

Por lo tanto, su almacenamiento, transporte, uso y eliminación deben cumplir con las regulaciones y leyes nacionales o locales sobre la eliminación de desechos peligrosos y baterías de desecho u otras normas.

De acuerdo con las leyes nacionales, las baterías de plomo-ácido de desecho deben reciclarse y reutilizarse, y está prohibido desechar las baterías de otras formas que no sean recicladas. Tirar las baterías de plomo-ácido usadas a voluntad u otros métodos de eliminación inadecuados provocará una grave contaminación ambiental, y la persona que lo haga asumirá las responsabilidades legales correspondientes.

#### 5.4 Sustitución del Filtro de Polvo (opcional)

Como se muestra en la Figura 5-1, hay 3-4 filtros de polvo en la parte posterior de la puerta frontal del UPS, cada filtro se mantiene en su lugar mediante un soporte a cada lado de cada filtro. El procedimiento para reemplazar cada filtro es el siguiente:

- 1) Abra la puerta delantera y ubique los filtros en la parte trasera de la puerta delantera.
- 2) Retire un soporte.
- 3) Retire el filtro de polvo sucio e inserte el limpio.
- 4) Vuelva a instalar el soporte.

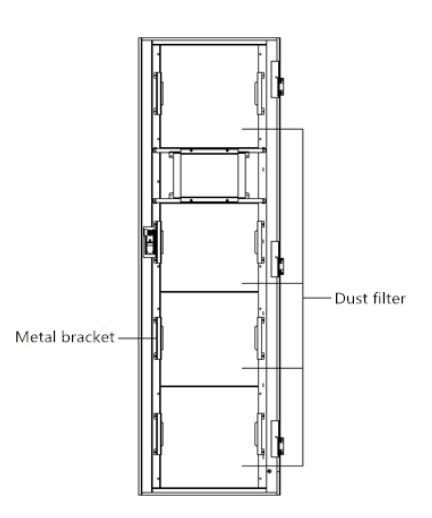

# 6 Especificaciones de Producto

Este capítulo proporciona las especificaciones del producto, incluidas las características ambientales, las características mecánicas y las características eléctricas.

# 6.1 Normas Aplicables

| El SAI ha sido diseñado para cumplir con los siguientes estándares europeos e internacionales: |
|------------------------------------------------------------------------------------------------|
| Tabla 6-1 Cumplimiento de las normas europeas e internacionales                                |

| Item                                                                                   | Referencia de<br>Normativa |  |
|----------------------------------------------------------------------------------------|----------------------------|--|
| Requisitos generales de seguridad para UPS utilizados en áreas de acceso de operadores | IEC62040-1-1               |  |
| Requisitos de compatibilidad electromagnética (EMC) para UPS                           | IEC62040-2                 |  |
| Método para especificar el rendimiento y los requisitos de prueba de<br>UPS            | IEC62040-3                 |  |

# 📔 Nota

Los estándares de producto mencionados anteriormente incorporan cláusulas de cumplimiento relevantes con los estándares genéricos IEC y EN para seguridad (IEC / EN / AS60950), emisión e inmunidad electromagnética (serie IEC / EN61000) y construcción (serie IEC / EN60146 y 60950).

# 6.2 Características Ambientales

| ltem                                    | Unit | Parámetro                                                                                                    |
|-----------------------------------------|------|----------------------------------------------------------------------------------------------------|
| Nivel Acústico de<br>Ruido<br>a 1 metro | dB   | < 65dB @ 100% carga, 62dB @ 45% carga                                                                                |
| Altitud de la Operación                 | m    | ≤1000,carga derateada 1% por 100m desde 1000m a 2000m                                                                |
| Humedad Relativa                        | %    | 0-95, no condensación                                                                                                |
| Temperatura de<br>Operación             | °C   | 0-40(solo para UPS), La vida útil de la batería se reduce a la mitad por cada aumento de 10 ° C por encima de 20 ° C |
| Almacenamiento<br>Temperatura UPS       | °C   | -40-70                                                                                                    |

# Tabla 6 2 Características ambientales

### 6.3 Características Mecánicas

| Tabla 6 3 | Características | mecánicas de | l gabinete |
|-----------|-----------------|--------------|------------|
|-----------|-----------------|--------------|------------|

| Modelo                 | Unidad | Gabinete<br>2-slot | Gabinete 4-slot | Gabinete 6-slot | Gabinete 8-slot | Gabinete 10-slot |
|------------------------|--------|--------------------|-----------------|-----------------|-----------------|------------------|
| Dimensiones<br>(W*D*H) | mm     | 600*980*<br>1150   | 650*960*1600    | 650*1095*2000   | 1050*1100*2000  | 1300*1100*2000   |
| Peso                   | kg     | 120                | 170             | 220             | 335             | 450              |
| Color                  | N/A    | RAL7021,Negro      |                 |                 |                 |                  |
| Nivel de<br>Protección | N/A    | IP20               |                 |                 |                 |                  |

Tabla 6 4 Características mecánicas del módulo de potencia

| Item                            | Unidad | Módulo de Potencia |
|---------------------------------|--------|--------------------|
| Dimensiones<br>Mecánicas, W*D*H | mm     | 510*700*178        |
| Peso                            | kg     | 45                 |

# 6.4 Características Eléctricas

#### 6.4.1 Características Eléctricas (Rectificador de Entrada)

| Item                              | Unidad | Parámetro                                                    |
|-----------------------------------|--------|--------------------------------------------------------------|
| Sistema de red                    | \      | 3 Fases + Neutro + PE                                        |
| Voltaje nominal de entrada de AC  | Vac    | 480 (trifásico y neutro compartido con la entrada de bypass) |
| Frecuencia nominal                | Vac    | 50/60Hz                                                      |
| Rango de frecuencia<br>de entrada | Hz     | 40~70                                                        |
| Factor de potencia de entrada     | PF     | >0.99                                                        |

#### Tabla 6 5 Red eléctrica de entrada de AC del rectificador

#### 6.4.2 Características Eléctricas (Enlace DC Intermedio)

#### Tabla 6 6 Batería

| Items                                 | Unidad            | Parámetros                                                                                                    |
|---------------------------------------|-------------------|----------------------------------------------------------------------------------------------------|
| Voltaje del bus de la batería         | Vdc               | Rated: ±240V                                                                                                    |
| Cantidad de células<br>de plomo-ácido | Nominal           | 40=[1 batería(12V)] ,240=[1 batería(2V)]                                                                                                    |
| Voltaje de carga<br>flotante          | V/celda<br>(VRLA) | <ul> <li>2.25V/celda (seleccionable desde 2.2V/celda~</li> <li>2.35V/celda)</li> <li>Modo de carga de corriente constante y voltaje constante</li> </ul> |
| Aumentar<br>voltaje de carga          | V/celda<br>(VRLA) | 2.3V/celda(seleccionabledesde:2.30V/cell~2.45V/cell)ModoMododeconstante                                                                                  |
| Compensación de<br>temperatura        | mV/°C/cl          | 3.0(seleccionable:0~-5.0)                                                                                                    |
| Final<br>descarga de voltaje          | V/celda<br>(VRLA) | 1.65V/celda(seleccionable desde:<br>1.60V/celda~1.750V/cell) @0.6C corriente de<br>descarga                                                              |

| 1.75V/celda (seleccionable desde:                  |
|----------------------------------------------------|
| 1.65V/celda~1.8V/celda) @0.15C corriente de        |
| descarga                                           |
| (EOD voltage changes linearly within the set range |
| according to discharge current)                    |

# 🔲 Nota

El número de batería predeterminado es 40. Asegúrese de que el número real y el número configurado sea el mismo, de lo contrario, las baterías pueden dañarse.

#### 6.4.3 Características eléctricas (salida del inversor)

| Item                     | Unidad | Parámetro         |
|--------------------------|--------|-------------------|
| Capacidad nominal        | kVA    | 40~400            |
| Voltaje Nominal de<br>AC | Vac    | 480 (Linea-Linea) |
| Frecuencia nominal       | Hz     | 50/60             |
| Regulación de frecuencia | Hz     | 50/60Hz±0.1%      |

#### Tabla 6 7 Salida del inversor (a carga crítica)

#### 6.4.4 Características eléctricas (entrada de red de derivación)

| Item                                        | Unidad | Gabinete 2- 4-slot                                                                           | Gabinete 6- 10-slot                                                                       |  |
|---------------------------------------------|--------|----------------------------------------------------------------------------------------------|-------------------------------------------------------------------------------------------|--|
| Voltaje<br>Nominal de AC                    | Vac    | 480<br>(trifásico de cuatro hilos y neutro compartido con el bypass)                         |                                                                                           |  |
| Corriente<br>nominal                        | А      | 48~480(Tabla2-2)                                                                             |                                                                                           |  |
| Sobrecarga                                  | %      | 125%, operación largo plazo<br>125%~130%, para 10 min<br>130%~150%, para 1min<br>>150%,300ms | 110%, operación largo plazo<br>110%~125%, para 5 min<br>125%~150%, para 1 min<br>>150%,1S |  |
| Clasificación<br>actual del cable<br>neutro | А      | 1                                                                                            | .7×In                                                                                     |  |
| Frecuencia<br>nominal                       | Hz     |                                                                                              | 50/60                                                                                     |  |

Tabla 6 8 Entrada de red de bypass

| Tiempo de     |    |                                               |
|---------------|----|-----------------------------------------------|
| cambio (entre | ms | Transferencia sincronizada: 0ms               |
| bypass e      |    |                                               |
| inversor)     |    |                                               |
| Rango de      |    | Seleccionable, default -20%~+10%              |
| voltaje de    | %  | Límite superior: +10%                         |
| bypass        |    | Límite inferior: -10%, -15%, -20%, -30%, -40% |
| Rango de      |    |                                               |
| frecuencia de | Hz | Seleccionable, ±1Hz, ±3Hz, ±5Hz               |
| bypass        |    |                                               |

# 6.5 Eficiencia

## Tabla 6-9 Eficiencia

| Eficiencia del sistema                                                                                      |  |  |  |  |  |
|----------------------------------------------------------------------------------------------------|--|--|--|--|--|
| Modo normal (conversión dual)%96 (max)                                                                      |  |  |  |  |  |
| Eficiencia de descarga de la batería (batería a voltaje nominal de 480 Vdc y carga lineal nominal completa) |  |  |  |  |  |
| Modo Batería % 96 (max)                                                                                     |  |  |  |  |  |

# 6.6 Display e Interfaz

#### Tabla 6-10 Pantalla e interfaz

| Display  | LED + LCD +Pantalla Táctil a color         |
|----------|--------------------------------------------|
| Interfaz | Estándar: RS232, RS485, USB, contacto seco |
|          | Opción: SNMP, AS400                        |

# Anexo. A Instrucciones del sistema paralelo para SAI modular

El SAI puede conectarse en paralelo; lo general son 2 SAI en paralelo o 3 SAI en paralelo. El armario de 10

### 1. La conexión del cable de alimentación para 2 UPS o 3 UPS en paralelo.

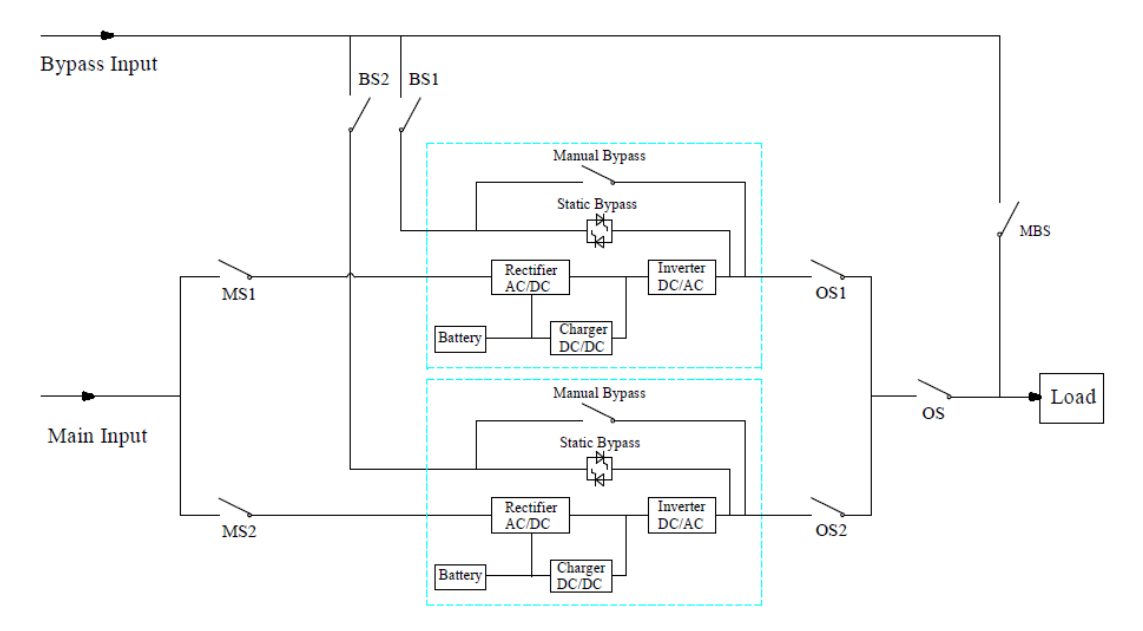

El dibujo de conexión de cables para 2 SAI en paralelo (entrada doble)

Nota: Para el UPS de gabinete de 6 ranuras, la configuración de entrada dual es opcional. MS1 y MS2 son los interruptores de entrada principales para cada UPS, BS1 y BS2 son los interruptores de entrada de bypass, OS1 y OS2 son los interruptores de salida, OS es el interruptor principal de salida del sistema de energía, MBS es el interruptor de bypass de mantenimiento. Para entenderlo fácilmente, suponga que el UPS tiene solo un interruptor de derivación manual, y estos interruptores mencionados anteriormente son externos.

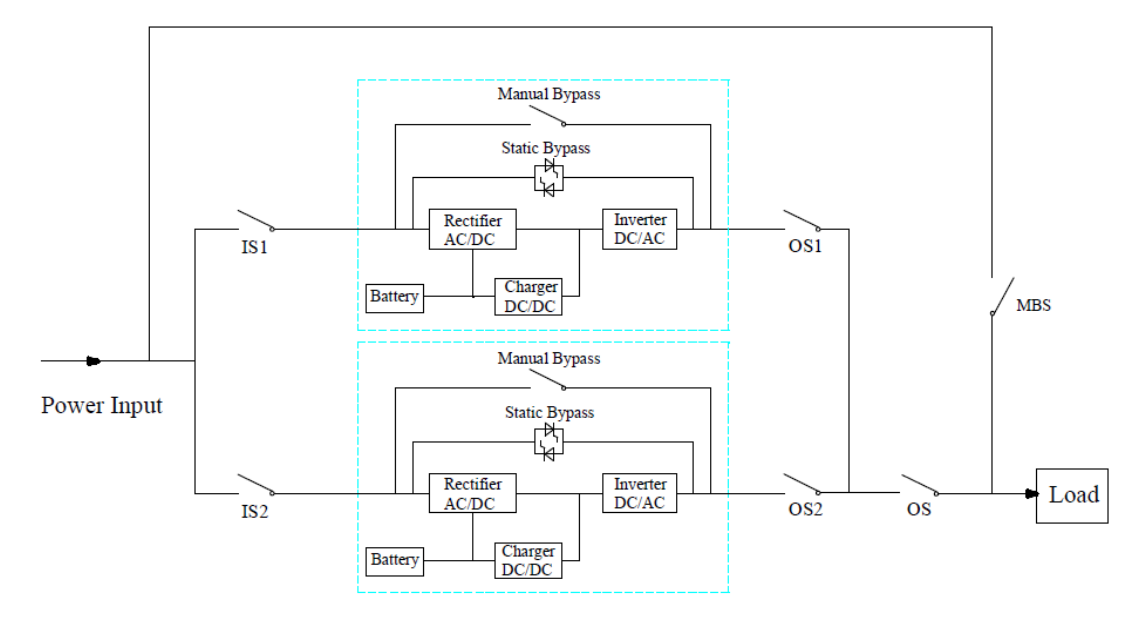

El dibujo de conexión del cable para 2UPS en paralelo (entrada común) Nota: IS1 e IS2 son los interruptores de entrada para cada UPS, OS1 y OS2 son los interruptores de salida, OS es el interruptor principal de salida del sistema de energía, MBS es el interruptor de derivación de mantenimiento. Para entenderlo fácilmente, suponga que el UPS tiene solo un interruptor de derivación manual, y estos interruptores mencionados anteriormente son externos.

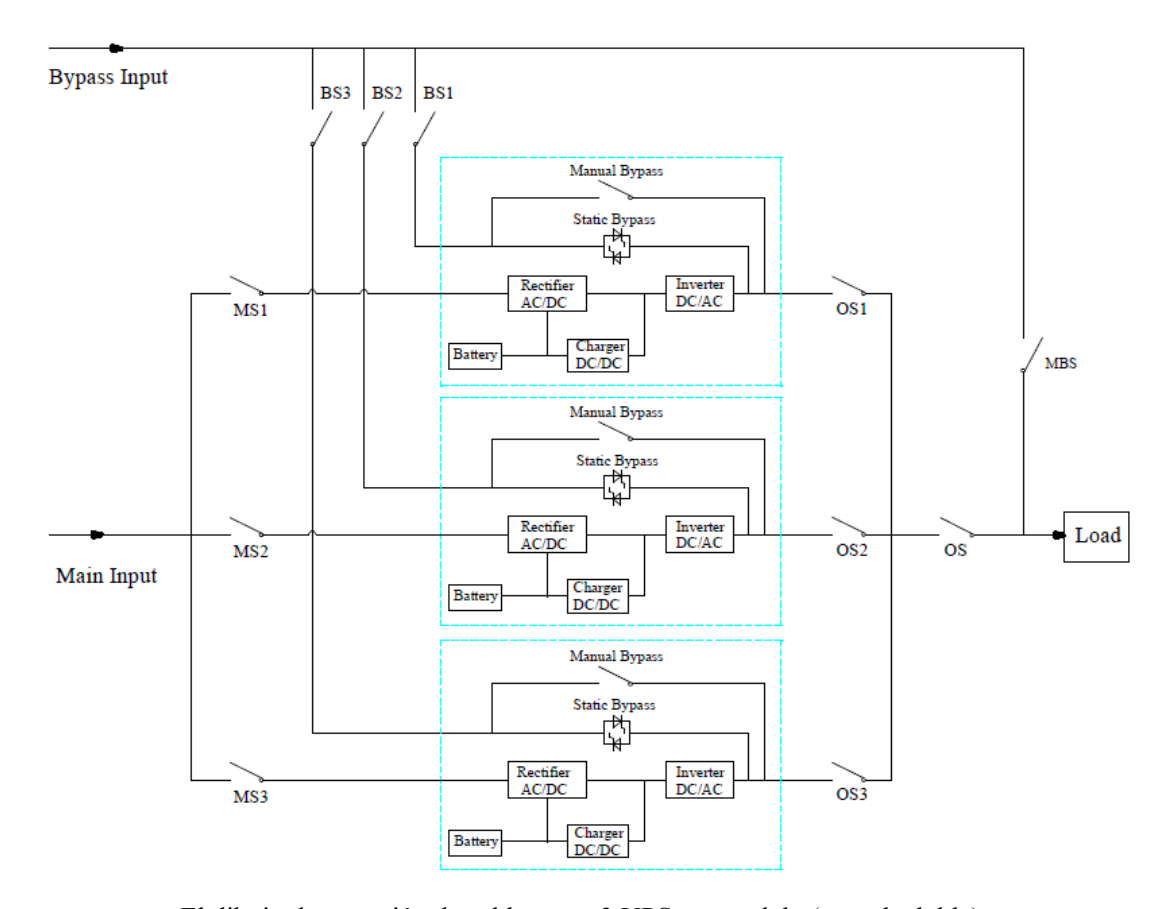

El dibujo de conexión de cables para 3 UPS en paralelo (entrada doble) Nota: Para el UPS de gabinete de 6 y 10 ranuras, la configuración de entrada doble es opcional. MS1, MS2 y MS3 son los interruptores de entrada principales para cada UPS, BS1, BS2 y BS3 son los interruptores de entrada de derivación, OS1, OS2 y OS3 son los interruptores de salida, OS es el interruptor principal de salida del sistema de energía, MBS es el mantenimiento interruptor de bypass. Para entenderlo fácilmente, suponga que el UPS tiene solo un interruptor de derivación manual, y estos interruptores mencionados anteriormente son externos.

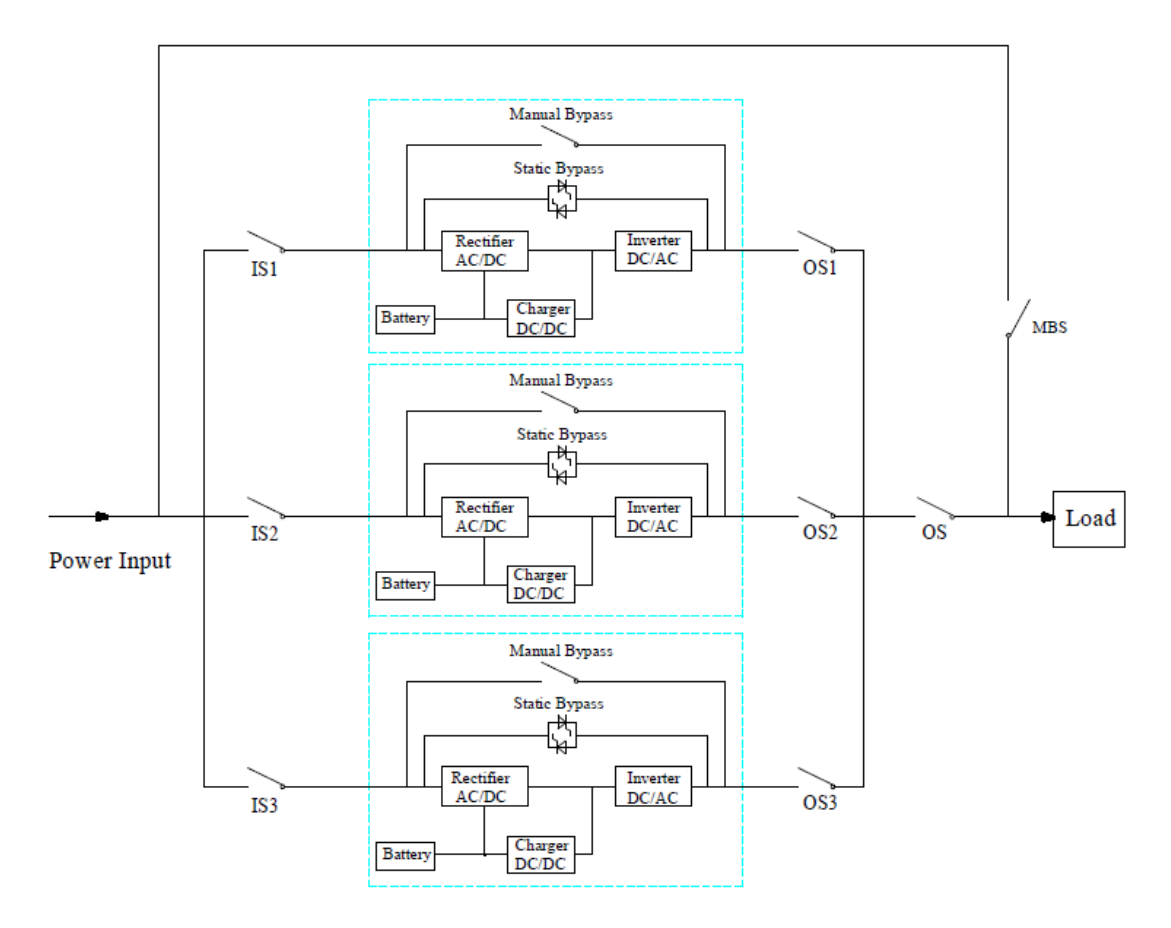

El dibujo de conexión del cable para 2UPS en paralelo (entrada común) Nota: IS1, IS2 e IS3 son los interruptores de entrada para cada UPS, OS1, OS2 y OS3 son los interruptores de salida, OS es el interruptor principal de salida del sistema de energía, MBS es el interruptor de derivación de mantenimiento. Para entenderlo fácilmente, suponga que el UPS tiene solo un interruptor de derivación manual, y estos interruptores mencionados anteriormente son externos.

# 2. El ajuste paralelo para UPS

La configuración de paralelo es opcional; En general, los usuarios deben informar a la fábrica antes de realizar el pedido, y la fábrica establecerá los parámetros paralelos antes de la entrega. Si se produce un cambio repentino de un sistema único a un sistema paralelo en el sitio, realice las operaciones siguientes.

#### 1) Para encontrar la placa paralela como se muestra a continuación
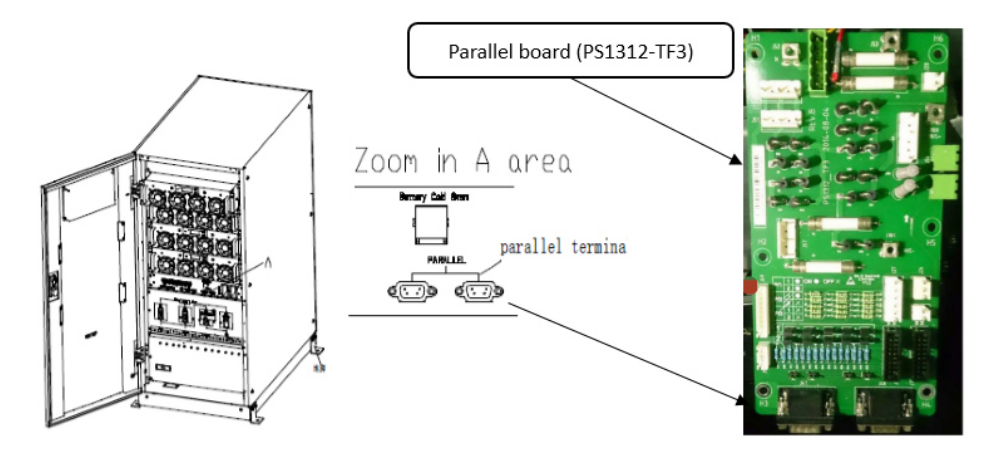

(a) Ubicación de la interfaz paralela para gabinete de 2 y 4 ranuras (tome el gabinete de 4 ranuras, por ejemplo)

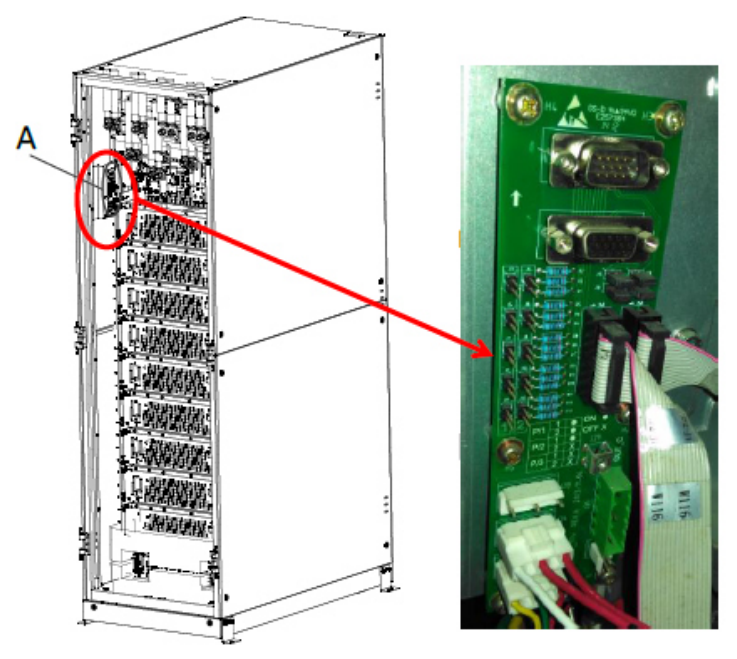

(a) Ubicación de la interfaz paralela para gabinete de 6 y 10 ranuras

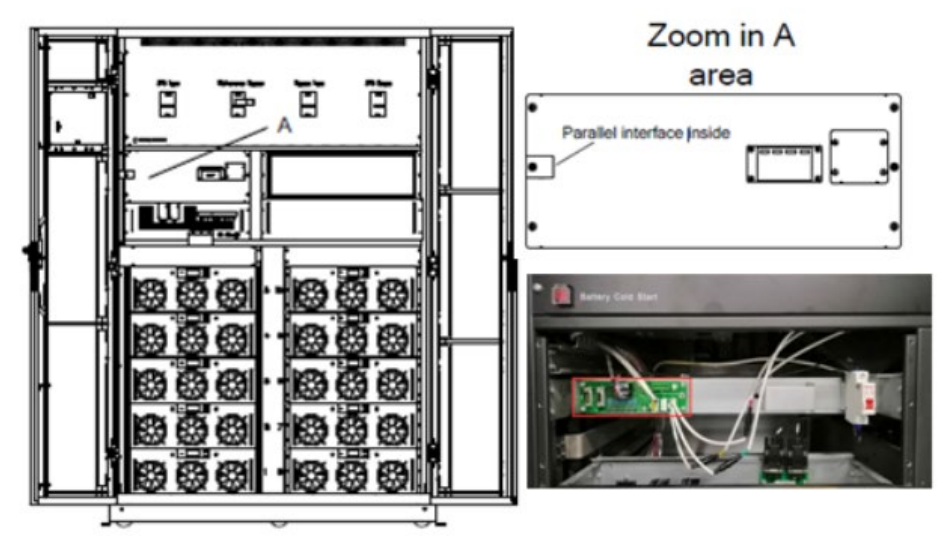

(a) Ubicación de la interfaz paralela para gabinete de 10 ranuras

2) Para configurar la placa paralela como se muestra a continuación① La configuración del puente para 2 UPS en paralelo

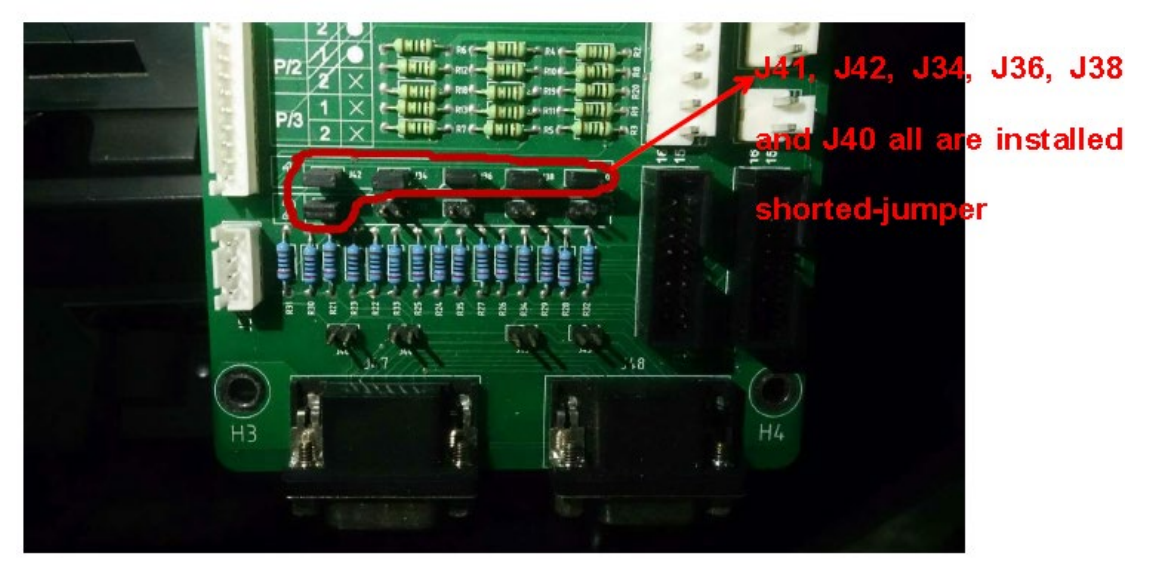

(a) La configuración del puente para UPS de gabinete de 2 y 4 ranuras

(b) Note: J41, J42, J34, J36, J38 y J40 están en cortocircuito con puentes; J33, J35, J37, J39, J46, J44, J43 y J45 están abiertos

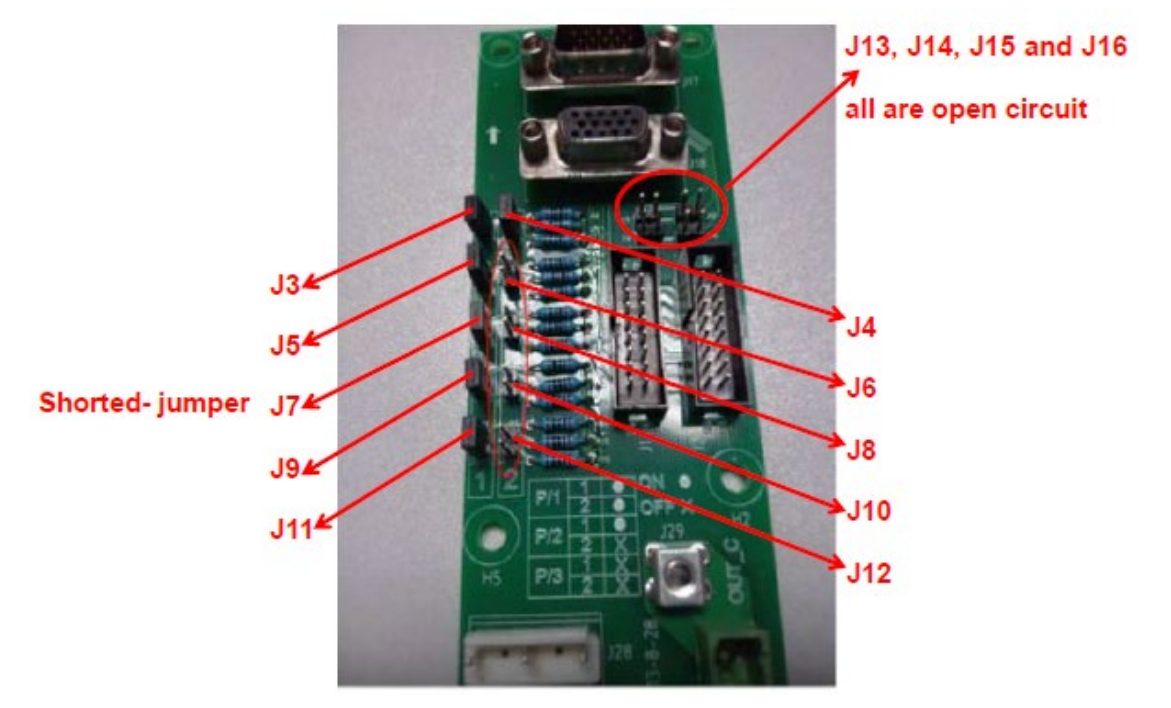

(a) La configuración del puente para UPS de gabinete de 6 y 10 ranuras

(b) Note: J3, J5, J7, J9, J11 and J4 están en cortocircuito por los puentes; J6, J8, J10, J12, J13, J14, J15 y J16 están abiertos

② La configuración del puente para 3 UPS en paralelo

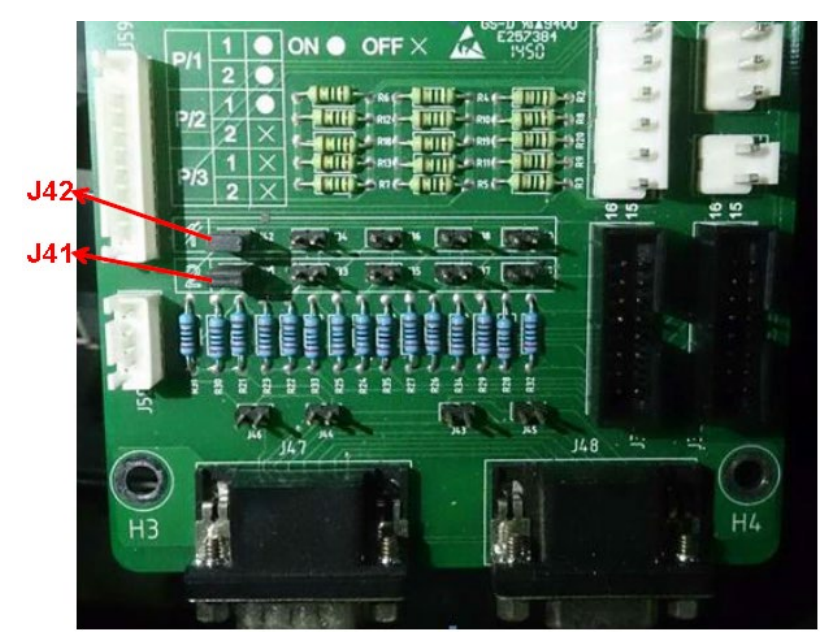

- (a) La configuración del puente para UPS de gabinete de 2 y 4 ranuras
  - (b) Nota: Solo J41 y J42 están en cortocircuito con puentes, los demás están abiertos.

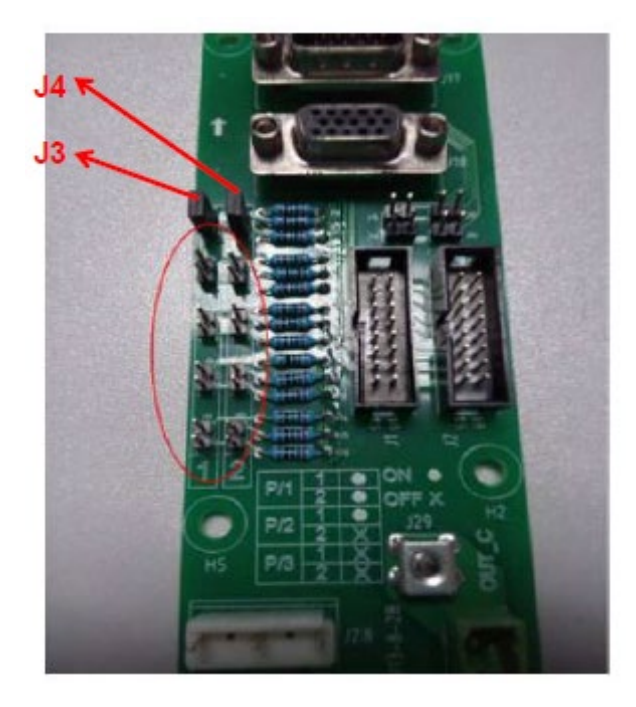

- (a) La configuración del puente para UPS de gabinete de 6 y 10 ranuras
- (b) Nota: solo J3 y J4 están en corto con puentes, los otros pines están abiertos.

#### 3) Para configurar los parámetros en la pantalla de visualización

Mientras la pantalla de visualización esté encendida, los usuarios pueden configurar los parámetros paralelos en la pantalla.

a) Para elegir el modo del sistema: Paralelo.

b) Para configurar el número paralelo: si hay 2 UPS, elija 2; si hay 3 UPS, elija 3.

c) Para configurar el ID del armario: si hay 2 UPS el primer UPS es 0 y el segundo es 1; si hay 3

UPS, el primero es 0, el segundo es 1 y el tercero es 2. d) Mantenga los otros parámetros iguales

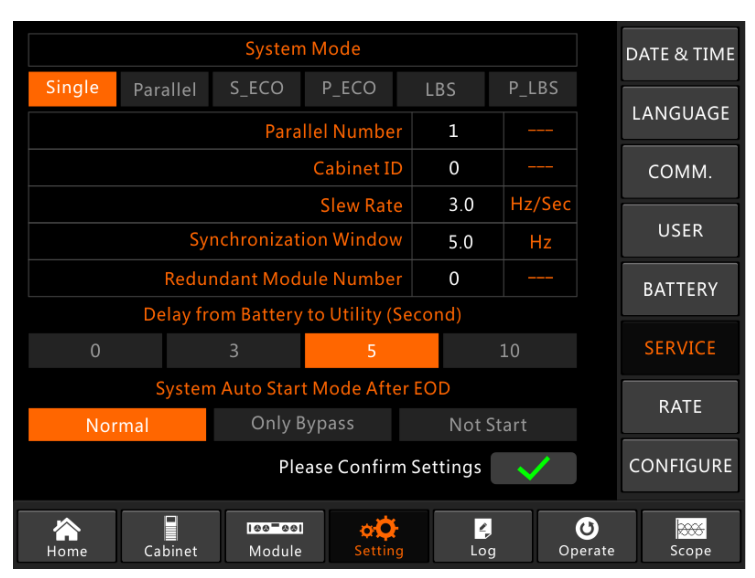

para cada UPS si no hay requisitos especiales (mantenga la configuración predeterminada).

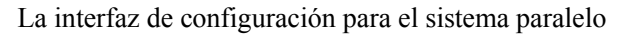

4) Para verificar los parámetros en la pantalla de visualización y asegurarse de que los parámetros sean los mismos para cada UPS a continuación, si no hay requisitos especiales, mantenga los parámetros en la configuración predeterminada.

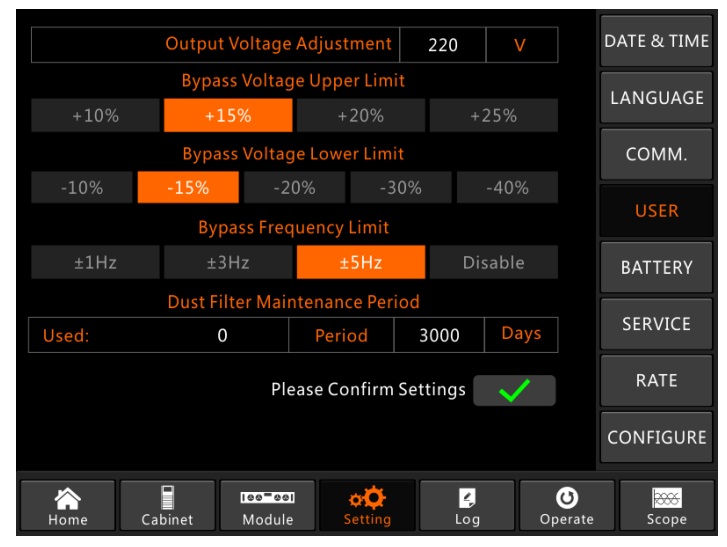

La interfaz de configuración para la configuración de USUARIO

5) Revisar la placa de identificación de cada UPS y asegurarse de que el modelo, el voltaje nominal y la frecuencia nominal sean los mismos.

Nota: el UPS del gabinete de 6 ranuras solo se puede conectar en paralelo con el gabinete de 6 ranuras, no con el gabinete de 10 ranuras; y también es lo mismo para el UPS de gabinete de 10 ranuras.

6) Después de la configuración anterior, apague la fuente de alimentación para asegurarse de que la pantalla se apague finalmente y luego reinicie el UPS. Cuando la pantalla esté encendida, verifique si la configuración de los parámetros es correcta como se muestra a continuación. a) Cuando hay 2 UPS en paralelo: el primer UPS debe mostrar "(P-0/2)", el segundo "(P-1/2).
b) Cuando hay 3 UPS en paralelo: el primer UPS debe mostrar "(P-0/3)", el segundo "(P-1/3) y el tercero" (P-2/3) ".

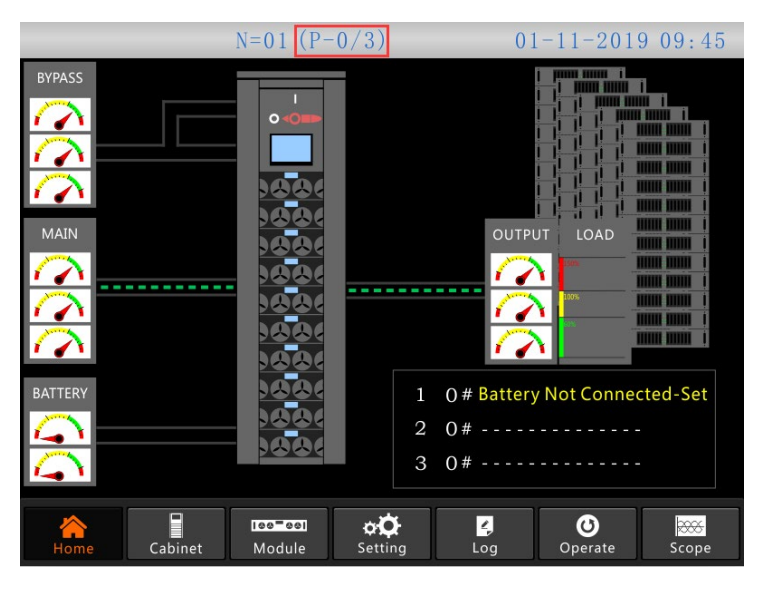

La página de inicio del sistema paralelo

7) Para conectar los cables de señal en paralelo.

A continuación, tome el UPS de gabinete de 6 ranuras, por ejemplo.

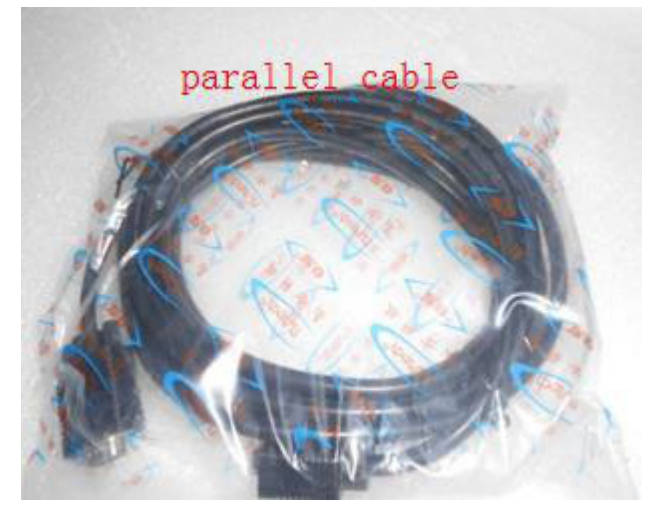

El cable de señal paralelo a) Cuando hay 2 SAI en paralelo, opere como se indica a continuación.

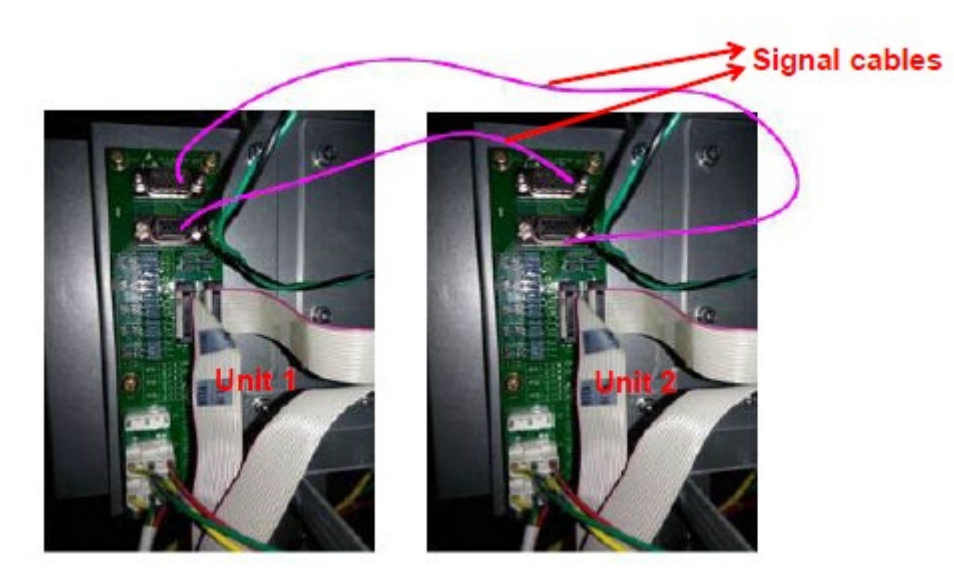

La conexión del cable de señal para 2 UPS en paralelo b) Cuando haya 3 UPS en paralelo, opere como se indica a continuación.

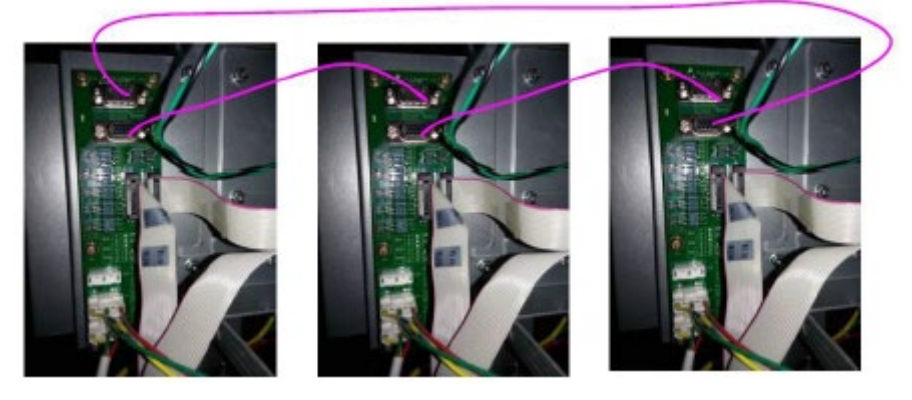

La conexión del cable de señal para 2 SAI en paralelo

### 3. Prueba del sistema paralelo

Una vez hecho todo lo anterior, opere como se indica a continuación para probar que el sistema paralelo se haya completado correctamente.

A continuación, tomemos el sistema paralelo de 3 SAI con doble entrada, por ejemplo.

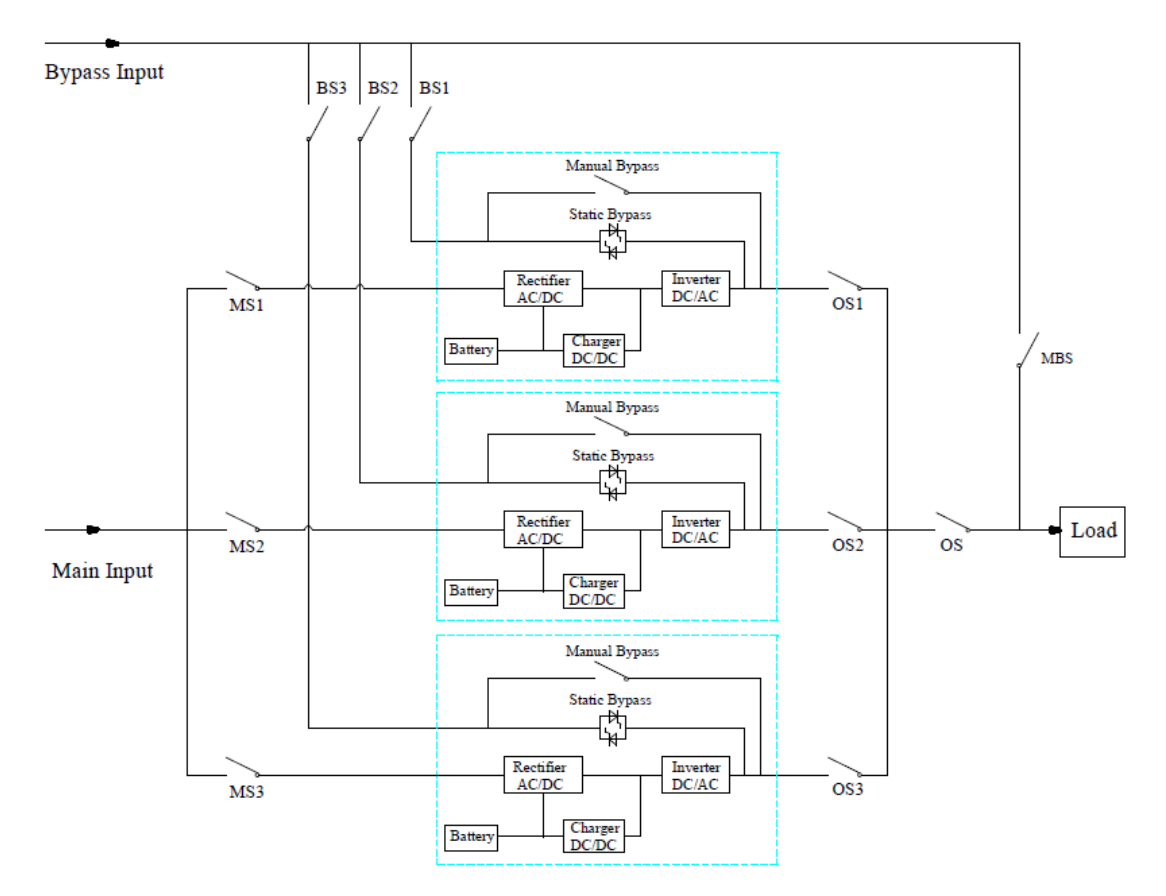

Nota: Antes de la operación, mantenga todos los interruptores apagados.

1) Primero cierre OS1, y luego cierre BS1 y MS1, el primer UPS se iniciará automáticamente, para obtener los detalles de inicio, consulte el manual del usuario. Aproximadamente 2 minutos después, el primer SAI completará el inicio y el cierre final del interruptor de batería utilizado con el primer SAI. Por el momento, no debería haber ninguna alarma en la pantalla de visualización, los usuarios pueden verificar la información en la pantalla, y deben ser iguales a la de su placa de identificación. Si el arranque falla, comuníquese con el ingeniero encargado o con el proveedor.

2) Apague el interruptor de batería utilizado con el primer UPS, luego apague BS1 y MS1, y finalmente apague OS1, el primer UPS se apagará por completo.

3) Utilice el segundo UPS y el tercer UPS como el primer UPS mencionado anteriormente.

4) Después de las operaciones anteriores y confirmar que no hay anomalías, primero cierre OS1, OS2 y OS3 uno por uno, y segundo cierre BS1, BS2 y BS3 uno por uno, y el tercero cierre MS1, MS2 y MS3 uno por uno, después de aproximadamente 2 minutos, tres UPS deben arrancar con éxito al mismo tiempo, y finalmente cerrar los interruptores de batería para cada UPS, en este momento no debe haber ninguna alarma en la pantalla de visualización.

5) Operar la función "Transfer to Bypass" en el primer UPS como se muestra a continuación, tres UPS

deben pasar al modo de derivación al mismo tiempo y luego operar la función "<u>Esc Bypass</u>", tres

UPS deben volver a transferirse al modo inversor. Si no hay ningún problema, realice las mismas operaciones en el segundo UPS y en el tercer UPS.

| SYSTEM OPERATE               |                            |                       |                     |  |
|------------------------------|----------------------------|-----------------------|---------------------|--|
| FUNCTION BUTTON              |                            | TEST COMMAND          |                     |  |
| Esc Mute                     | Fault Clear                | + - H<br>Battery Test | Battery Maintenance |  |
| B o<br>Transfer to Bypass    | Transfer to Inverter       | + - V                 | + - V               |  |
| Enable Module "OFF" Button   | Reset Battery History Data | Stop Test             |                     |  |
| Reset Dust Filter Using Time | Front Page                 |                       |                     |  |
| Home Cabinet                 | Nodule Se                  | tting Log             | Operate Scope       |  |

La interfaz de operación para transferir a bypass.

6) Cierre el sistema operativo del interruptor de salida principal, el sistema está completo, los usuarios pueden iniciar sus equipos uno por uno.

| SYSTEM OPERATE               |                            |                                     |                         |  |  |
|------------------------------|----------------------------|-------------------------------------|-------------------------|--|--|
| FUNCTION BUTTON              |                            | TEST COMMAND                        |                         |  |  |
| Mute                         | Fault Clear                | H Battery Test                      | + - Battery Maintenance |  |  |
| B<br>Esc Bypass              | Transfer to Inverter       | + - V <sup>V</sup><br>Battery Boost | + - V                   |  |  |
| Enable Module "OFF" Button   | Reset Battery History Data | Stop Test                           |                         |  |  |
| Reset Dust Filter Using Time | Front Page                 |                                     |                         |  |  |
| Home Cabinet                 | Module Set                 | ¢ Z<br>ting Log                     | Operate Scope           |  |  |

La interfaz de operación para escapar de bypass

#### 4. The operations for the parallel system

#### 1) Apague el UPS

Cuando los UPS están en paralelo, y si los usuarios quieren apagar un UPS o todos los UPS, tome el sistema paralelo de 3 UPS con doble entrada, por ejemplo, opere como se indica a continuación.

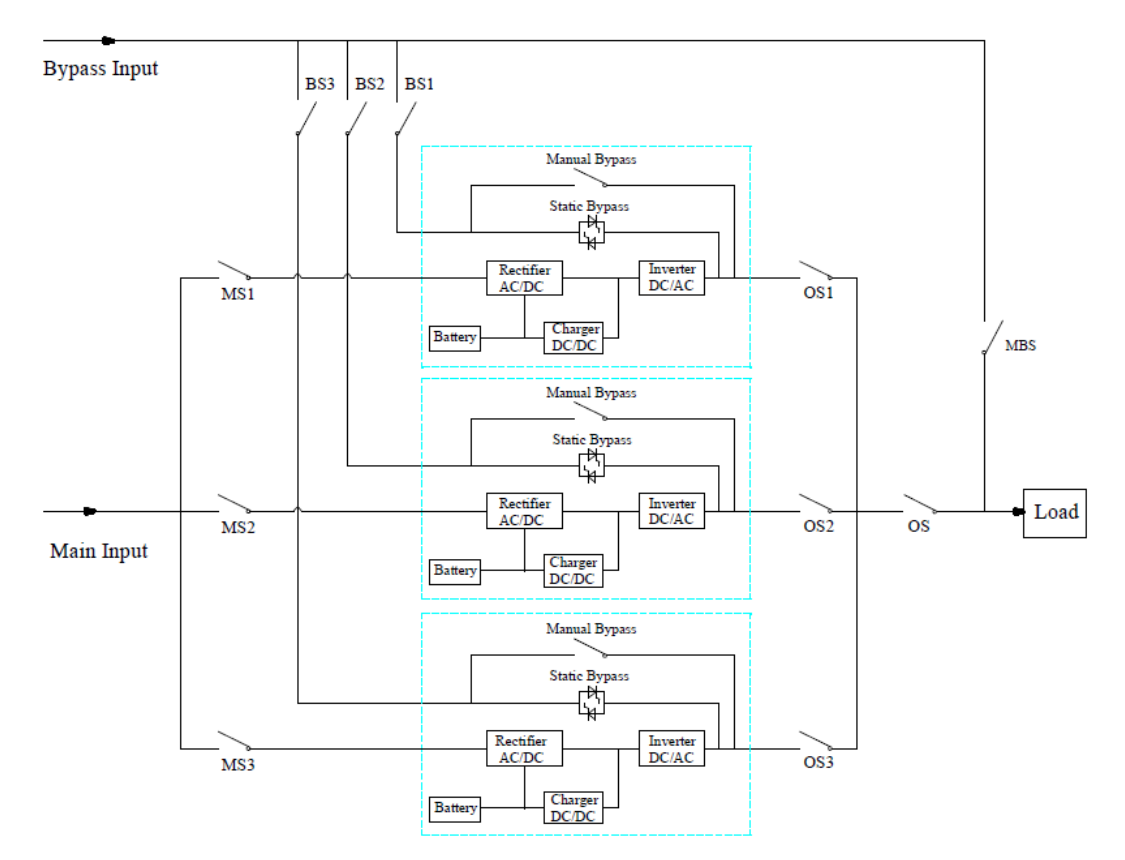

Primero apague el interruptor de batería usado con el primer UPS, y luego apague BS1 y MS1 uno por uno, y finalmente apague OS1, el primer UPS se apagará. Si se recupera, primero encienda OS1, luego encienda BS1 y MS1 uno por uno y finalmente encienda el interruptor de la batería. Si los usuarios desean apagar el segundo y el tercer UPS, opere como se indicó anteriormente, pero debe tener en cuenta si la capacidad restante del sistema puede cumplir con la capacidad de carga.

#### 2) Transfiera el sistema paralelo al modo de bypass de mantenimiento desde el modo normal.

Tome el sistema paralelo de 3 UPS con entrada dual, por ejemplo, opere como se indica a continuación.

a) Opere "Transferir a bypass" en la pantalla de visualización de cualquier UPS, todos los UPS se transferirán al modo de bypass al mismo tiempo.

- b) Retire la placa de metal del interruptor de derivación manual del UPS y luego cambie a bypass
- c) Encienda el interruptor de mantenimiento MBS.
- d) Apague todos los interruptores de batería uno por uno.
- e) Apague MS1, MS2 y MS3.
- f) Apague BS1, BS2 y BS3.

g) Apague OS1, OS2, OS3 y OS. Todos los UPS estarán apagados; la carga es alimentada por el bypass de mantenimiento.

## 3) Vuelva a transferir el sistema paralelo al modo normal desde el modo de bypass de mantenimiento.

Tome el sistema paralelo de 3 UPS con entrada dual, por ejemplo, opere como se indica a continuación.

a) Encienda OS, OS1, OS2 y OS3 uno por uno.

b) Cambie el interruptor de rotación de bypass manual de cada UPS a bypass.c) Encienda BS1,
 BS2 y BS3 uno por uno, aproximadamente 20 segundos después, confirme que el bypass estático de cada UPS debe estar encendido.

d) Apague el interruptor de derivación de mantenimiento MSB

e) Encienda MS1, MS2 y MS3. Aproximadamente 30 segundos después, los rectificadores de todos los módulos deberían estar encendidos.

f) Encienda todos los interruptores de batería uno por uno.

g) Cambie el interruptor de rotación manual a UPS. Después de 90 segundos, todos los SAI deberían pasar al modo normal al mismo tiempo.

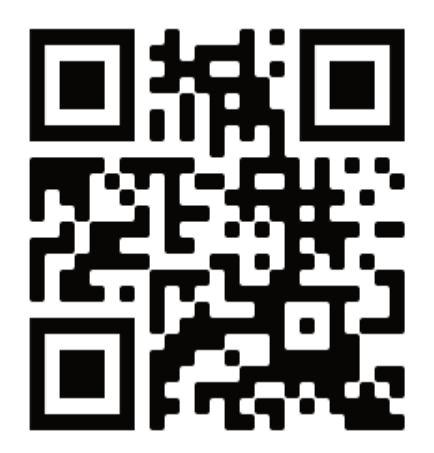

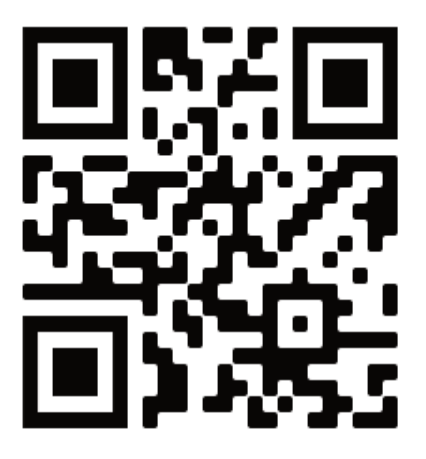

# Español

English